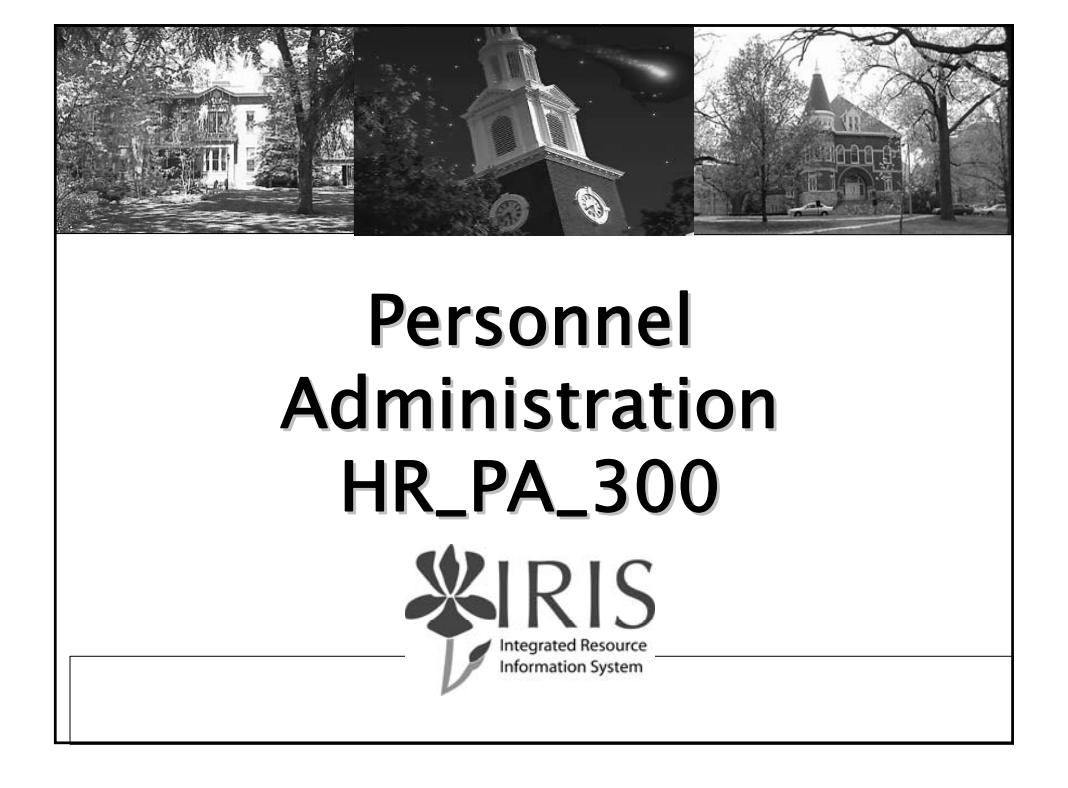

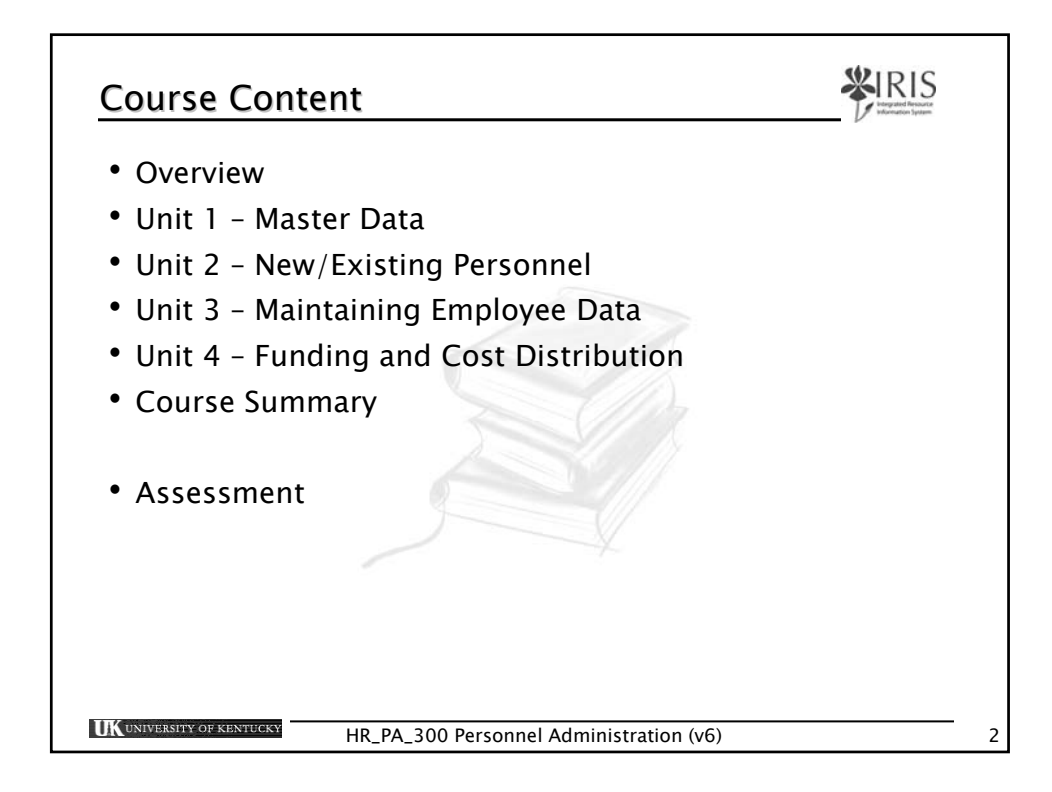

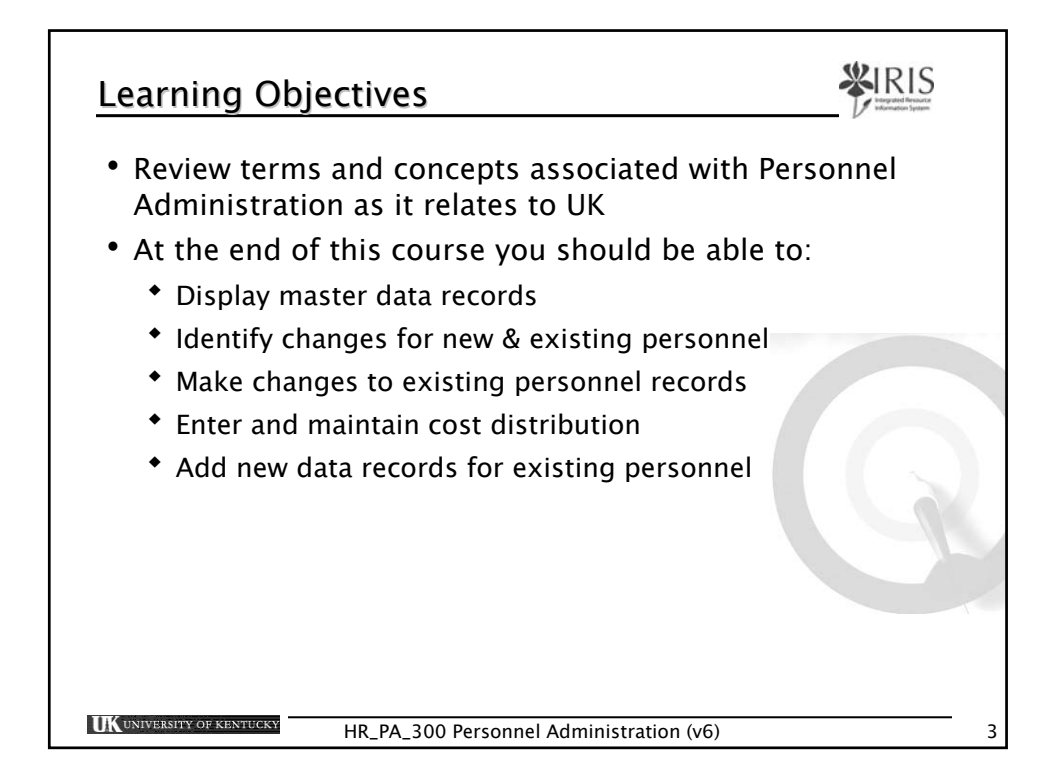

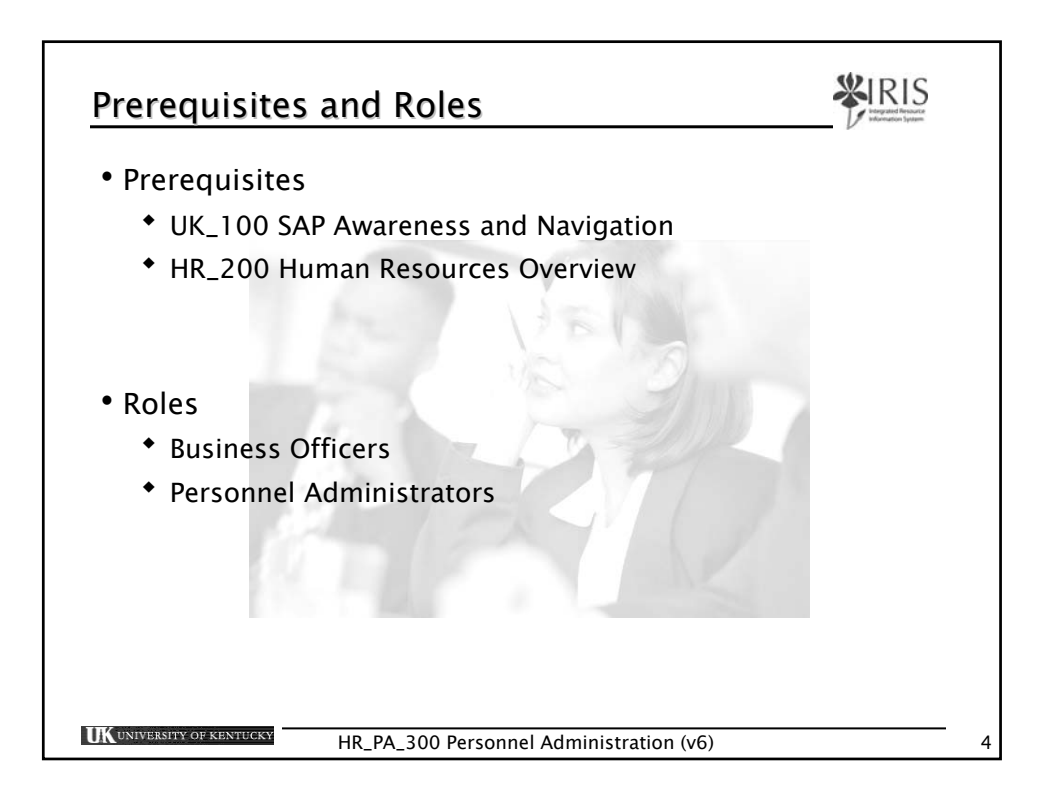

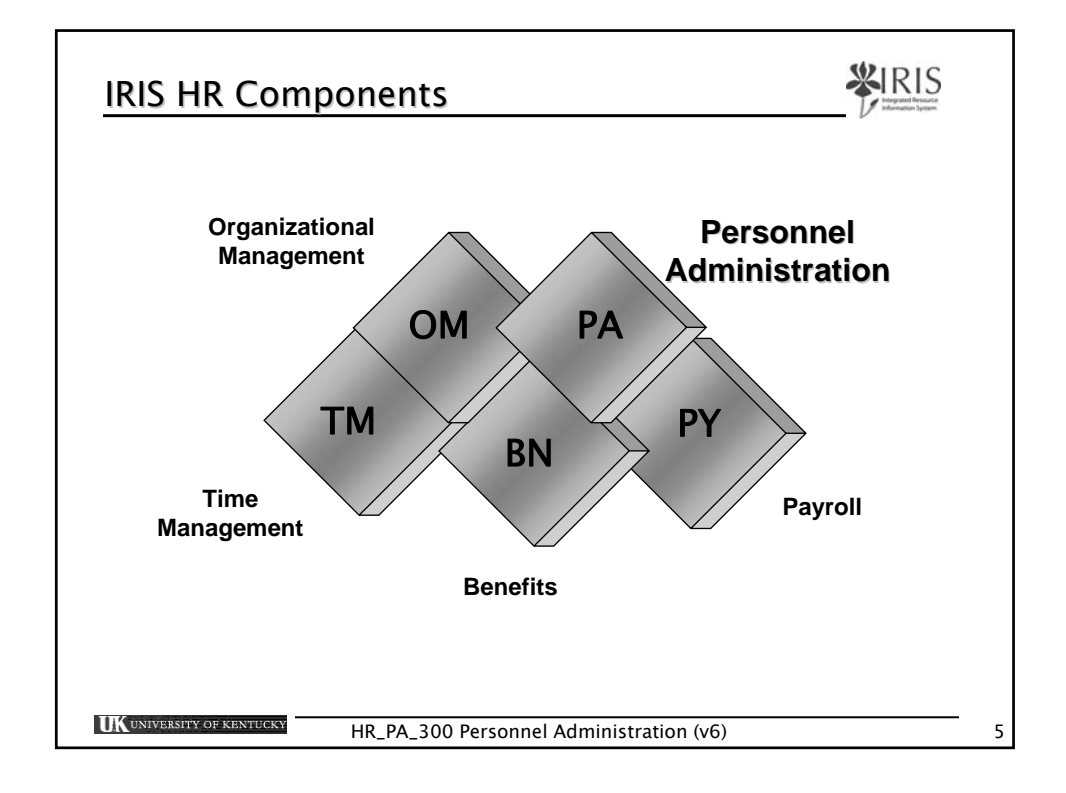

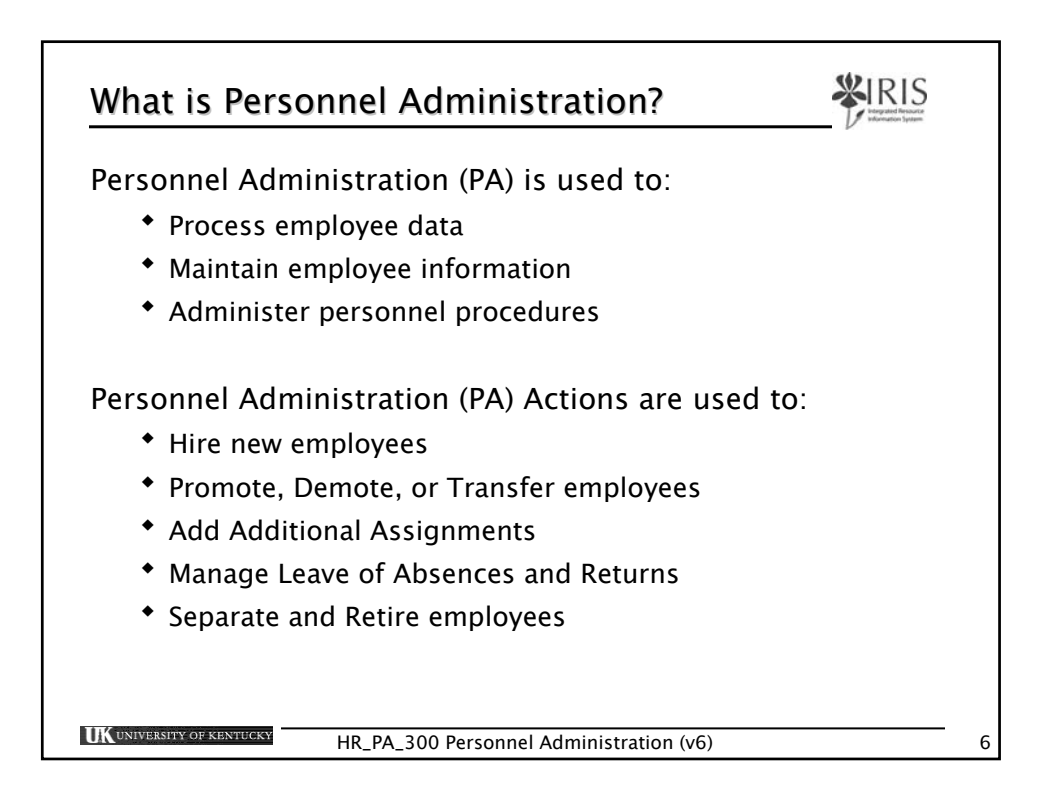

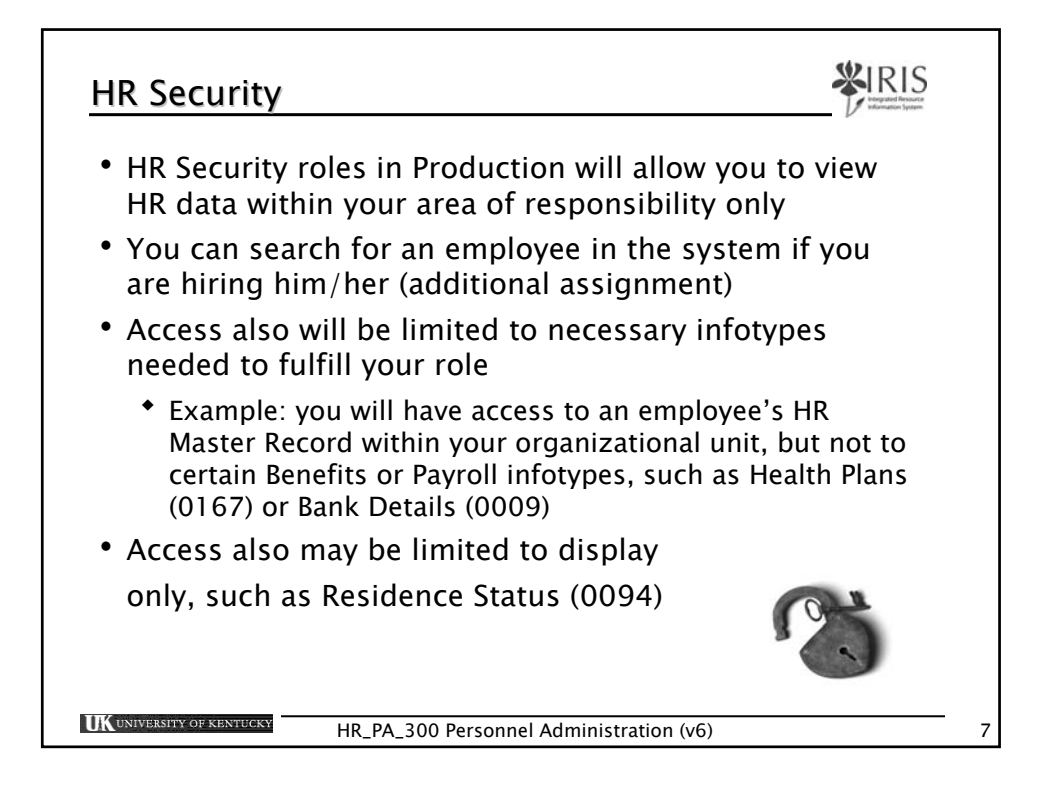

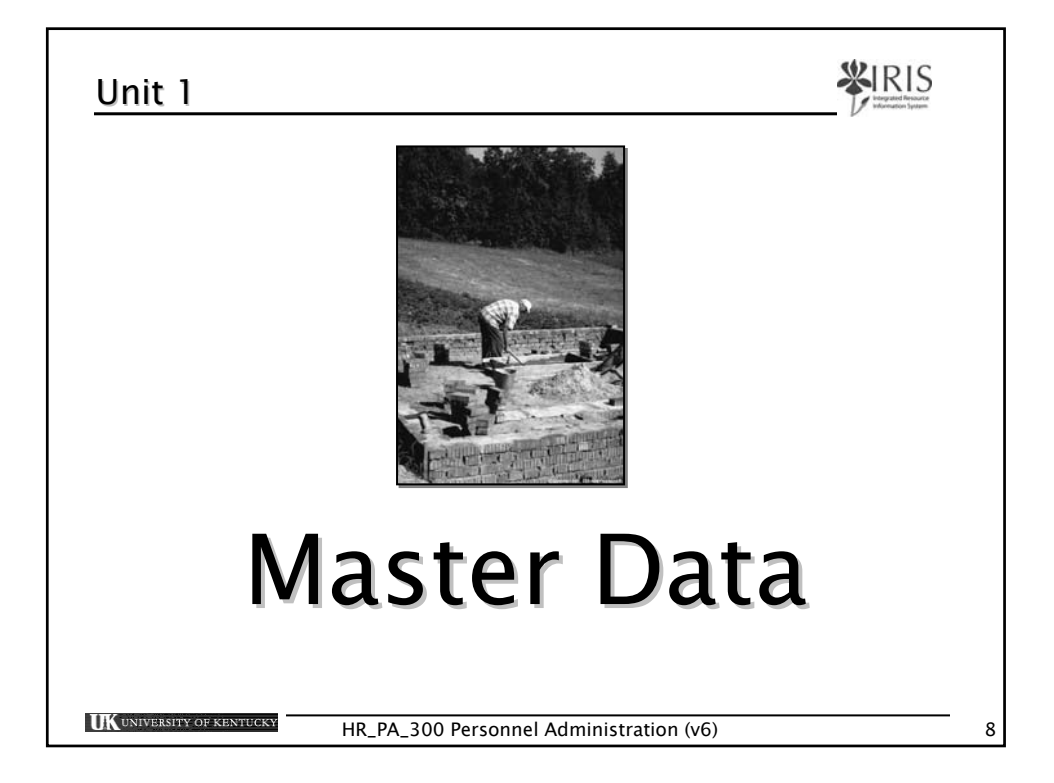

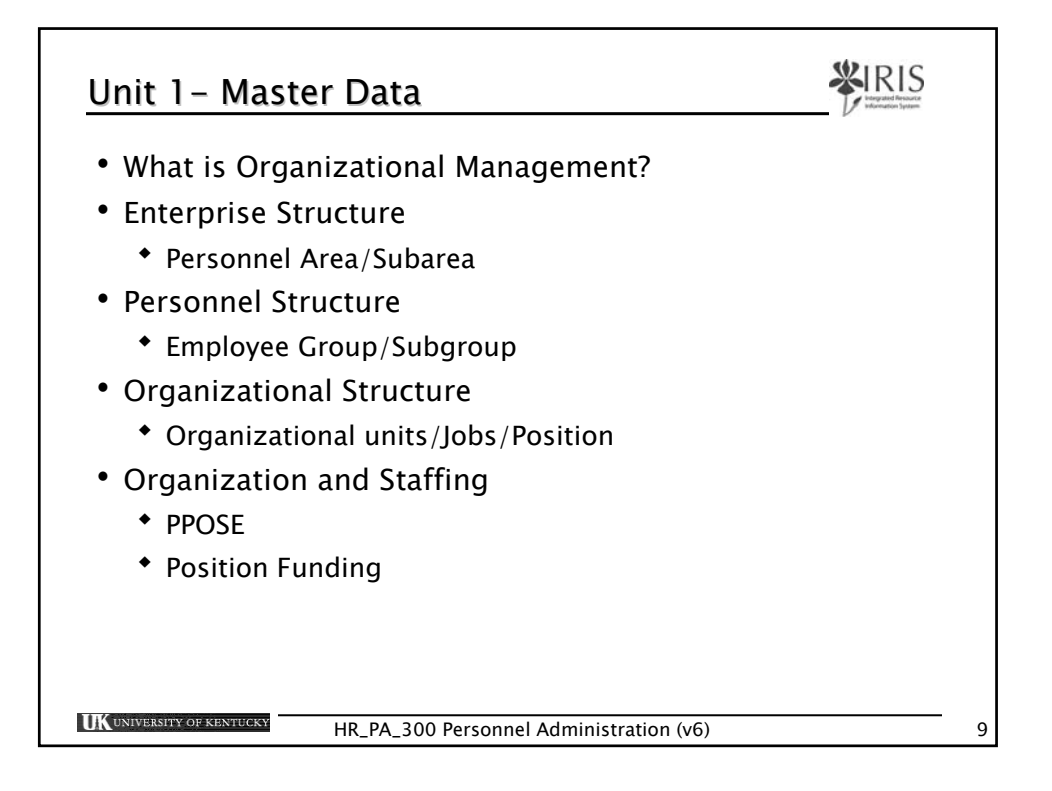

| Terminology                       | Definition                                                                                                    |
|-----------------------------------|----------------------------------------------------------------------------------------------------|
| Transaction code                  | Provides access to screens in IRIS (PA20, PA30, ZHR_PAR)                                                                                                    |
| Infotypes                         | Used to access a set of data grouped according to subject matter                                                                                                   |
| Person ID                         | IRIS assigns a unique identifying number to each employee rather than using their social security number                                                           |
| Personnel<br>Assignment<br>Number | The relationship between an employee/retiree<br>and UK, each personnel assignment is uniquely<br>identified in IRIS by the personnel number and<br>position number |
| Position                          | Described by a job and related to an<br>organizational unit; may be held by one person<br>or many people                                                           |

| Terminology          | Definition                                                                                                    |
|----------------------|----------------------------------------------------------------------------------------------------|
| Personnel Area       | Defines a specific area within the University (units, colleges, departments, etc.)                                                         |
| Personnel Subarea    | Assigned to a Personnel Area and allows for<br>further division of the personnel area (Ex. Regular<br>FT, Regular PT, Temp PT <.20)        |
| Employee Group       | Represents various types of employees in an organization (Staff, Faculty, Student, etc.)                                                   |
| Employee<br>Subgroup | Assigned to an Employee Group and allows for<br>Further division of the Employee Group (Exempt<br>Monthly, Non-Exempt 37.5, Non-Exempt 40) |

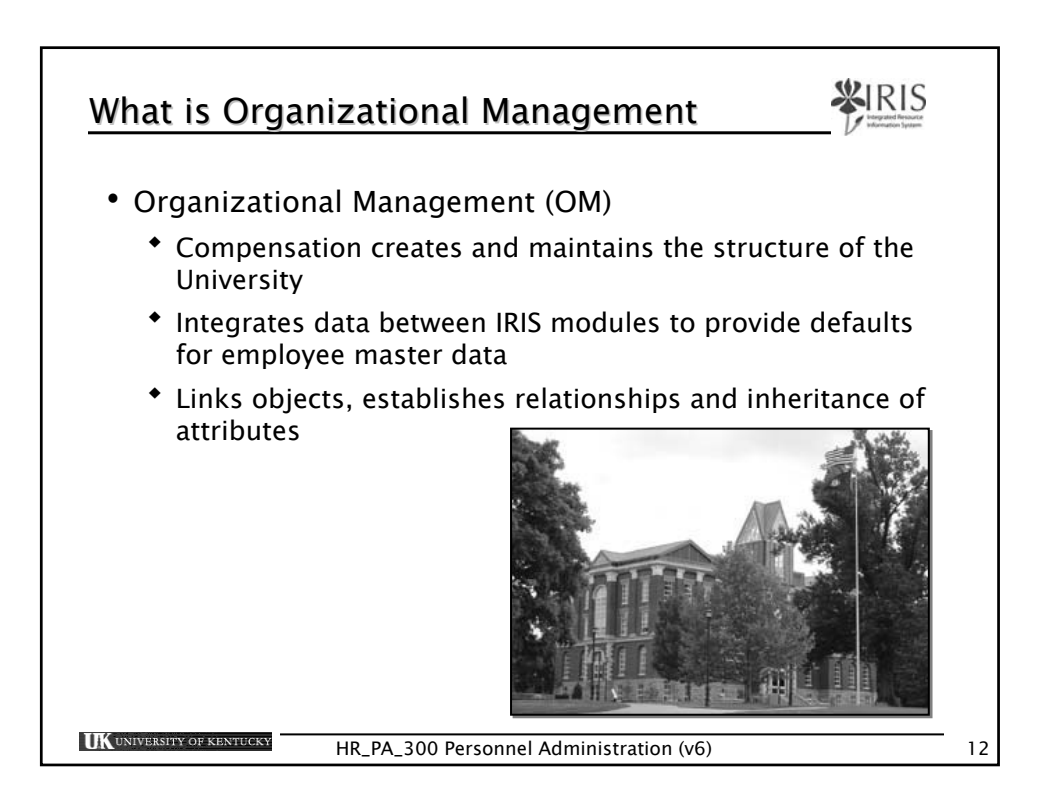

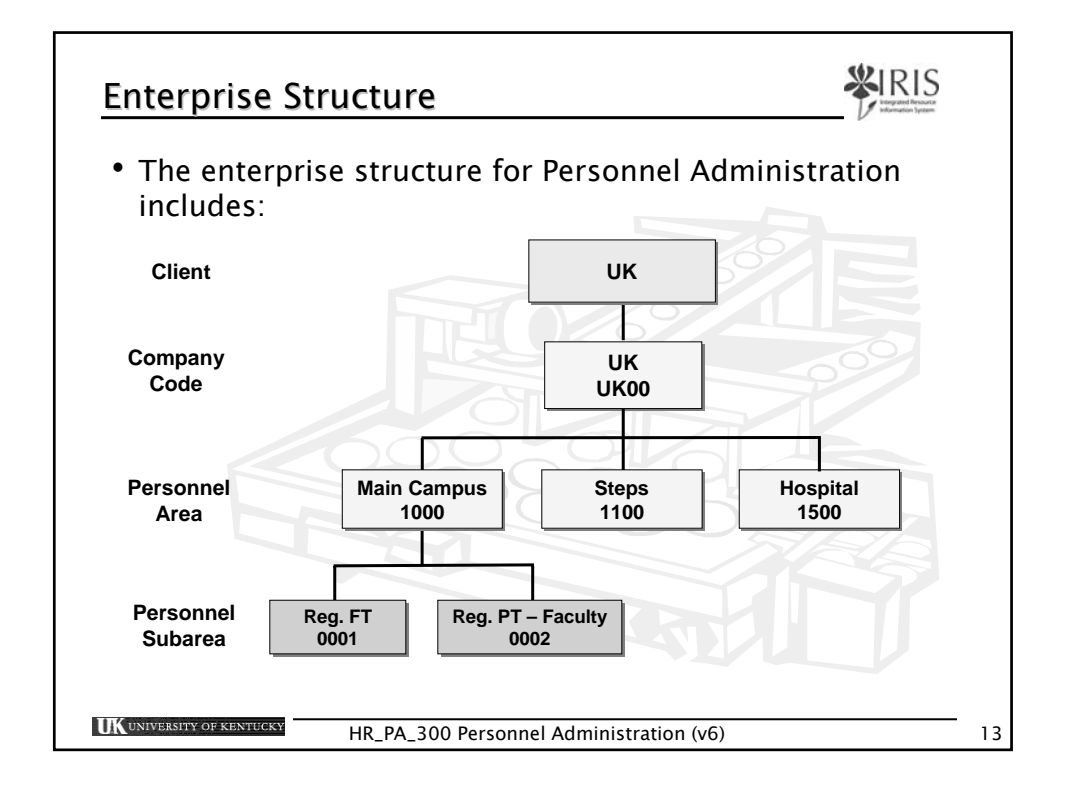

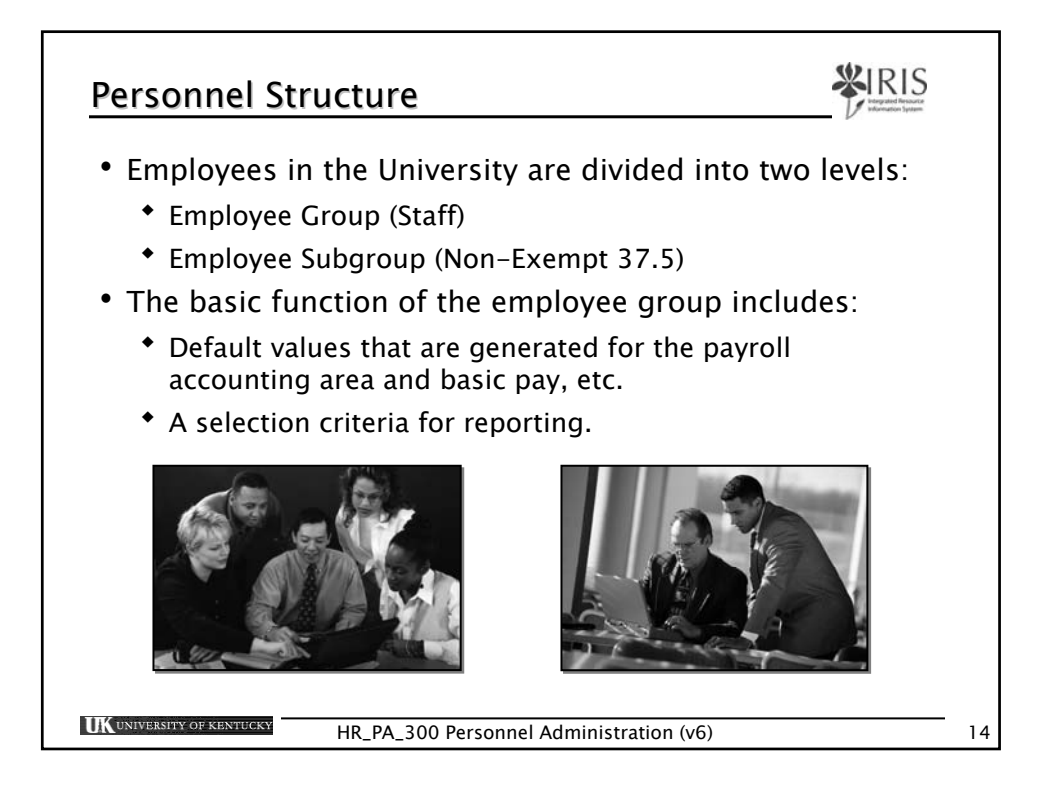

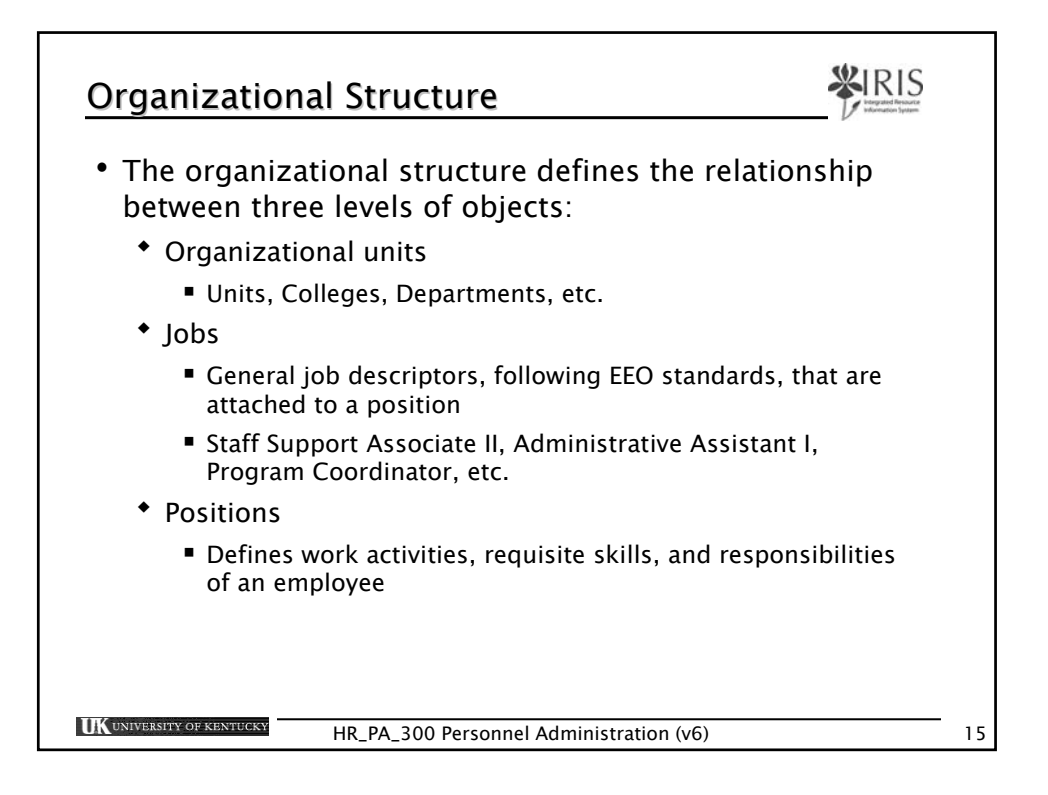

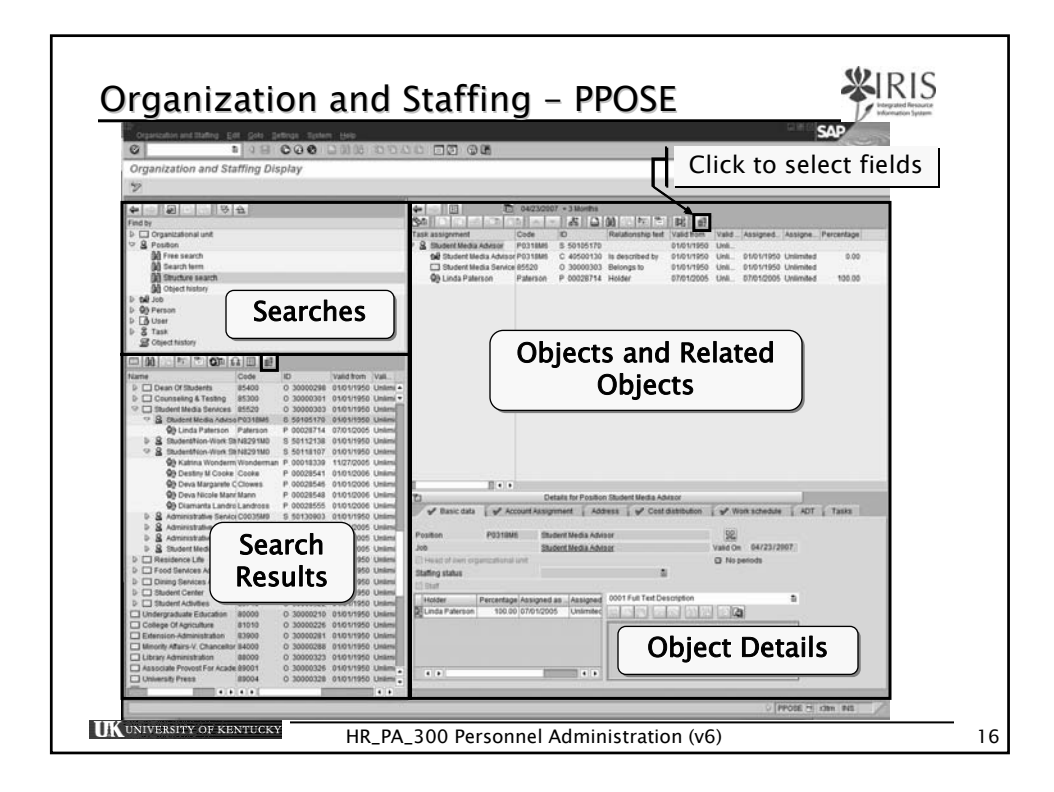

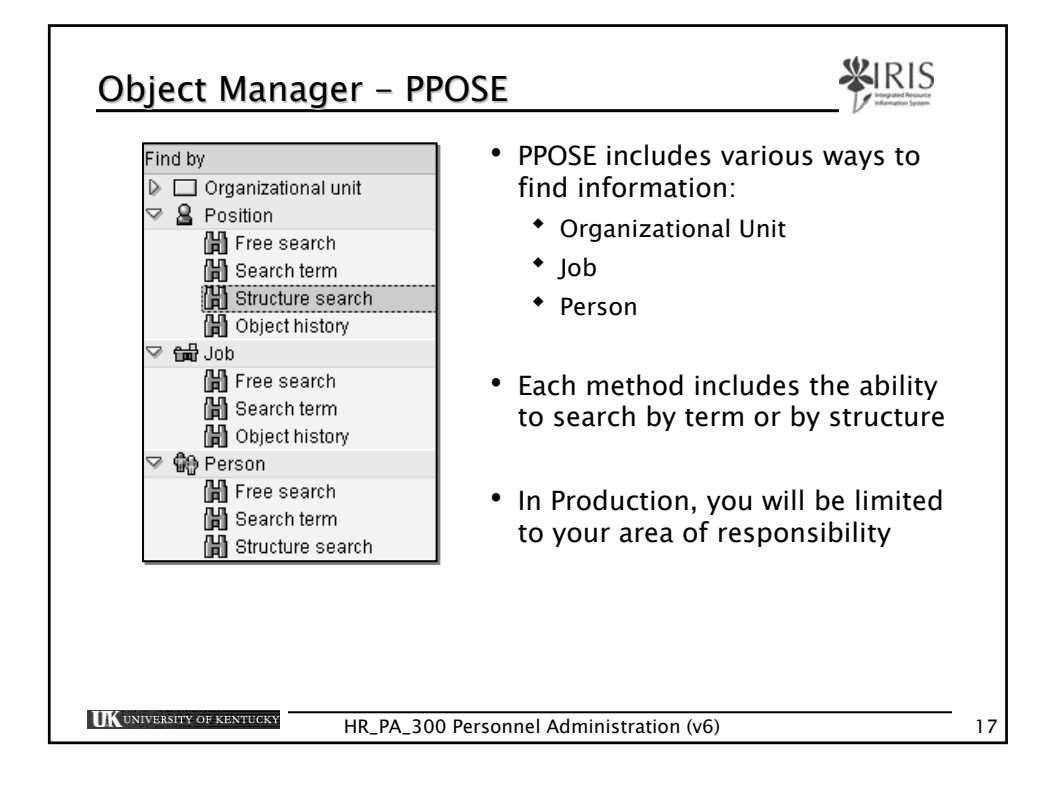

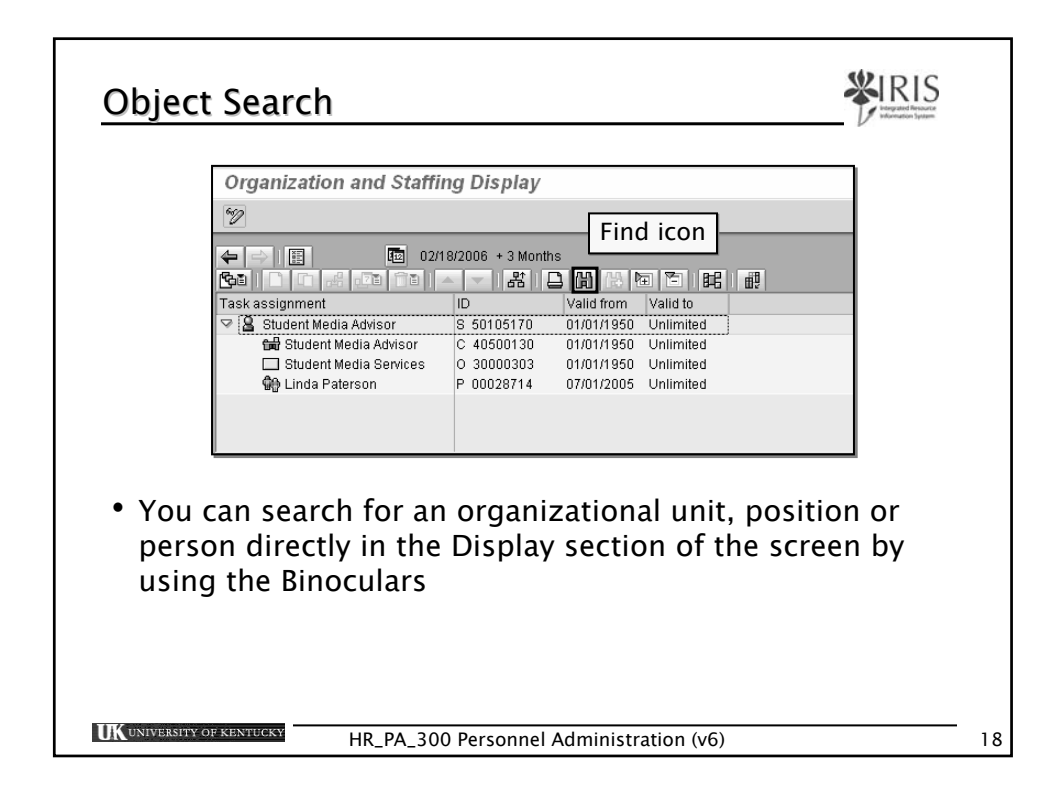

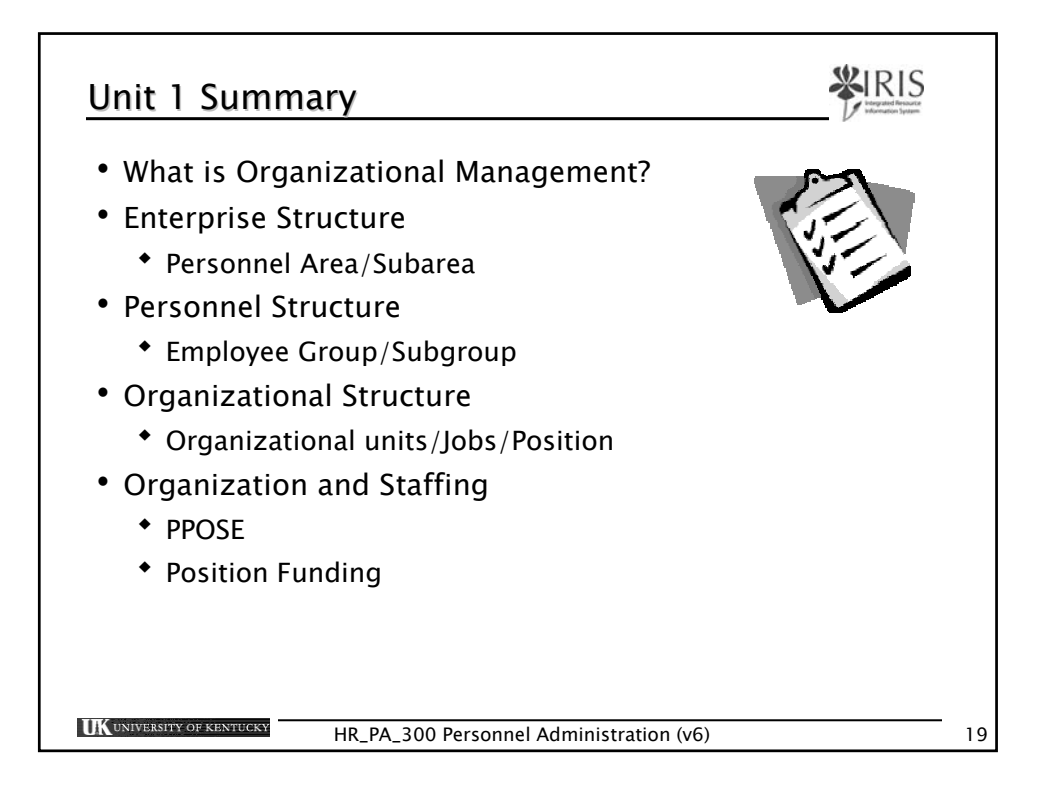

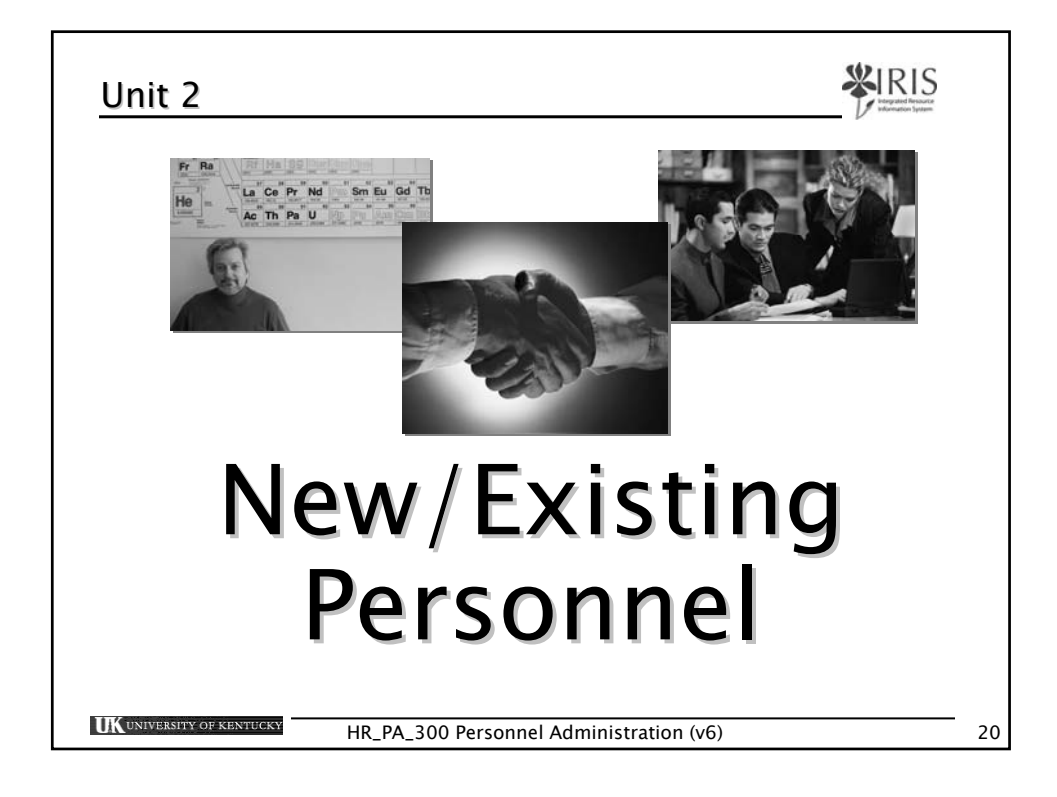

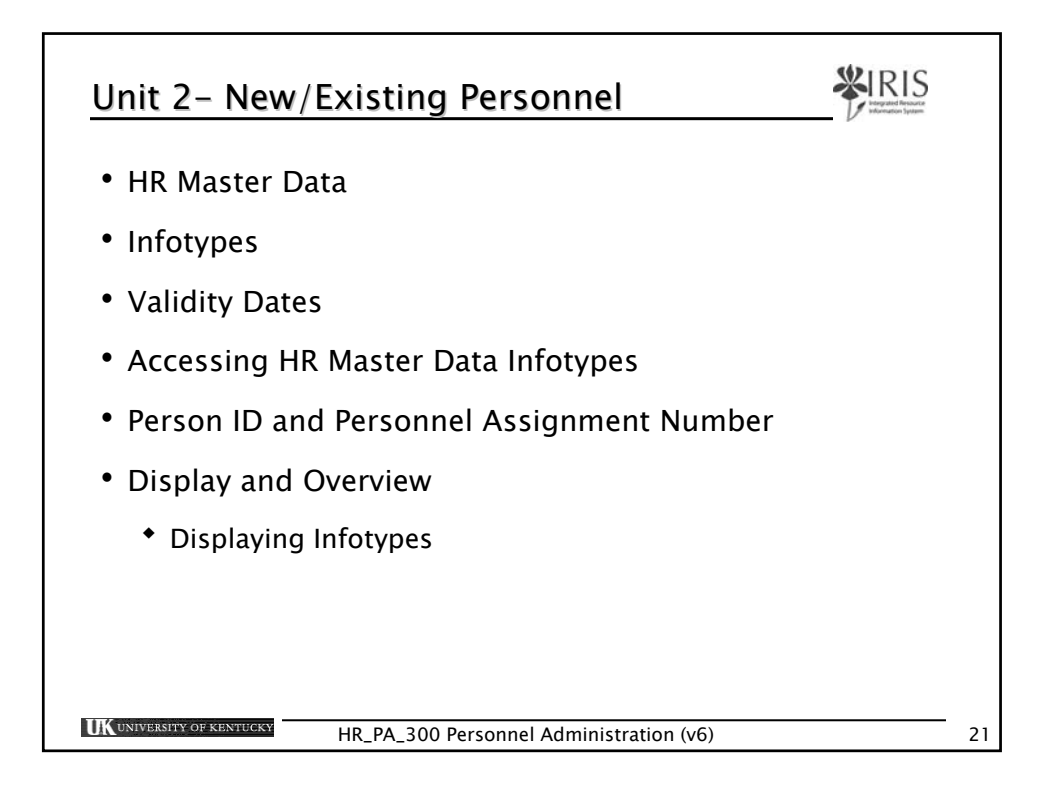

| Terminology         | Definition                                                                                                    |
|---------------------|----------------------------------------------------------------------------------------------------|
| Non-exempt          | These employees are typically paid hourly and<br>must submit a daily time sheet and receive<br>overtime pay.     |
| Exempt              | These employees are typically salaried; they are exempt from submitting a daily time sheet and from overtime pay |
| Personnel<br>Action | A series of infotypes that sequentially display for data entry to complete an HR process                         |
|                     |                                                                                                    |
|                     |                                                                                                    |

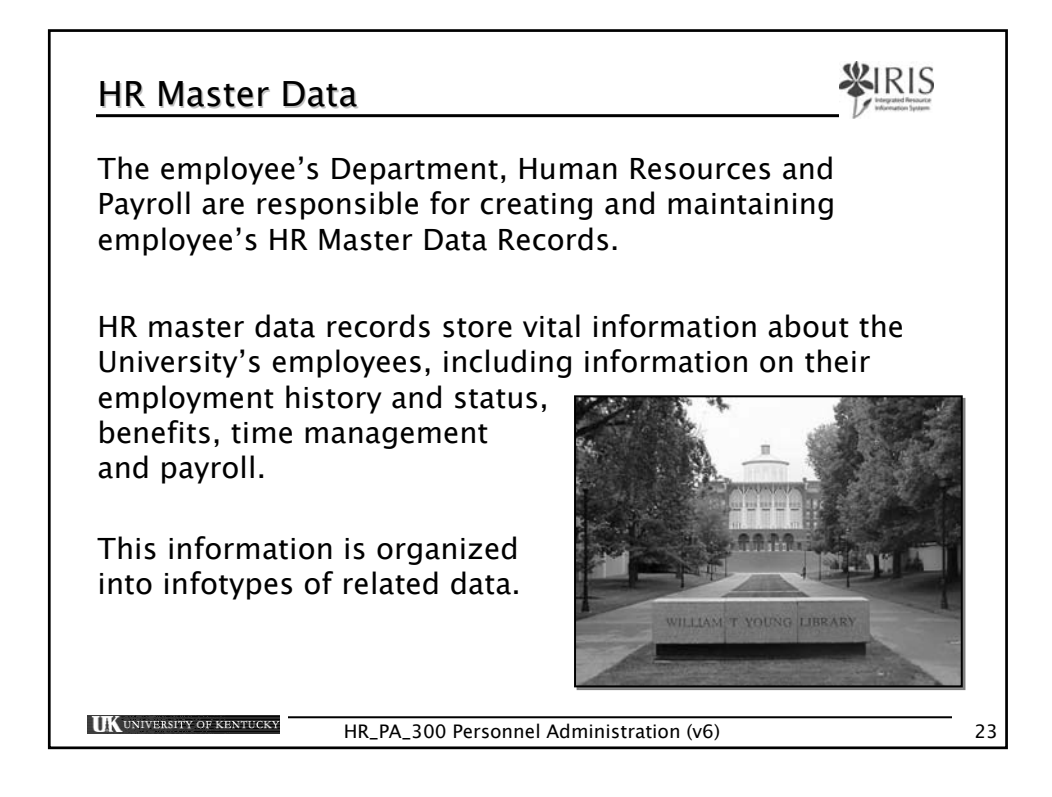

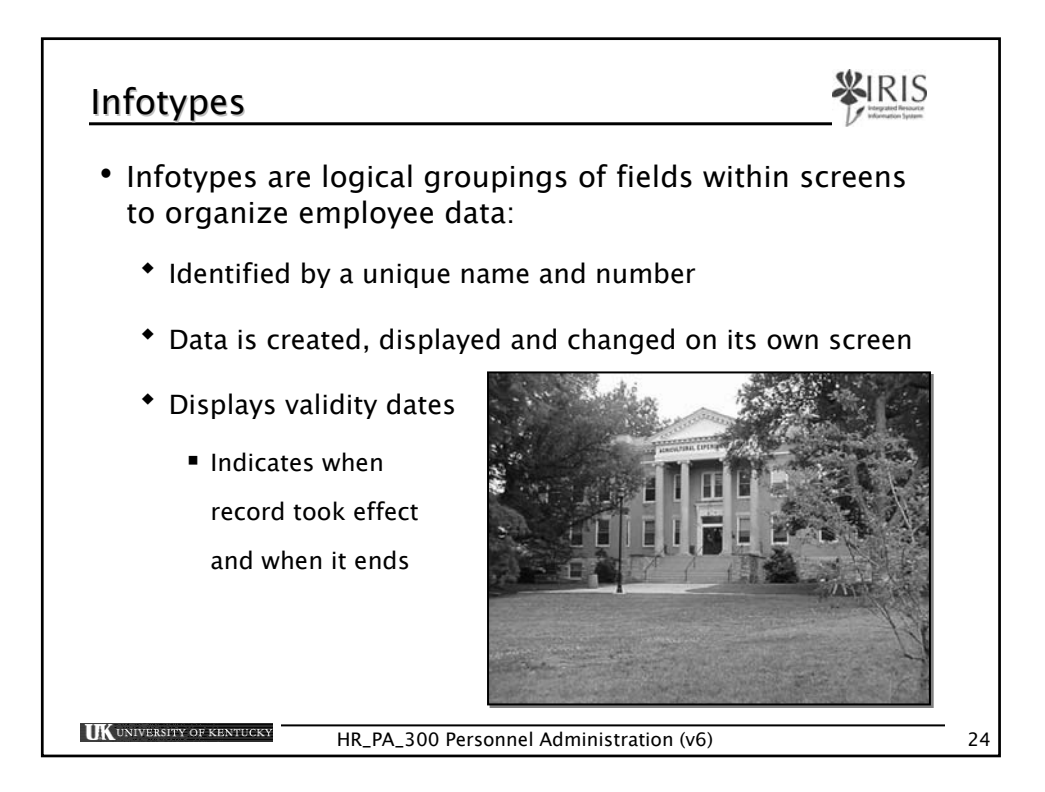

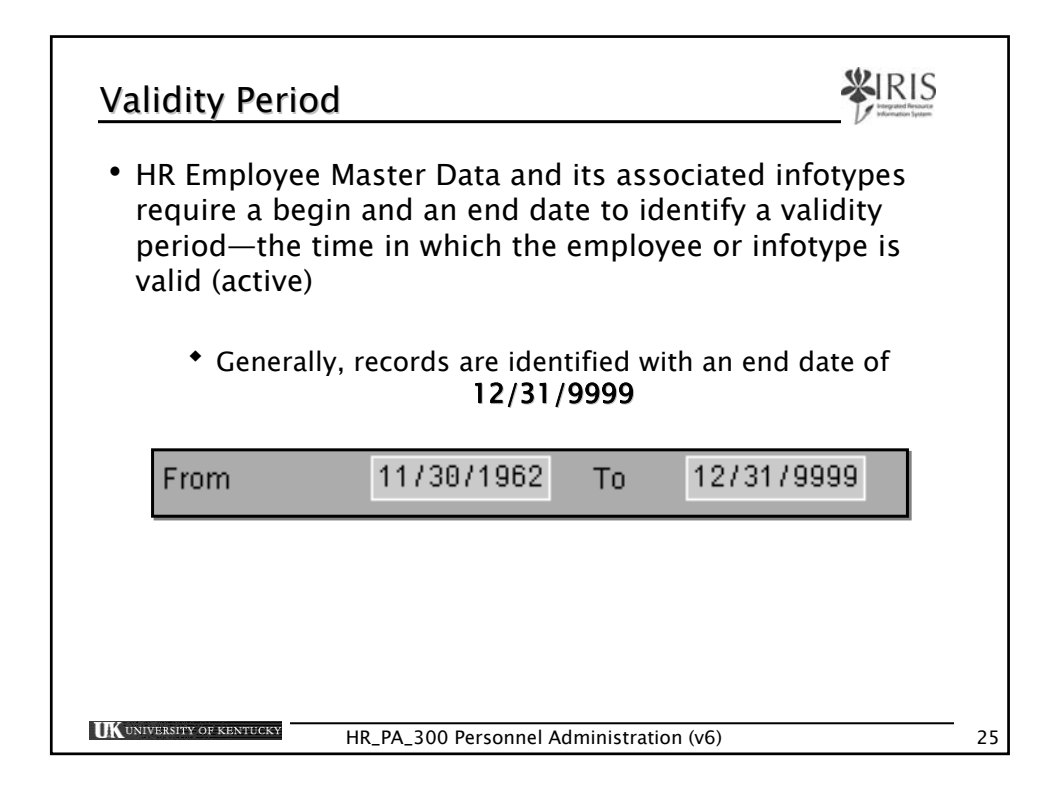

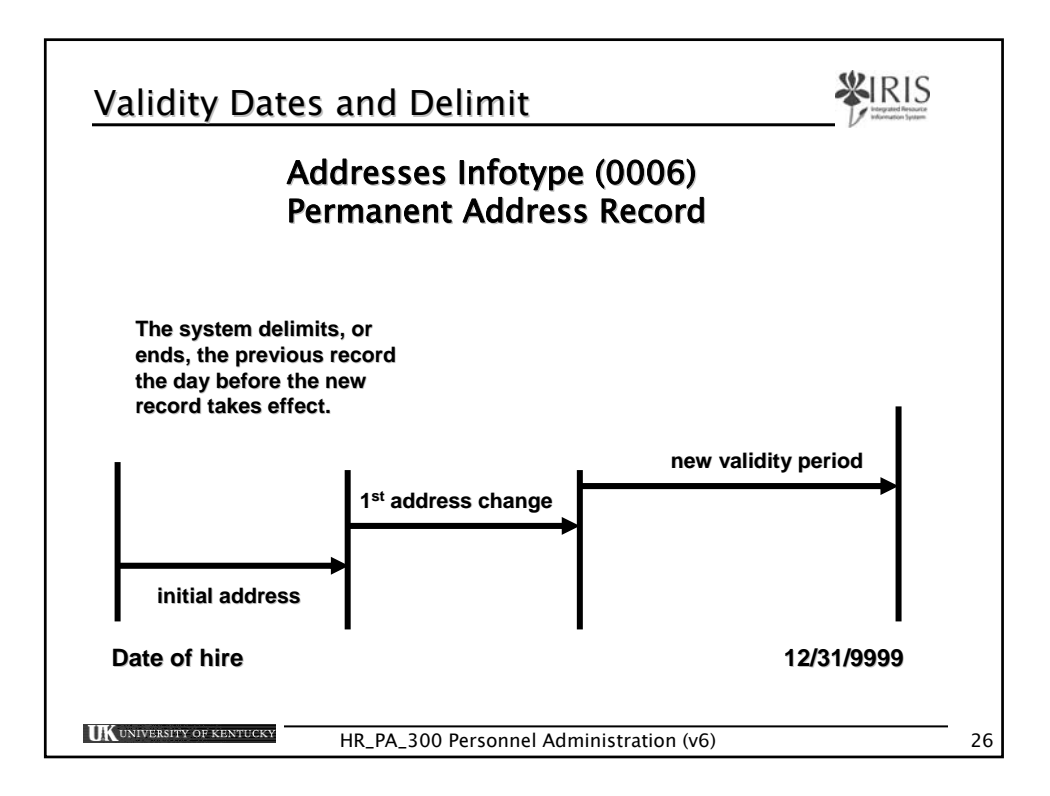

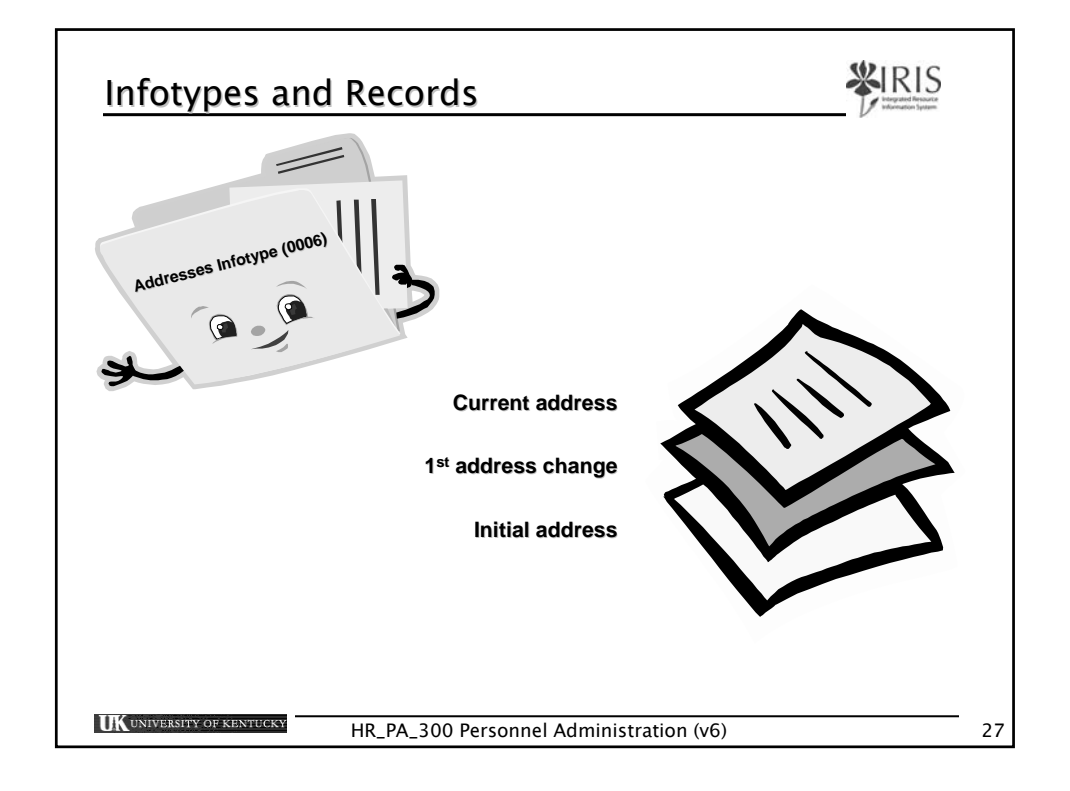

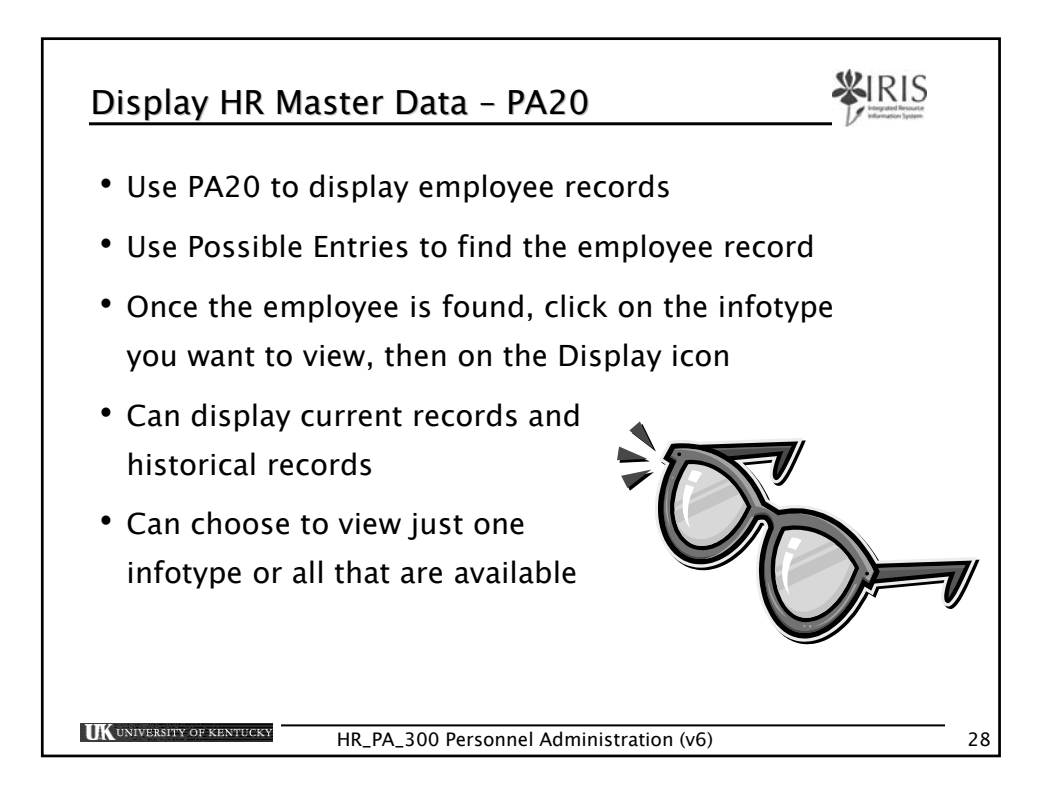

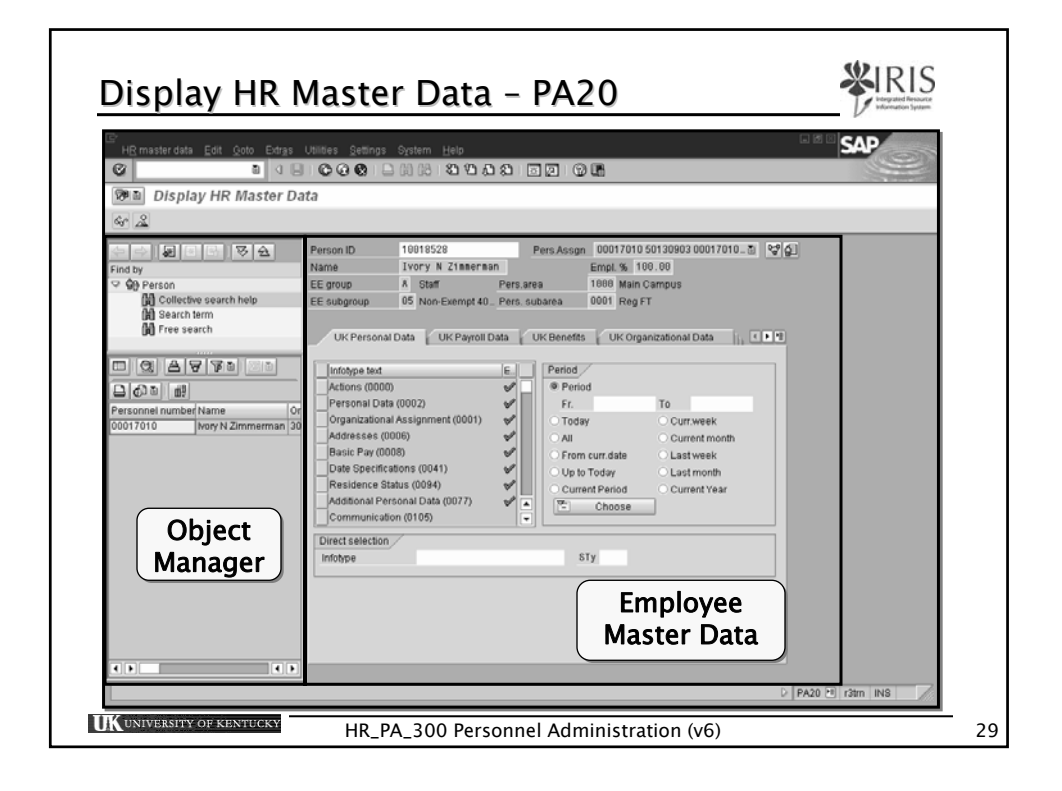

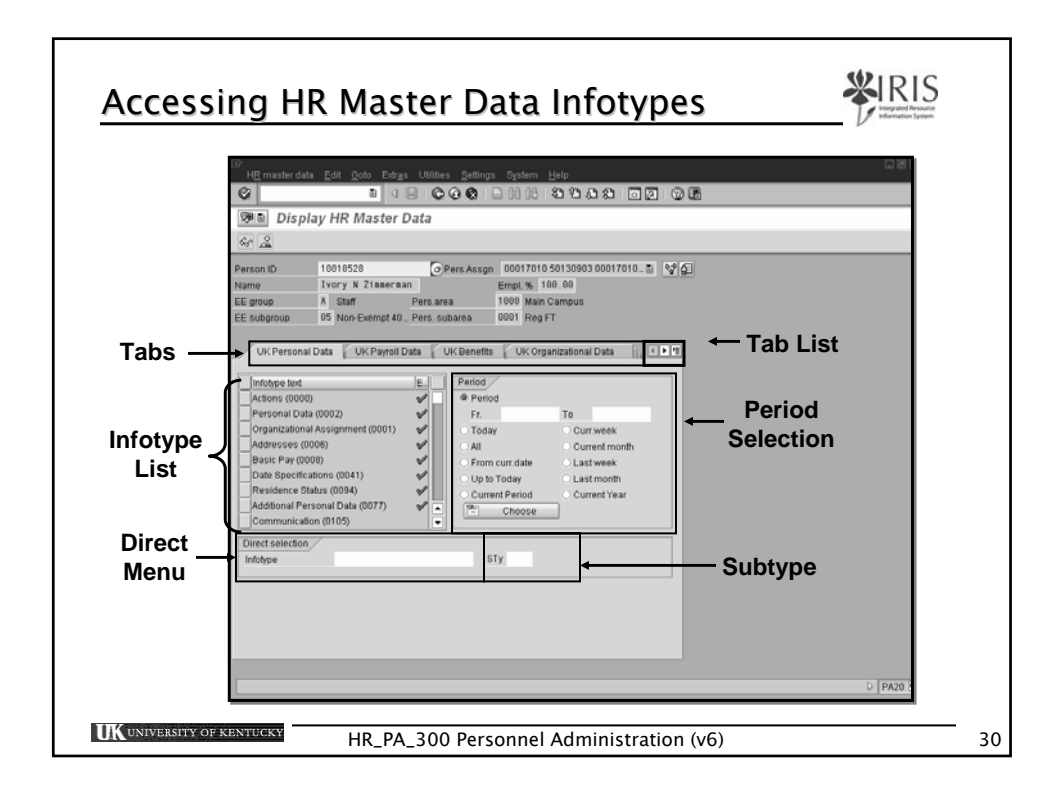

|                                                                                           | ata <u>E</u> dit <u>G</u> oto Extr <u>as Utilit</u>                                                                                      | ies <u>S</u> ettings S <u>γ</u> stem                                                                                    | Help                                                                                            |
|-------------------------------------------------------------------------------------------|----------------------------------------------------------------------------------------------------|----------------------------------------------------------------------------------------------------|-------------------------------------------------------------------------------------------------|
| 0                                                                                         |                                                                                                    | C 🖸 🖸 🗎 🕅 🔀 I                                                                                                    | 89.81                                                                                           |
| 🖗 Dis<br>& 🎿                                                                              | Person<br>ID                                                                                                    | Personnel<br>Number                                                                                                    |                                                                                                 |
| Person ID                                                                                 | 10018528                                                                                                    | Pers.Assan 00017010                                                                                                    | 50130903 00017010 🗈 😪 🕼                                                                         |
| 1 CIOONIE                                                                                 |                                                                                                    |                                                                                                    |                                                                                                 |
| Name                                                                                      | Ivory N Zimmerman                                                                                                    | Empl. % 1                                                                                                    | 00.00                                                                                           |
| Name<br>EE group                                                                          | Ivory N Zimmerman<br>A Staff Pers.a                                                                                                    | Empl. % 1<br>area 1000 Main                                                                                             | 00.00<br>Campus                                                                                 |
| Name<br>EE group<br>EE subgroup                                                           | Ivory N Zimmerman<br>A Staff Pers.a<br>05 Non-Exempt 40 Pers.a                                                                           | Empl. % 1<br>area 1000 Main<br>subarea 0001 Reg I                                                                       | 00.00<br>Campus<br>T                                                                            |
| Name<br>EE group<br>EE subgroup                                                           | Ivory N Zimmerman<br>A Staff Pers.a<br>05 Non-Exempt 40 Pers. s<br>Diay HR Master Data                                                   | Empl. % 1<br>area 1000 Main<br>subarea 0001 Reg I<br>Position<br>Code                                                   | 00.00<br>Campus<br>T<br>Personnel<br>Number                                                     |
| Name<br>EE group<br>EE subgroup<br><b>(79)</b> E <b>Dis</b><br>(64) <u>2</u><br>Person ID | Ivory N Zimmerman<br>A Staff Pers.a<br>05 Non-Exempt 40 Pers. s<br>Diay HR Master Data<br>10018528                                       | Empl. % 1<br>area 1000 Main<br>subarea 0001 Reg I<br>Position<br>Code<br>Pers.Assgn 5013090                             | 00.00<br>Campus<br>T<br>Personnel<br>Number<br>13 00017010 (Active) E 😪 😭                       |
| Name<br>EE group<br>EE subgroup<br>Person ID<br>Name                                      | Ivory N Zimmerman<br>A Staff Pers.a<br>05 Non-Exempt 40 Pers. s<br>Diay HR Master Data<br>10018528<br>Ivory N Zimmerman                  | Empl. % 1<br>area 1000 Main<br>subarea 0001 Reg I<br>Position<br>Code<br>Pers.Assgn 5013090<br>Empl. %                  | 00.00<br>Campus<br>T<br>Personnel<br>Number<br>13 00017010 (Active) 🗈 😪 😭                       |
| Name<br>EE group<br>EE subgroup                                                           | Ivory N Zimmerman<br>A Staff Pers.a<br>05 Non-Exempt 40 Pers. s<br>Diay HR Master Data<br>10018528<br>Ivory N Zimmerman<br>A Staff Pers. | Empl. % 1<br>area 1000 Main<br>subarea 0001 Reg I<br>Position<br>Code<br>Pers.Assgn 5013090<br>Empl. %<br>area 1000 Mai | 00.00<br>Campus<br>T<br>Personnel<br>Number<br>13 00017010 (Active) E 🖓 🕼<br>100.00<br>n Campus |

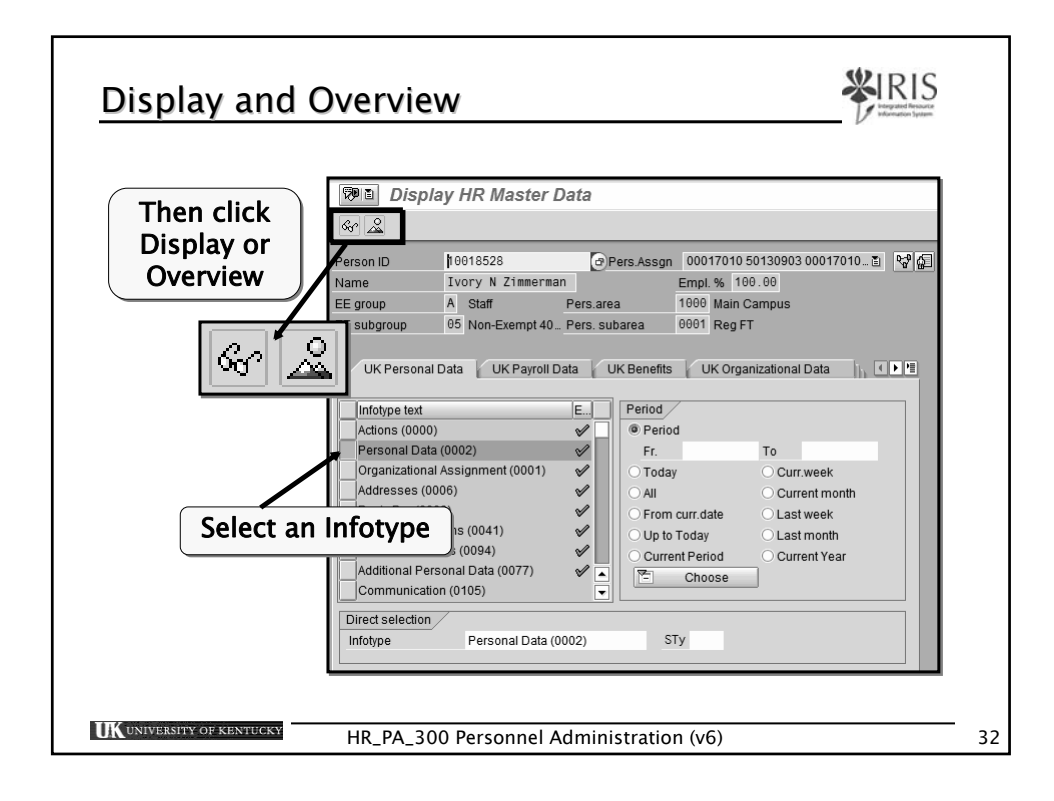

|                                       | Display Actions (0000)                                                                                                    |
|---------------------------------------|----------------------------------------------------------------------------------------------------|
| Hiring information for                |                                                                                                    |
| an employee, including:               | Person ID 10001760 Pers.Assgn 00000238 50130737 00000238 📑 😭                                                                                                    |
| • Validity dates                      | Pers.No. 238<br>Name Kenneth L. Brown Empl % 100.00                                                                                                    |
| validity dates                        | EE group A Staff Pers.area 1000 Main Campus                                                                                                    |
| <ul> <li>Reason for hiring</li> </ul> | EE subgroup         06 Non-Exempt 37 Pers. subarea         0003 Reg PT >.74           Start         12/21/2005 to         12/31/9999         Chng 12/01/2005 MISSY |
| • Employment status                   |                                                                                                    |
| Employment status                     | Action Type ZM Return From Leave with Pay                                                                                                    |
| <ul> <li>Position</li> </ul>          | Reason for Action 01 Return to Work                                                                                                    |
|                                       | Status                                                                                                    |
|                                       | Customer-specific                                                                                                    |
| <ul> <li>If more than one</li> </ul>  | Special payment                                                                                                    |
| record use the Next                   | Organizational assignment                                                                                                    |
| Deserve or Drawieus                   | Position 50130737 Staff Support Associate I                                                                                                    |
| Record of Previous                    | Personnel area 1000 Main Campus Employee group A Staff                                                                                                    |
| Record icons to view                  | Employee subgroup 06 Non-Exempt 37.5 hour                                                                                                    |
|                                       | Additional actions                                                                                                    |
| ් සි ස්                               | Start Date Act. Action type ActR Reason for acti                                                                                                    |
|                                       | 12/21/2005 ZM Return From Leave with Pay 01 Return to Work                                                                                                    |

| Infotype 0002 – I                                                                                    | Person                                                                    | al Data                                                                                                    | King and Antonia Vigoria                                                                                                    |
|----------------------------------------------------------------------------------------------------|---------------------------------------------------------------------------|----------------------------------------------------------------------------------------------------|----------------------------------------------------------------------------------------------------|
| Personal information<br>on an employee,<br>including:                                                | Person ID<br>Name<br>EE group<br>EE subgroup<br>Start                     | A         Staff         Pers.Area           06         Non-Exempt 37 Pers. suba         01/04/1973         To         12/31/9995 | ssgn 00000238 50130737 00000238≧ ਵਿਹਾ<br>Empl. % 100.00<br>1000 Main Campus<br>Irea 0003 Reg PT >.74<br>9 Chng 12/28/2005 BMMCG12 |
| <ul><li>Validity dates</li><li>Name</li></ul>                                                        | Name<br>Title<br>Last name<br>First name<br>Middle name<br>Suffix<br>Name | ت<br>Brown<br>Kenneth<br>L<br>Kenneth L Brown                                                                                    | Name format 00<br>Known As                                                                                                    |
| <ul> <li>Social Security #</li> <li>Date of birth</li> <li>Gender</li> <li>Marital status</li> </ul> | HR data<br>SSN<br>Birth date<br>Mar. Status<br>HIC Number                 | 0 Sing_3                                                                                                    | Gender<br>Female  Male                                                                                                    |
| UK UNIVERSITY OF KENTUCKY HR_F                                                                       | PA_300 Per                                                                | sonnel Administration                                                                                                    | (v6) 34                                                                                                    |

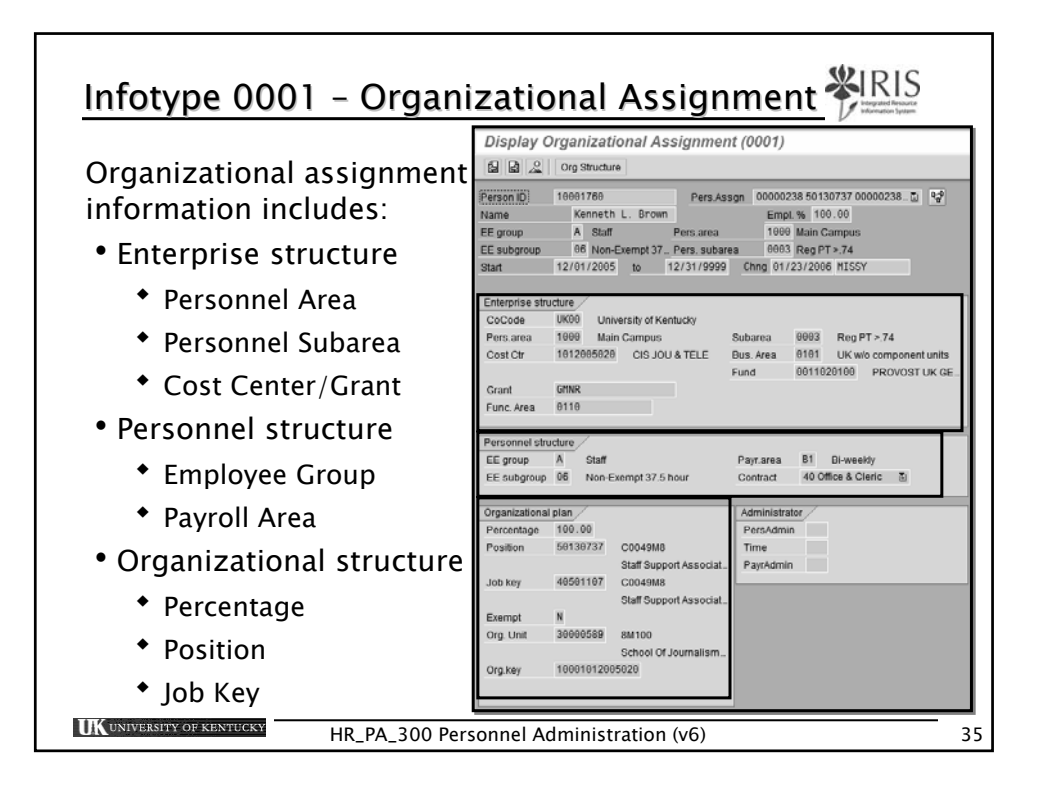

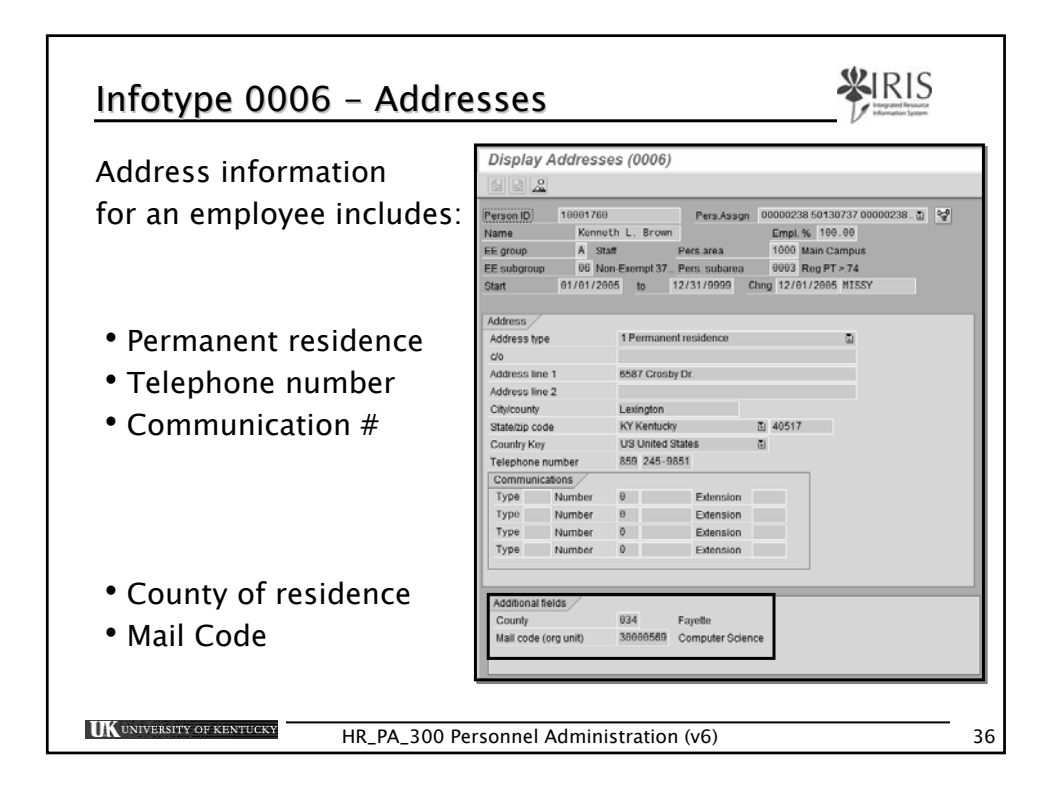

| Payroll information                | Display Basic Pay (0008)                                                                                                    |  |  |
|------------------------------------|----------------------------------------------------------------------------------------------------|--|--|
| including:                         | Person ID         160081760         Pers Assign         00000238 93120737 00000238 831         Image: Comparison of the state of the state of |  |  |
| <ul> <li>Payscale type</li> </ul>  | 3441 11/2/2003 10 12/3//3999 0490 01/3//2000 04//0022                                                                                                    |  |  |
| <ul> <li>Payscale area</li> </ul>  | Subtype 0 Basic contract Satary                                                                                                    |  |  |
| <ul> <li>Payscale group</li> </ul> | Capacity util, level 166, 68 PS type 02 Hourty Work hours/period 75.00 Bi-weekly                                                                                                    |  |  |
| Annual Salary                      | PS area U1 Main Campus PS group 39 Level 01 Annual salary 19,500.00 USD                                                                                                    |  |  |
| • Wage type                        | Was         Wase Type Long Test         OIAmount         Curr         LAINumber/unit         Unit         T           1995         Hourly Rate         10:09         USD         U         0:00         0                                                                                                    |  |  |
| <ul> <li>Amount</li> </ul>         |                                                                                                    |  |  |
|                                    |                                                                                                    |  |  |
|                                    |                                                                                                    |  |  |

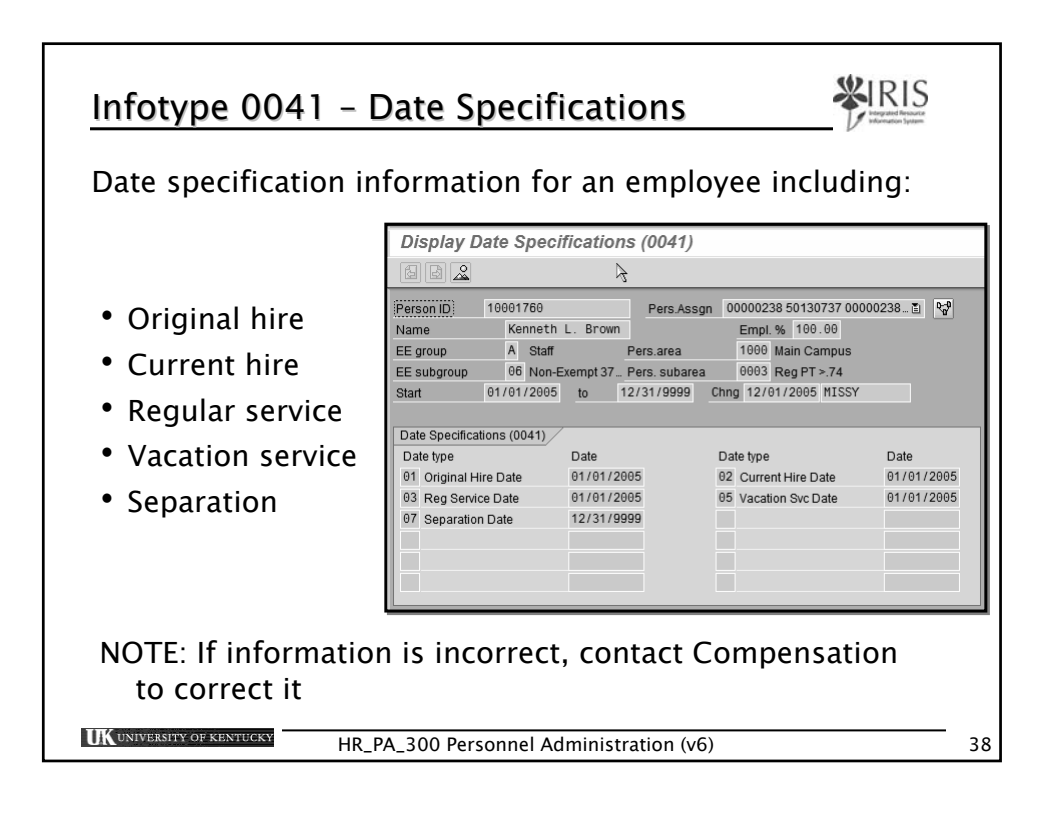

| Residence status                                            | Display Residence Status (0094)                                                                                                    |
|-------------------------------------------------------------|----------------------------------------------------------------------------------------------------|
| information for an employee including:                      | Person ID         10001760         Person ID         00000238 50130737 00000238_B         I           Name         Kenneth L. Brown         Empl. %         100.00         I         I                                                                                                    |
| • Residence status                                          | Personal identification  Residence status  C HR-Citizen  ID type  Issuing Authority  ID number  Issuing date  Evining date                                                                                                    |
| • Work permit                                               |                                                                                                    |
| <ul><li>Issuing authority</li><li>Expiration date</li></ul> | Work Permit VeniceUnity Use Units Units Un |
| • 19 Signature date                                         | Additional fields<br>19 Signature Date 12/22/2004                                                                                                    |

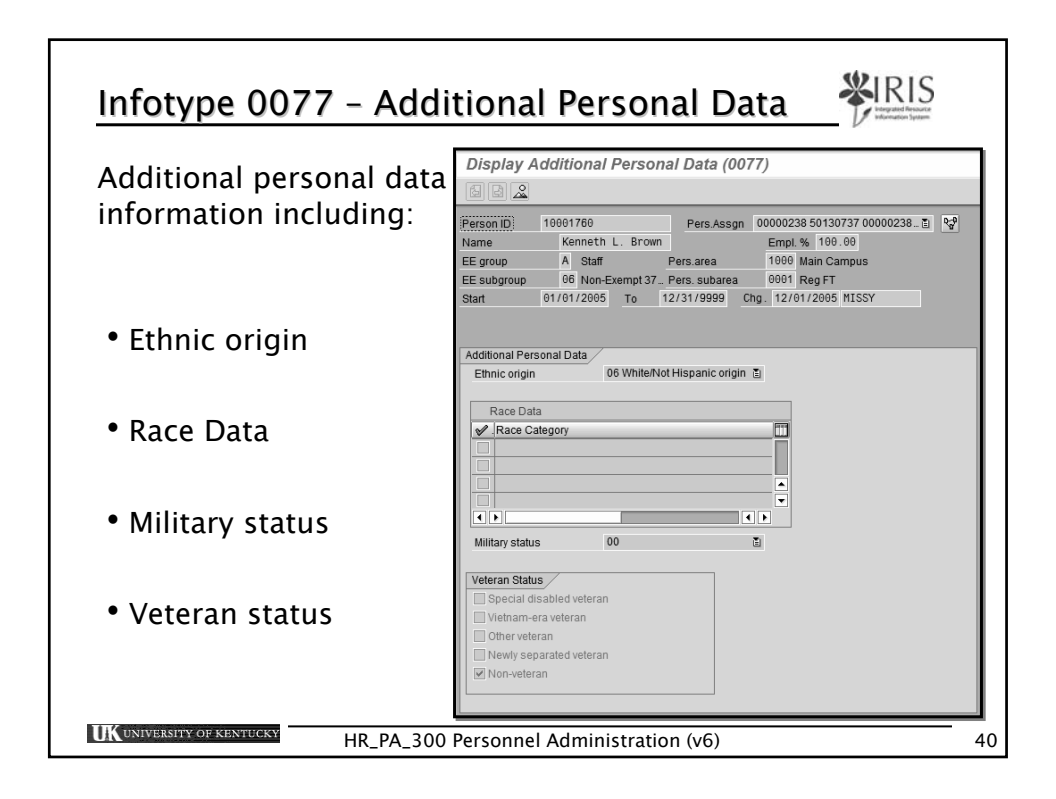

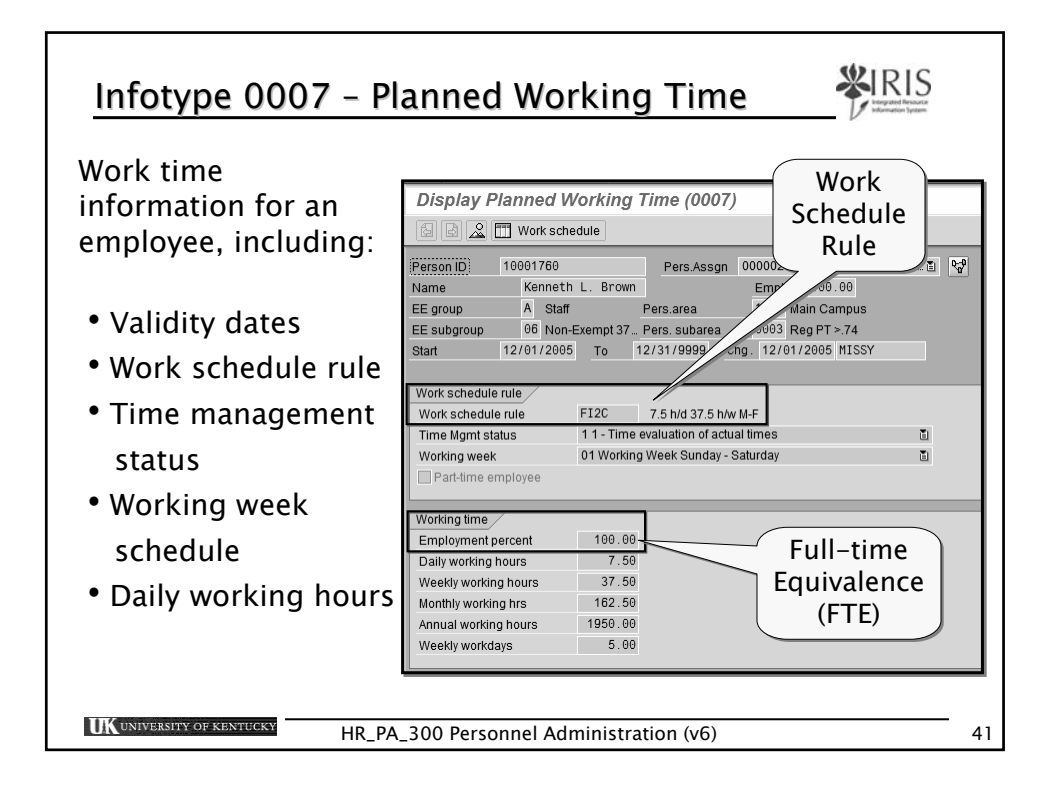

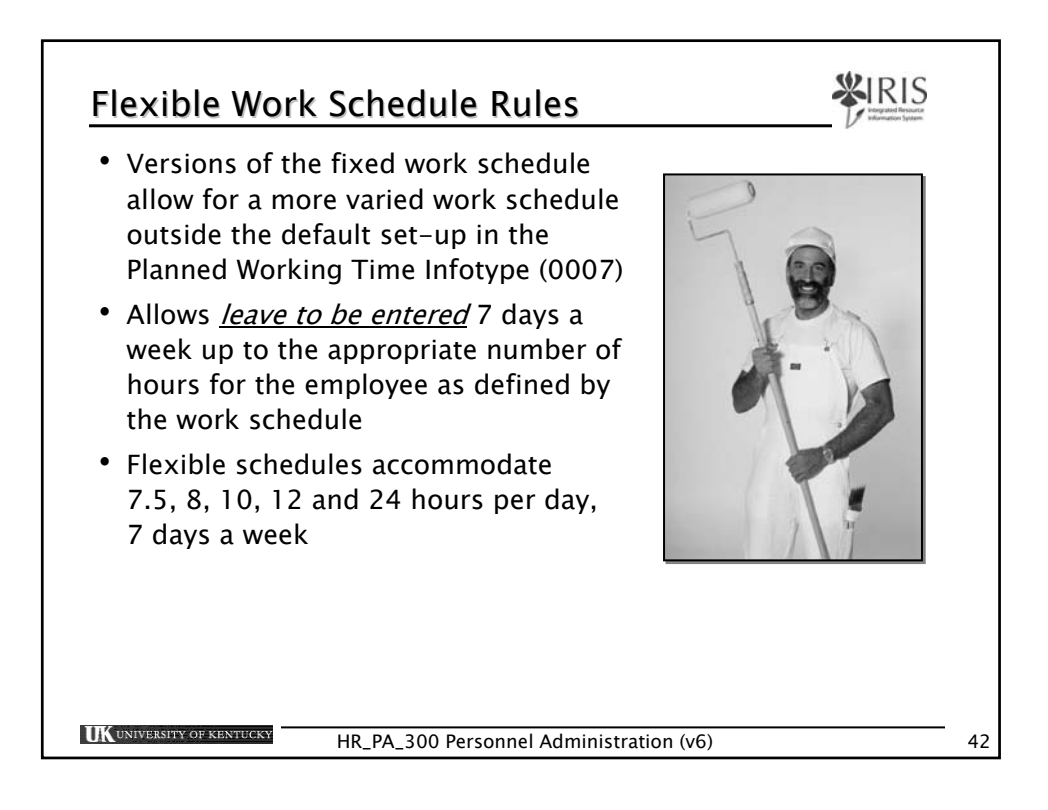

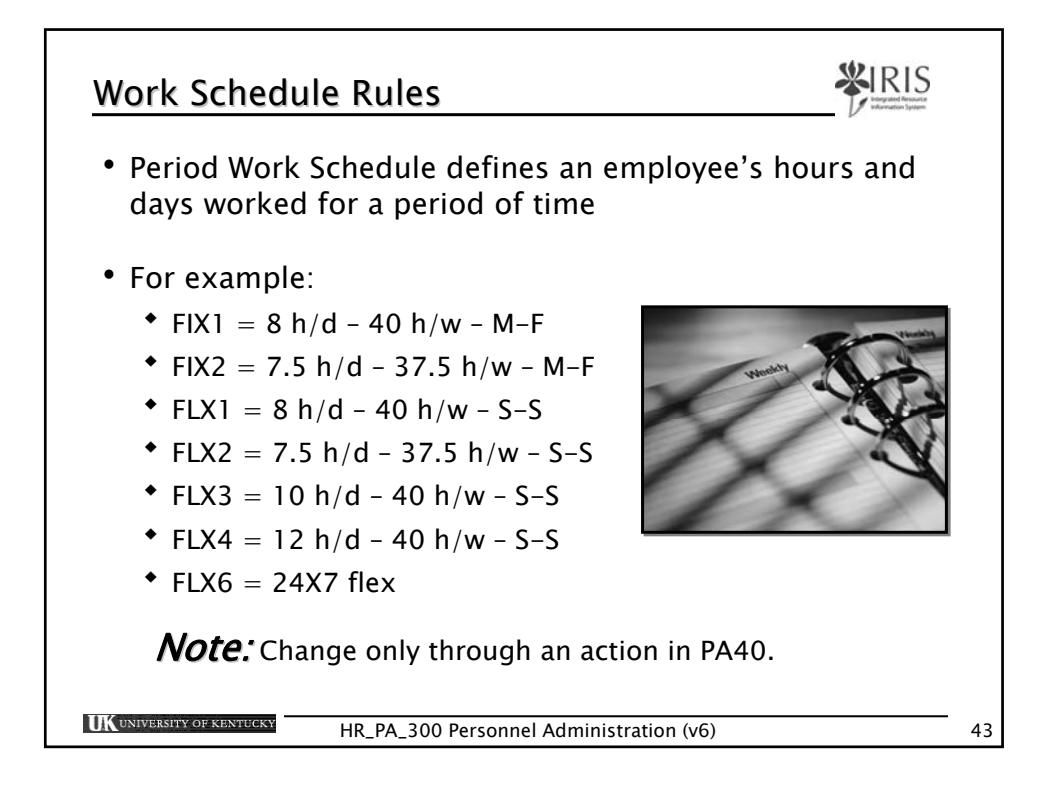

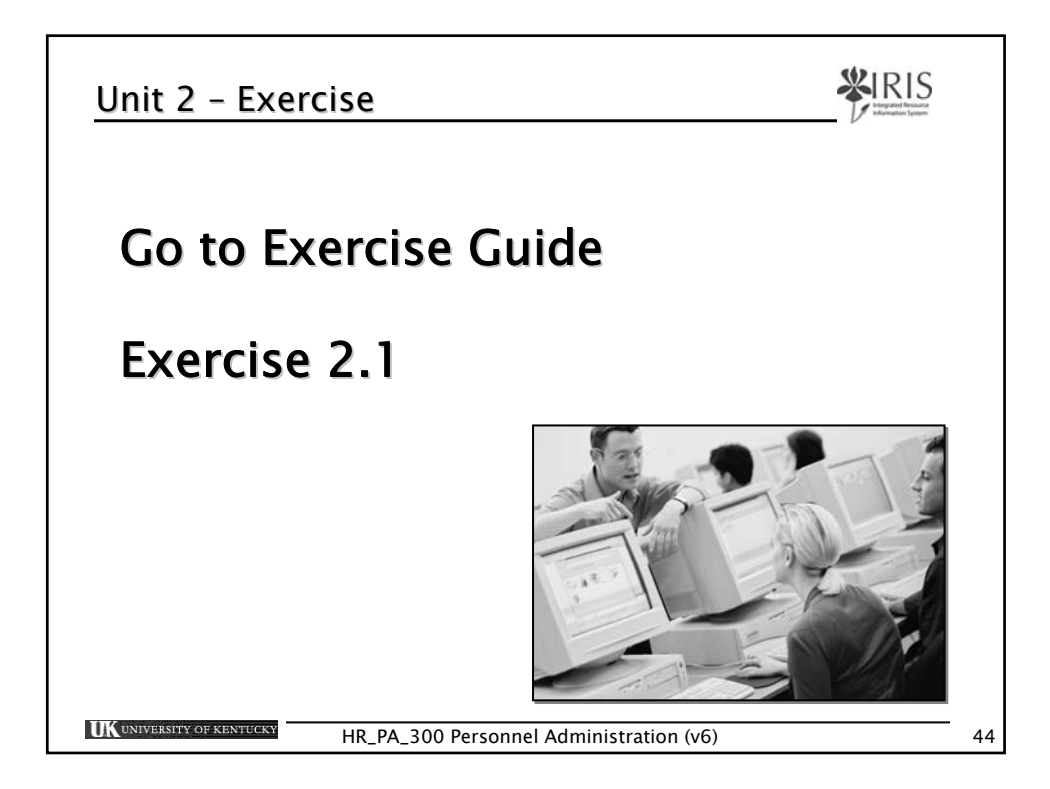

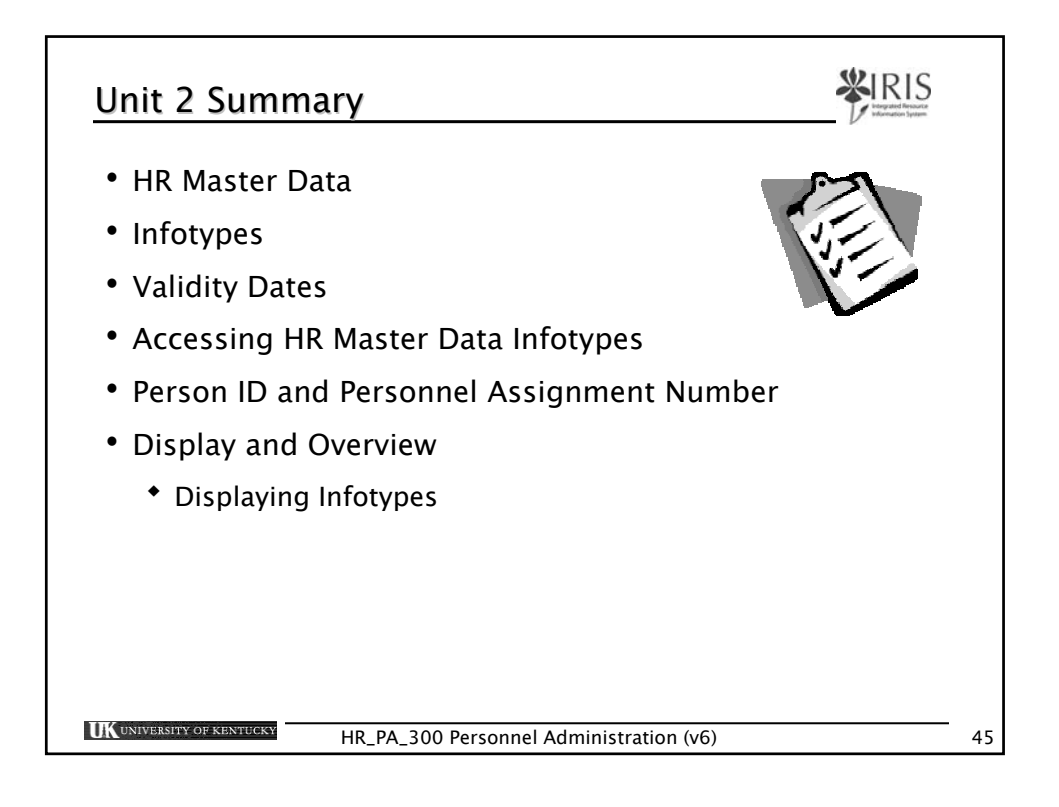

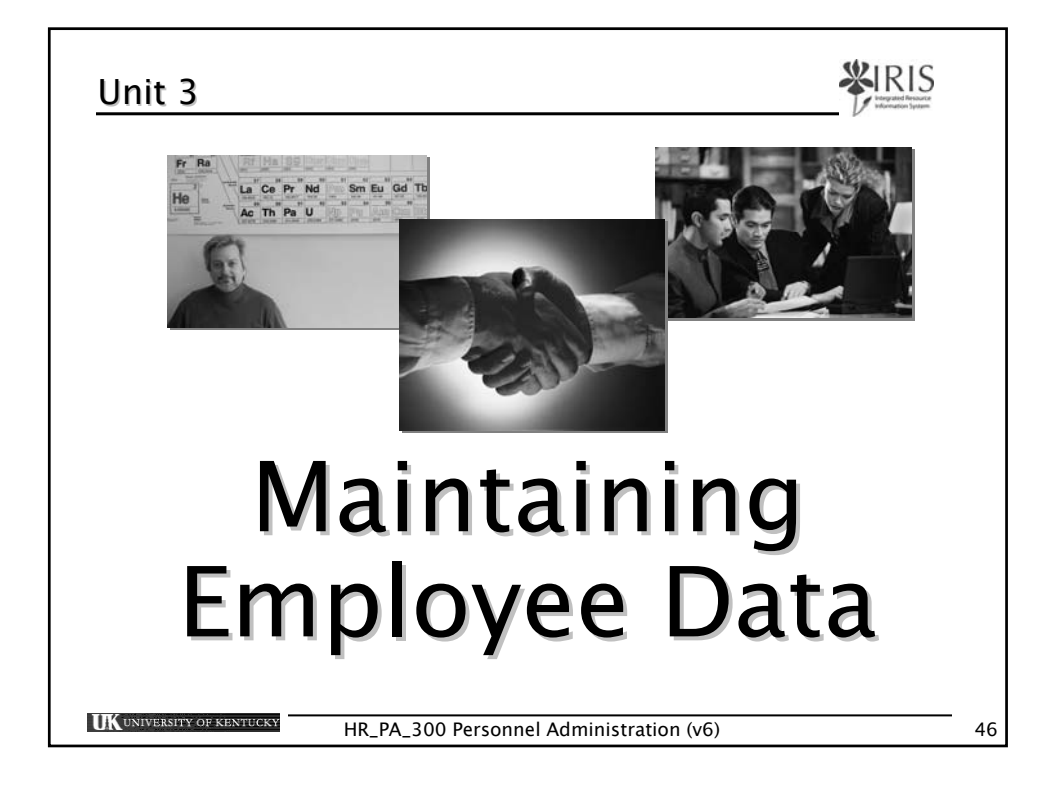

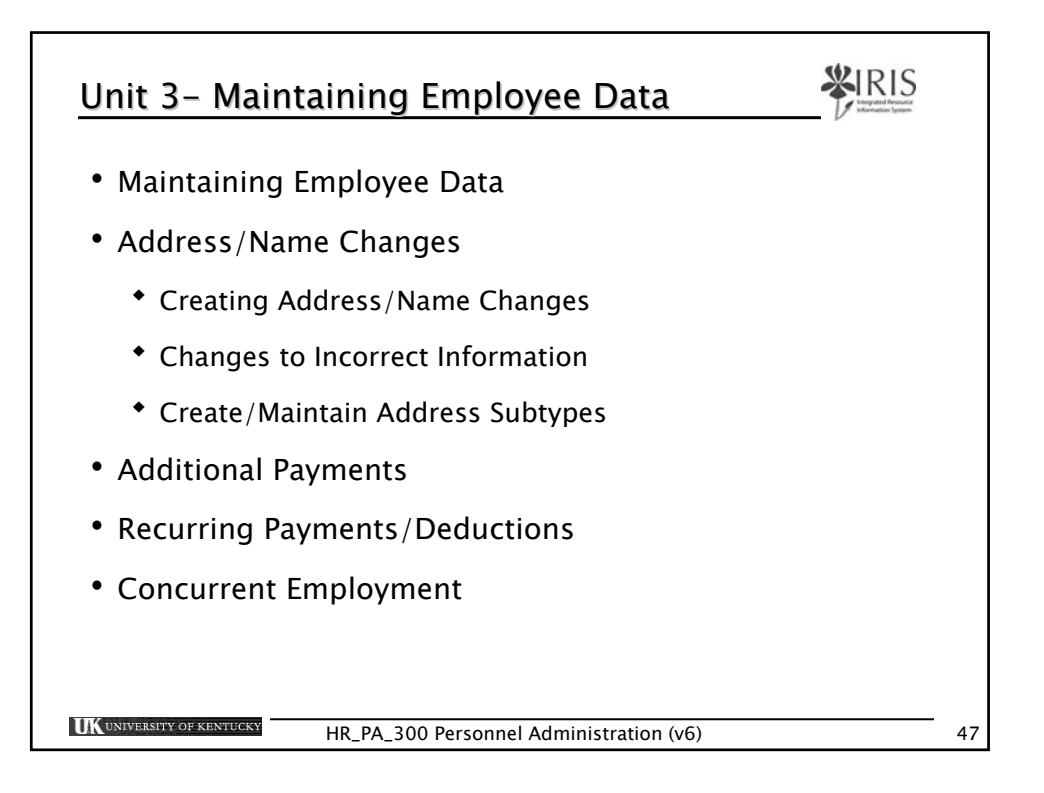

| Terminology           | Definition                                                                                                    |
|-----------------------|----------------------------------------------------------------------------------------------------|
| Delimit               | A process to shorten the validity period of an object or infotype record by replacing its end date with an earlier date                               |
| Additional<br>Payment | Used to pay an employee a lump sum above<br>his/her normal pay. May be used to pay the<br>employee an award, a non-qualifying moving<br>expense, etc. |
| Payroll Area          | Shows whether the employee is paid Monthly,<br>Biweekly, or Non-Pay.                                                                                  |

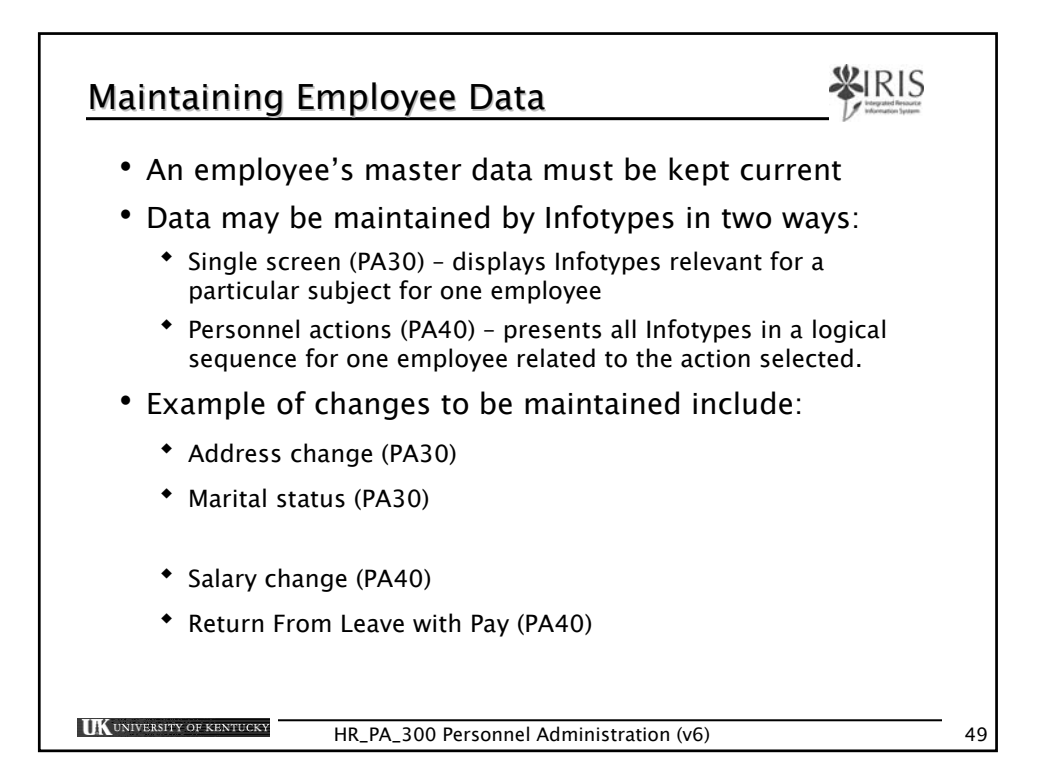

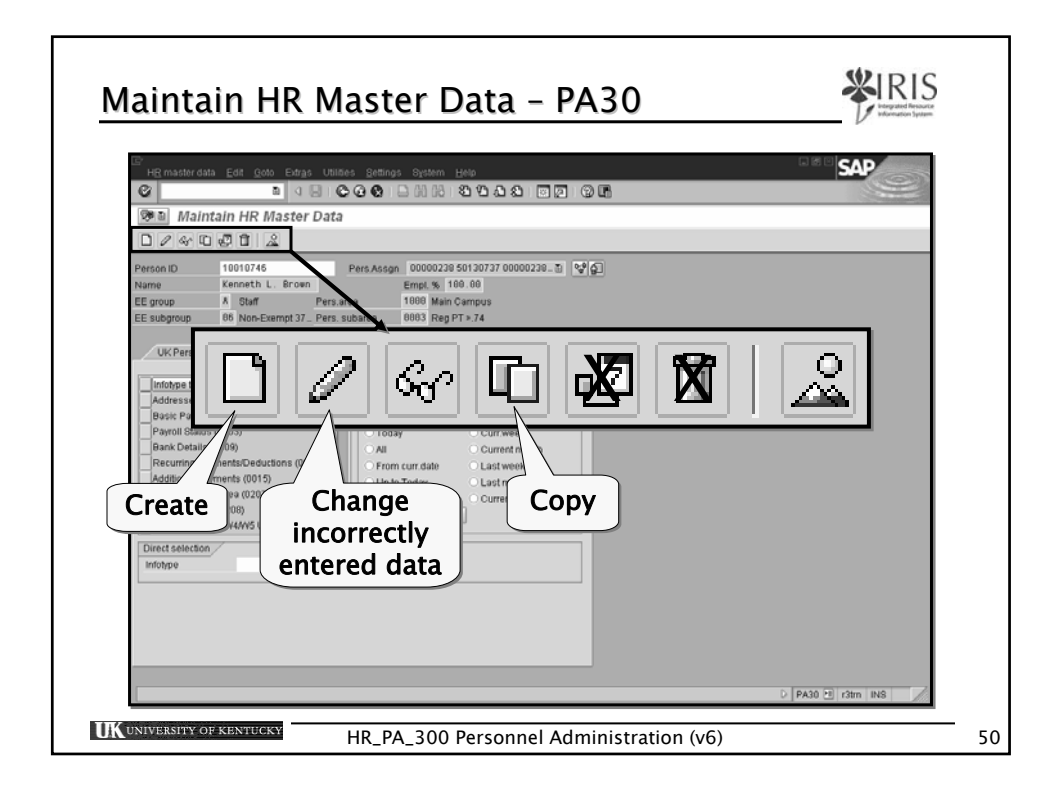

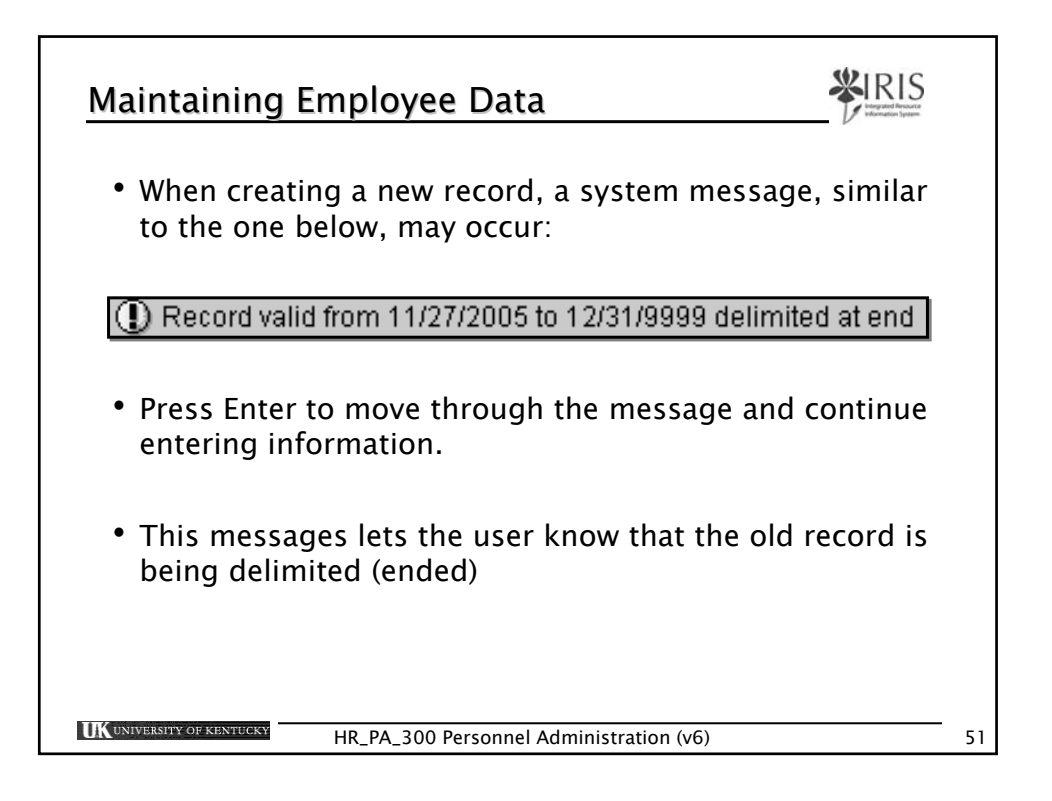

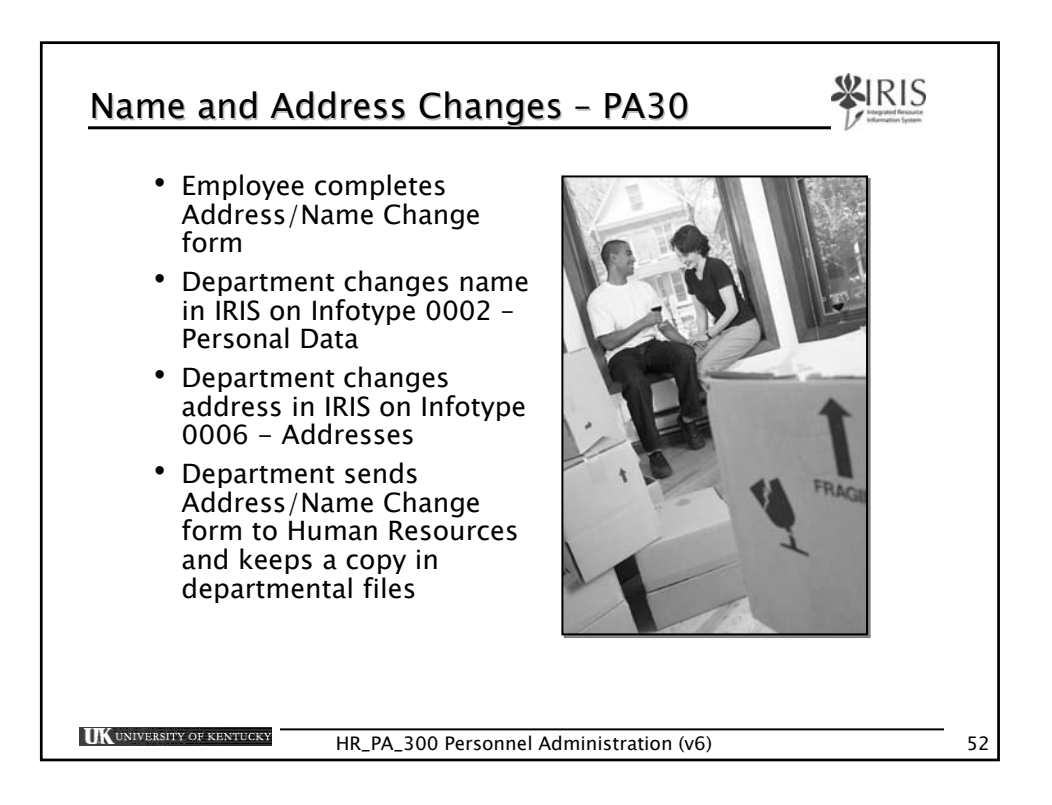

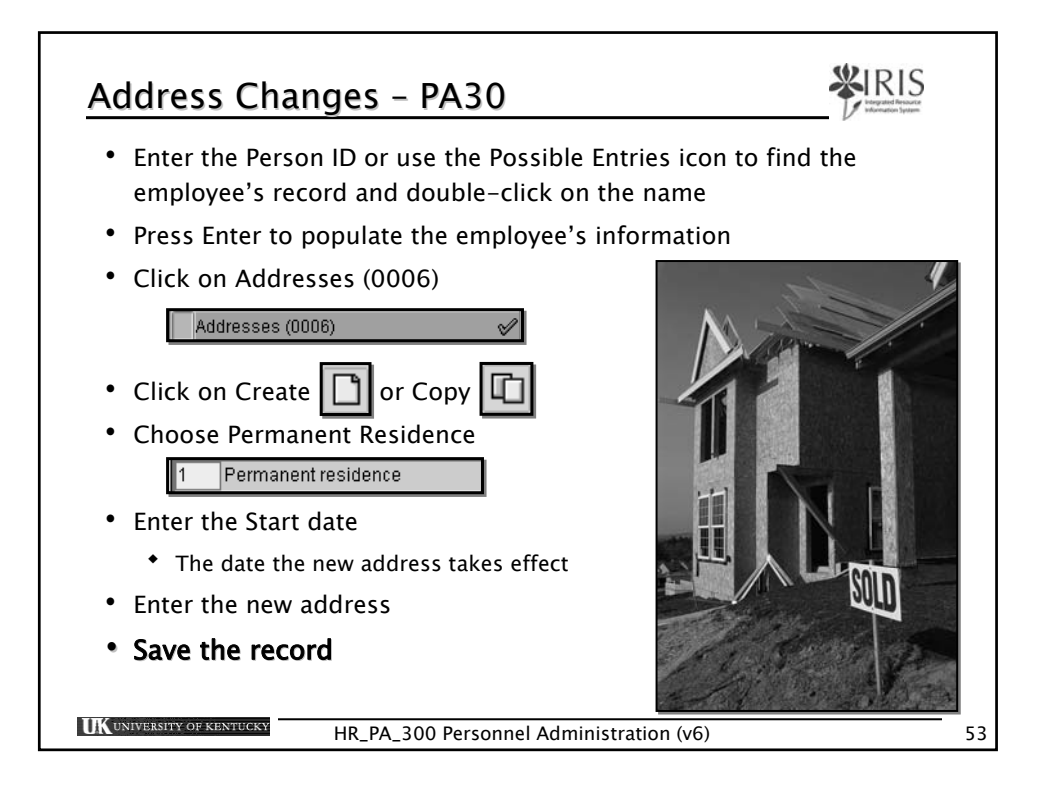

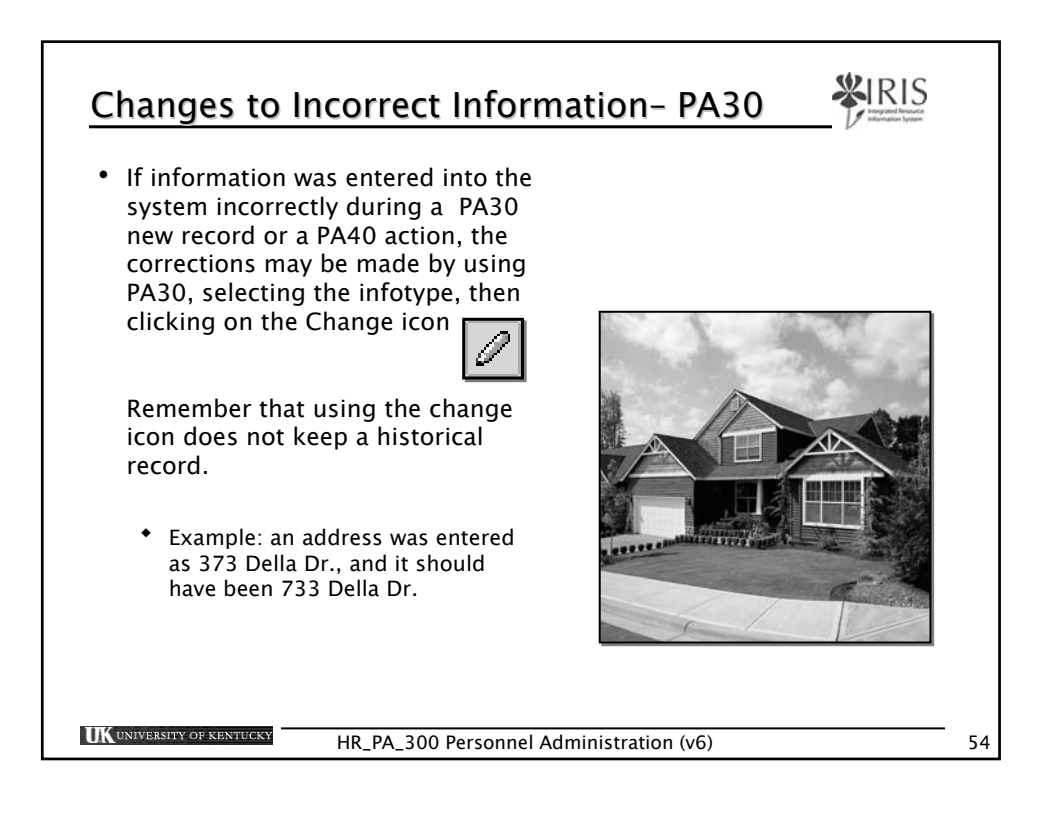

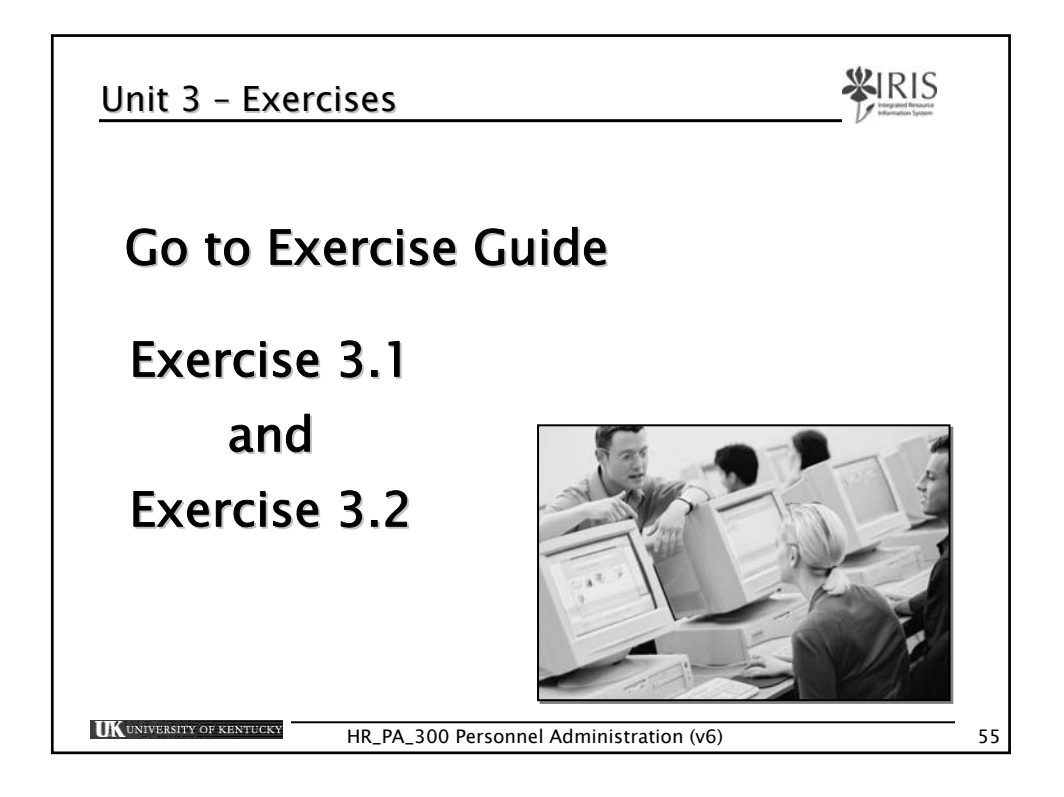

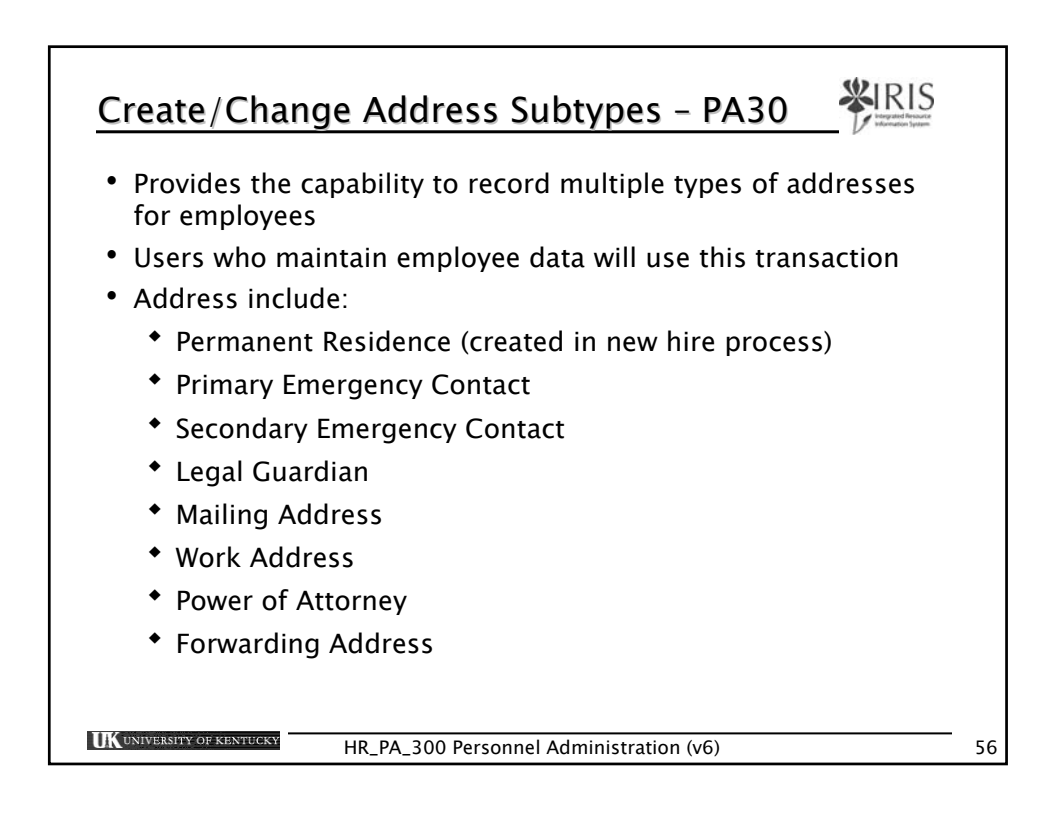

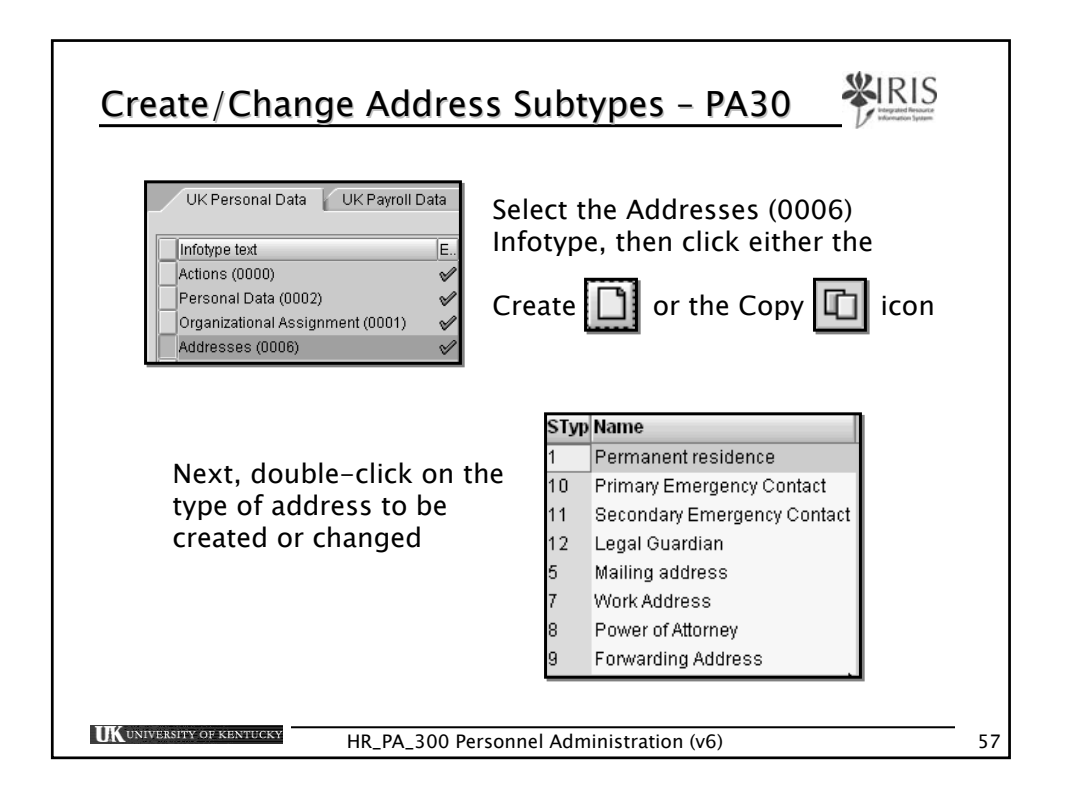

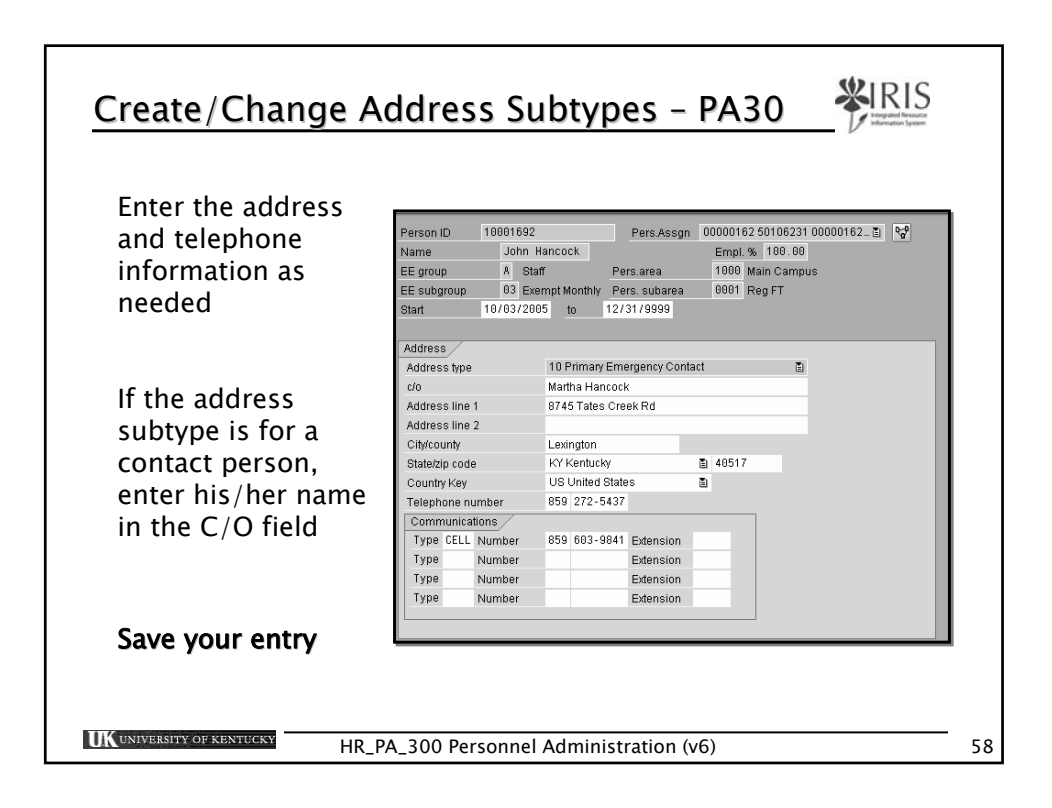

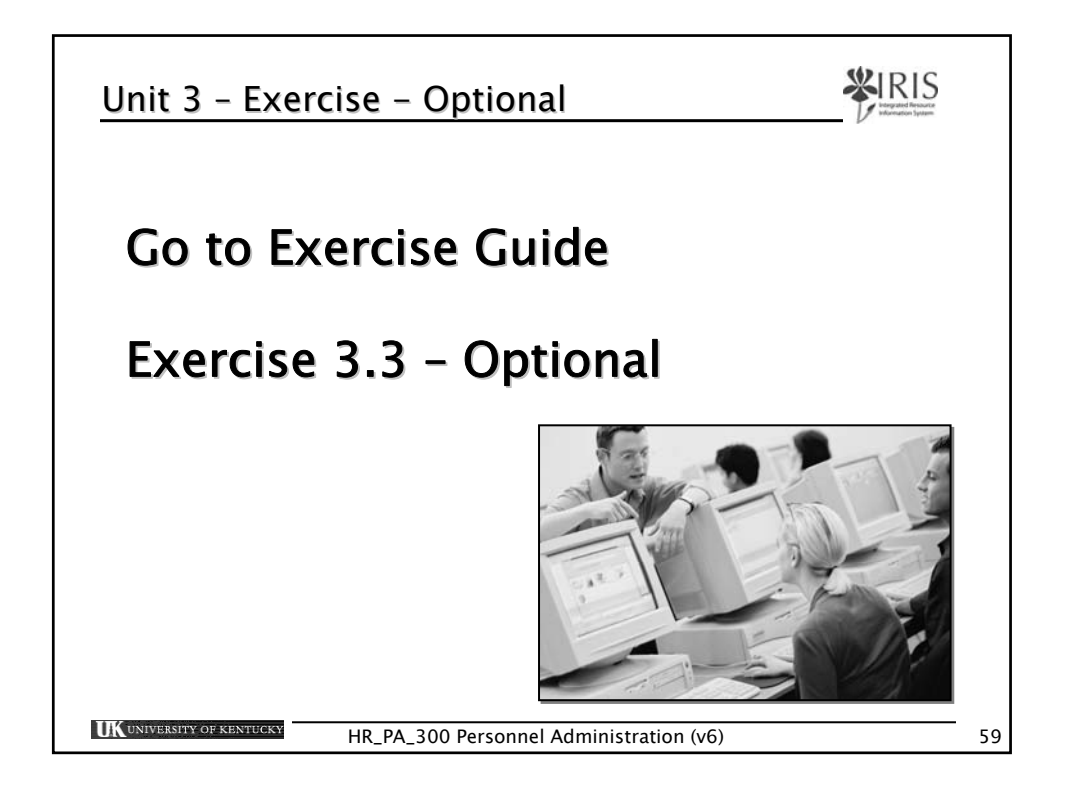

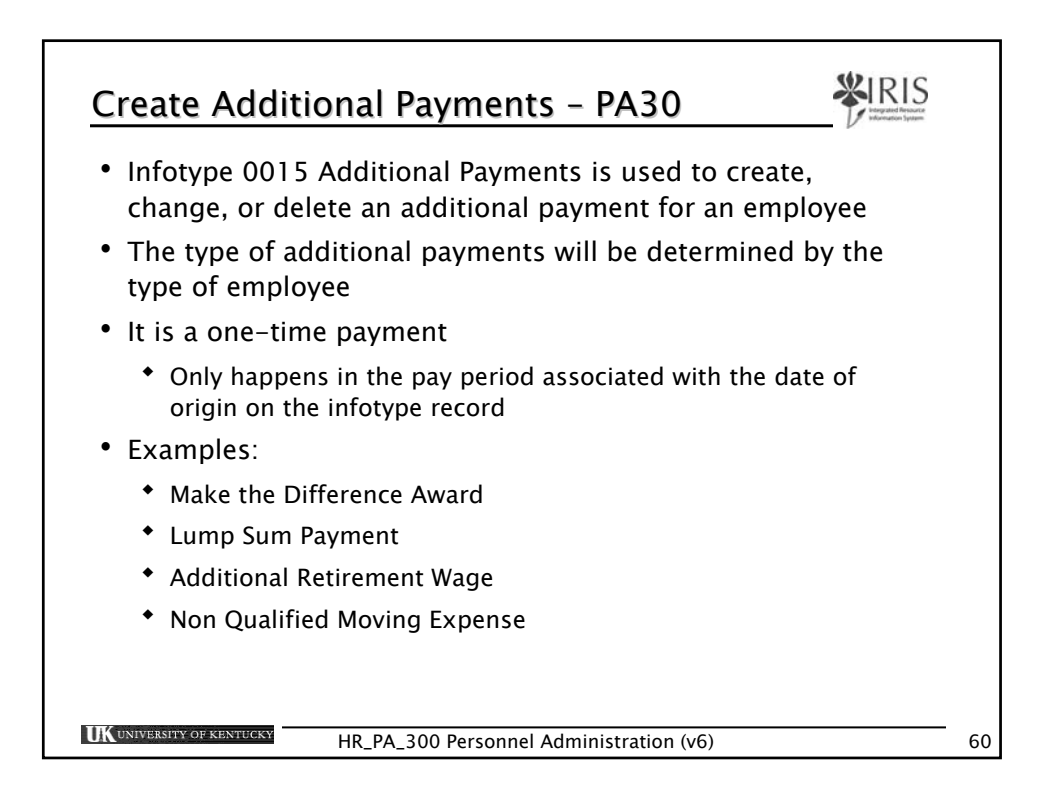

| Create Additional Payments (0015)                                                                                                    |    |
|----------------------------------------------------------------------------------------------------|----|
| • Maintain HR Master Data                                                                                                    |    |
| <ul> <li>Enter the Person ID or use the Possible Entries icon to<br/>find the employee's record and double-click on the name</li> </ul> |    |
| Person ID 10001774 🕑                                                                                                    |    |
| <ul> <li>Press Enter to populate the employee's information</li> </ul>                                                                  |    |
| <ul> <li>In the Direct Selection Infotype field, type 0015</li> </ul>                                                                   |    |
| Direct selection 0015                                                                                                    |    |
| Press Enter                                                                                                    |    |
| <ul> <li>Click on the Create icon</li> </ul>                                                                                            |    |
| HR_PA_300 Personnel Administration (v6)                                                                                                 | 61 |

| Create A                    | dditional P                                                                                                    | Payments – PA30                                             | RIS           |
|-----------------------------|----------------------------------------------------------------------------------------------------|-------------------------------------------------------------|---------------|
| <u></u>                     | Additional Payments (C<br>Wage type<br>Amount<br>Number/unit<br>Date of origin<br>Default Date<br>Assignment number | 0015) / 248 Make the Difference Award 500.00 USD 11/09/2005 | nation System |
|                             | Reason for Change                                                                                                   |                                                             |               |
| E<br>(i                     | nter the Wage<br>f needed), an                                                                                      | e type, Amount, Number / unit<br>d Date of Origin           |               |
| <b>UK</b> UNIVERSITY OF KEN | UCKY HR_PA_:                                                                                                    | 300 Personnel Administration (v6)                           | 62            |

| Create Additior                                                                         | al Payments - PA30                                                                                         |    |  |
|-----------------------------------------------------------------------------------------|----------------------------------------------------------------------------------------------------|----|--|
| If the cost distrib<br>established on th<br>record Click on t                           | oution is different from what is<br>ne position or on the employee's<br>he Maintain Cost Assignment icon 👫 |    |  |
| Enter the Cost Ce<br>which is being<br>charged, then<br>click on the<br>Transfer button | enter, WBS Element, or Internal Order                                                                      |    |  |
| Save the record                                                                         |                                                                                                    |    |  |
| Run ZHR_PAR to create the PAR to send to Compensation                                   |                                                                                                    |    |  |
| UK UNIVERSITY OF KENTUCKY                                                               | R_PA_300 Personnel Administration (v6)                                                                     | 63 |  |

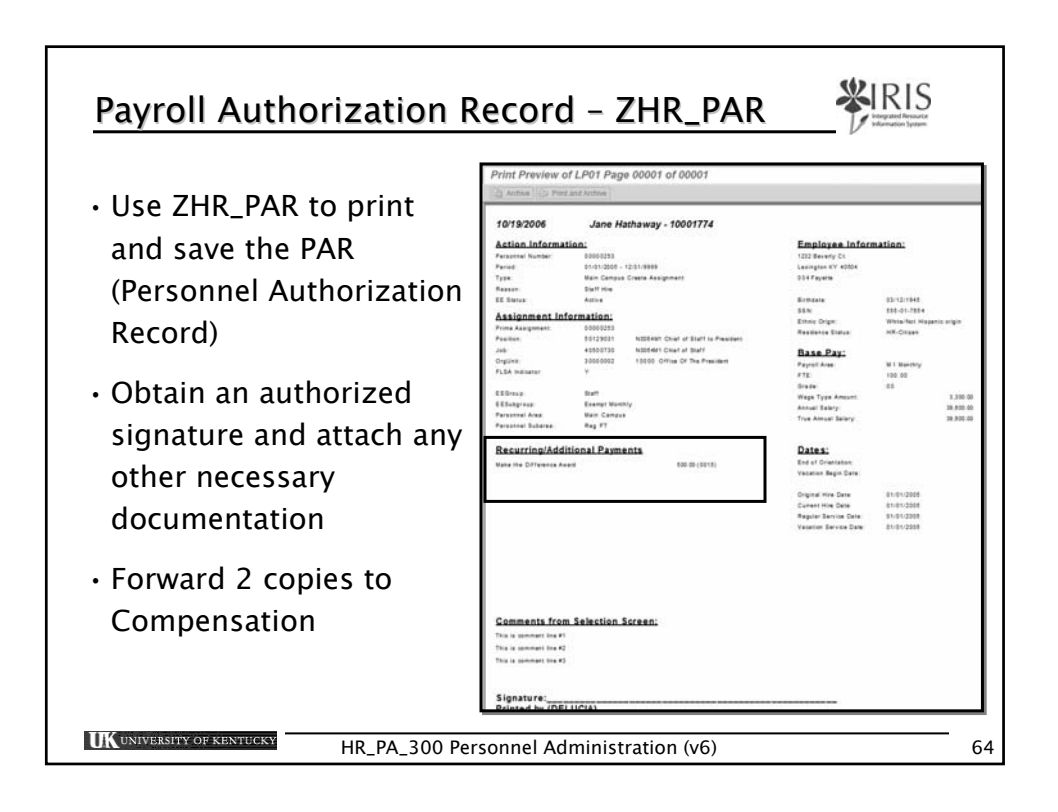

| Creating the PAR - ZHR_PAR                                                                                                    |    |  |  |  |
|----------------------------------------------------------------------------------------------------|----|--|--|--|
| Use transaction code ZHR_PAR<br>(remember to use /n or /o as needed)                                                                                                    |    |  |  |  |
| <ul> <li>Enter the date the data was entered against the employee</li> <li>Enter the Personnel Number of the employee</li> <li>Click on the Execute icon Date of Origin</li> </ul>                                                                                                    |    |  |  |  |
| Program ZHR_NEWPAR                                                                                                    |    |  |  |  |
| Reporting Period     K Key Date     Image: The second second seco |    |  |  |  |
| Comments Make the Difference Award                                                                                                    |    |  |  |  |
| HR_PA_300 Personnel Administration (v6)                                                                                                    | 65 |  |  |  |

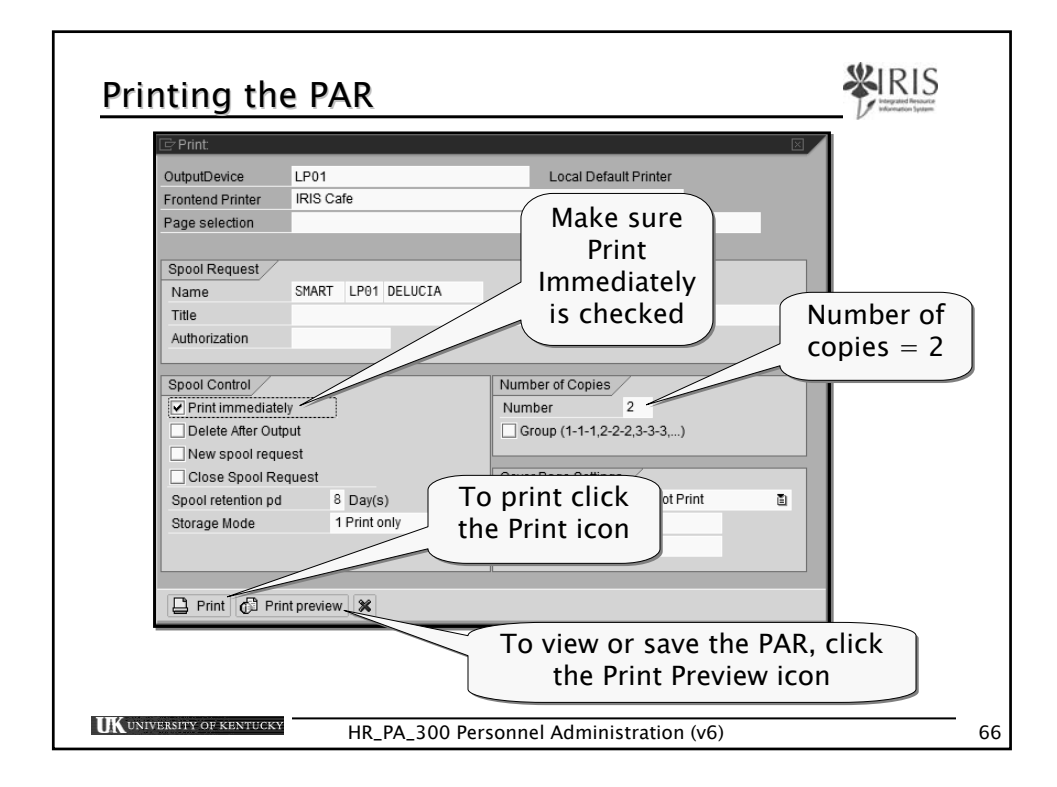

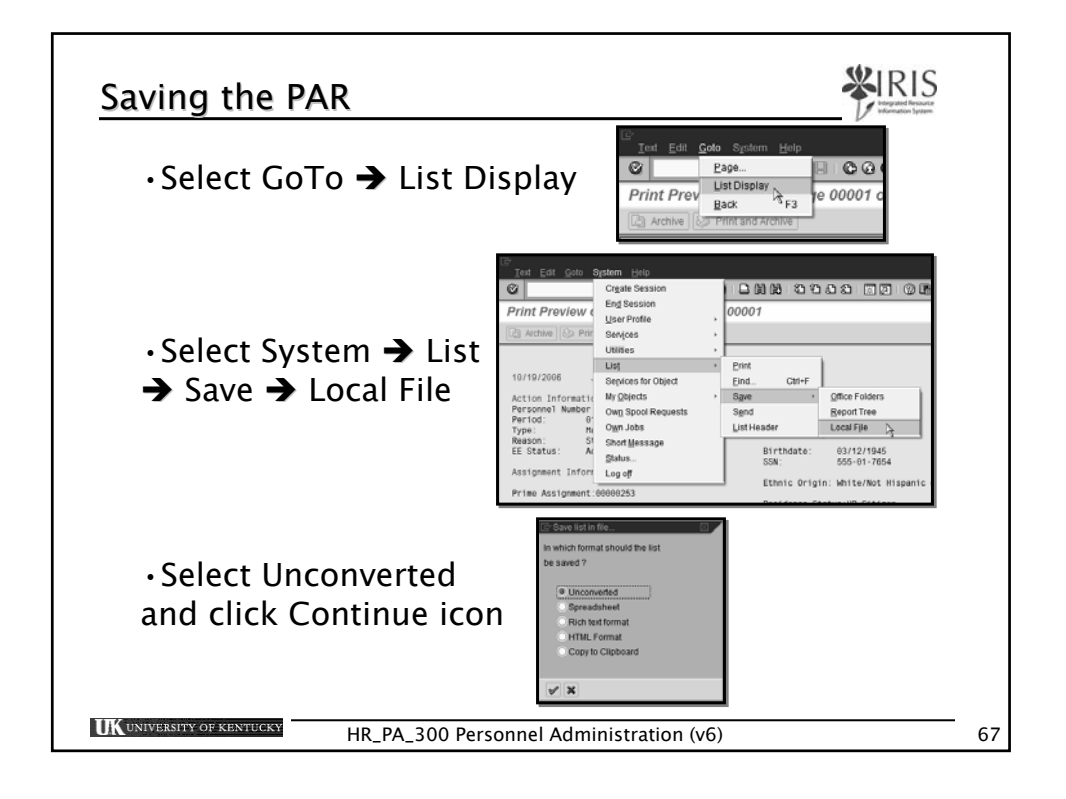

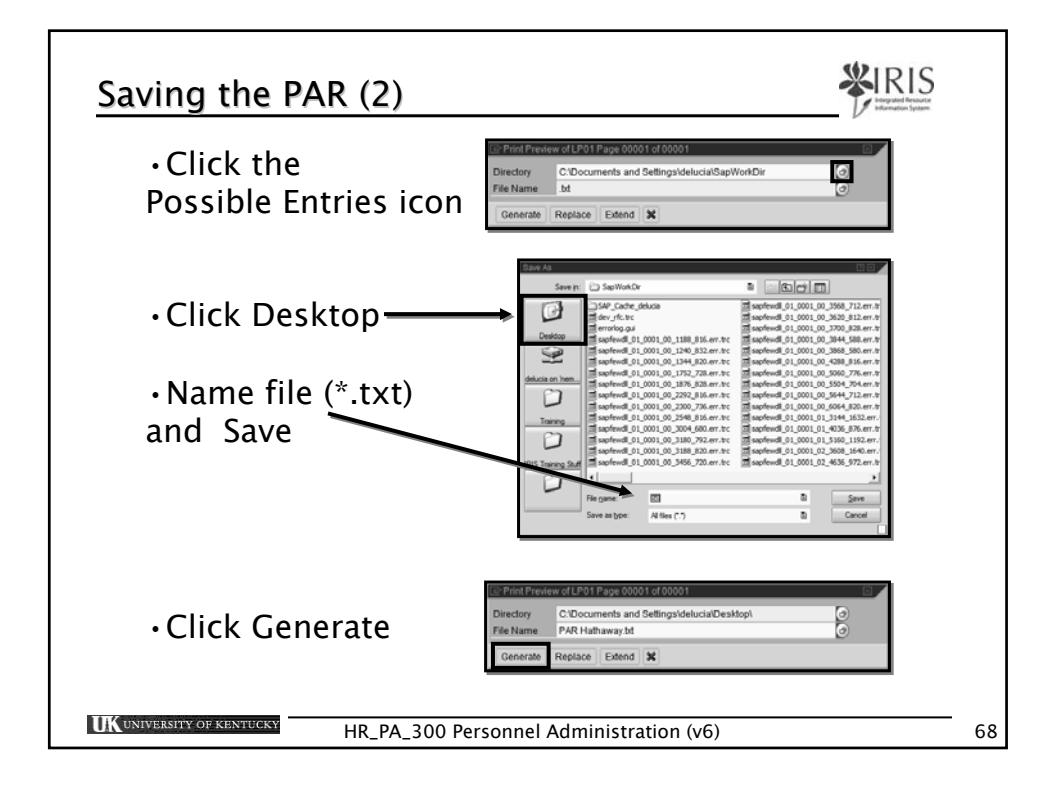

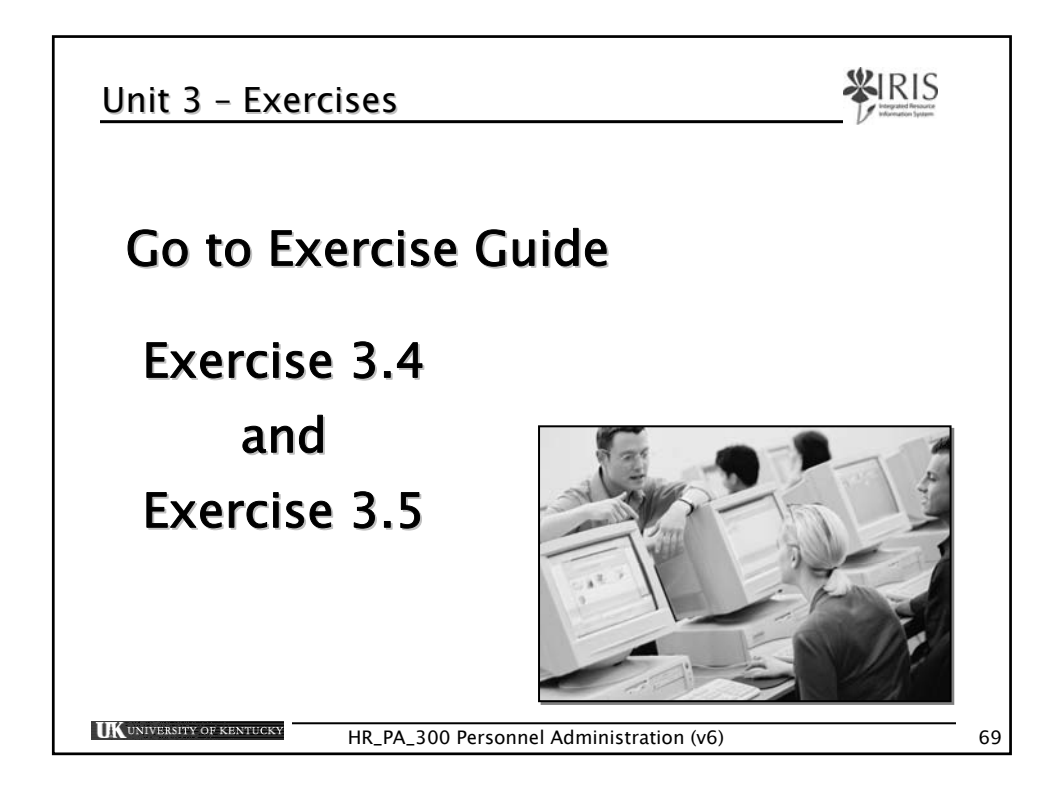

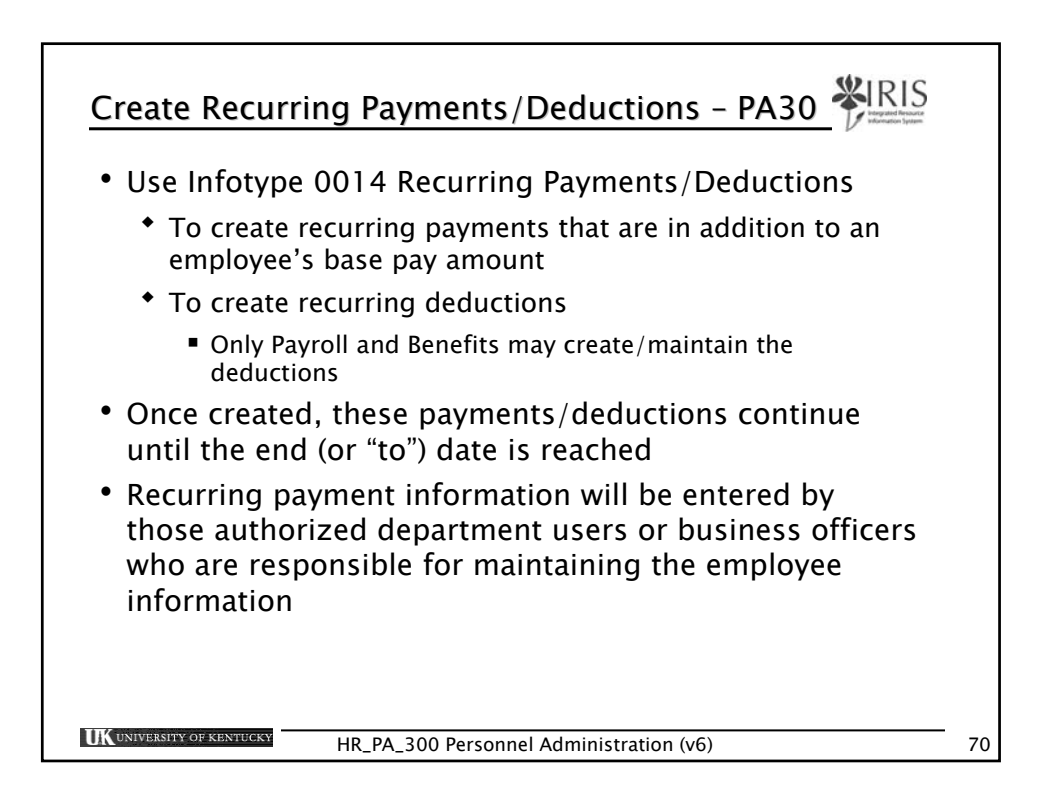

| Create Recurring Payments/Deductions (0014)                                                                                             |    |  |  |  |  |  |
|----------------------------------------------------------------------------------------------------|----|--|--|--|--|--|
| • Maintain HR Master Data                                                                                                    |    |  |  |  |  |  |
| <ul> <li>Enter the Person ID or use the Possible Entries icon to<br/>find the employee's record and double-click on the name</li> </ul> |    |  |  |  |  |  |
| Person ID 10001774 🕢                                                                                                    |    |  |  |  |  |  |
| <ul> <li>Press Enter to populate the employee's information</li> </ul>                                                                  |    |  |  |  |  |  |
| <ul> <li>In the Direct Selection Infotype field, type 0014</li> </ul>                                                                   |    |  |  |  |  |  |
| Direct selection 0014                                                                                                    |    |  |  |  |  |  |
| Press Enter                                                                                                    |    |  |  |  |  |  |
| <ul> <li>Click on the Create icon</li> </ul>                                                                                            |    |  |  |  |  |  |
| UK UNIVERSITY OF KENTUCKY HR_PA_300 Personnel Administration (v6)                                                                       | 71 |  |  |  |  |  |

| Enter Start date and, if known, the To date                                                       |
|---------------------------------------------------------------------------------------------------|
| Start 4/01/06 to 6/30/06                                                                          |
|                                                                                                   |
| Enter the Wage type, Amount,<br>Number/unit (if needed), and Reason for<br>Change (if applicable) |
| Recurring Payments/Deductions (0014                                                               |
| Wage type 2130 Merit Incentive                                                                    |
| Amount 500.00 USD                                                                                 |
| Number/unit                                                                                       |
| Assignment number                                                                                 |
| Reason for Change                                                                                 |
|                                                                                                   |

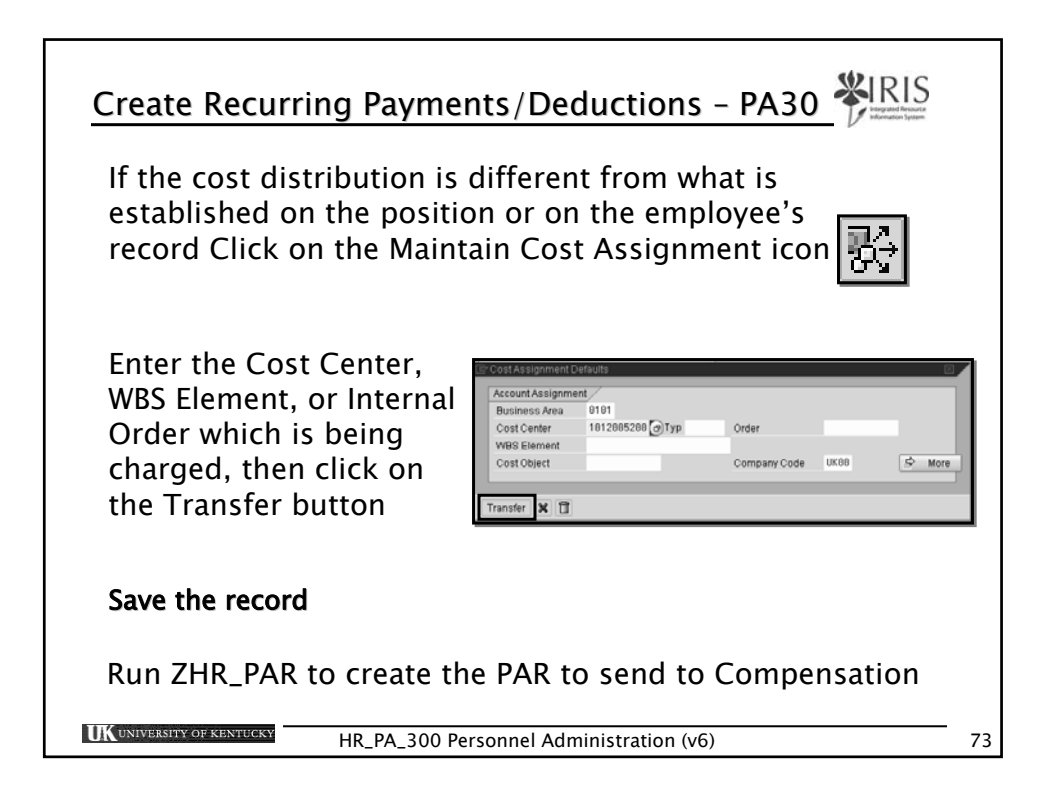

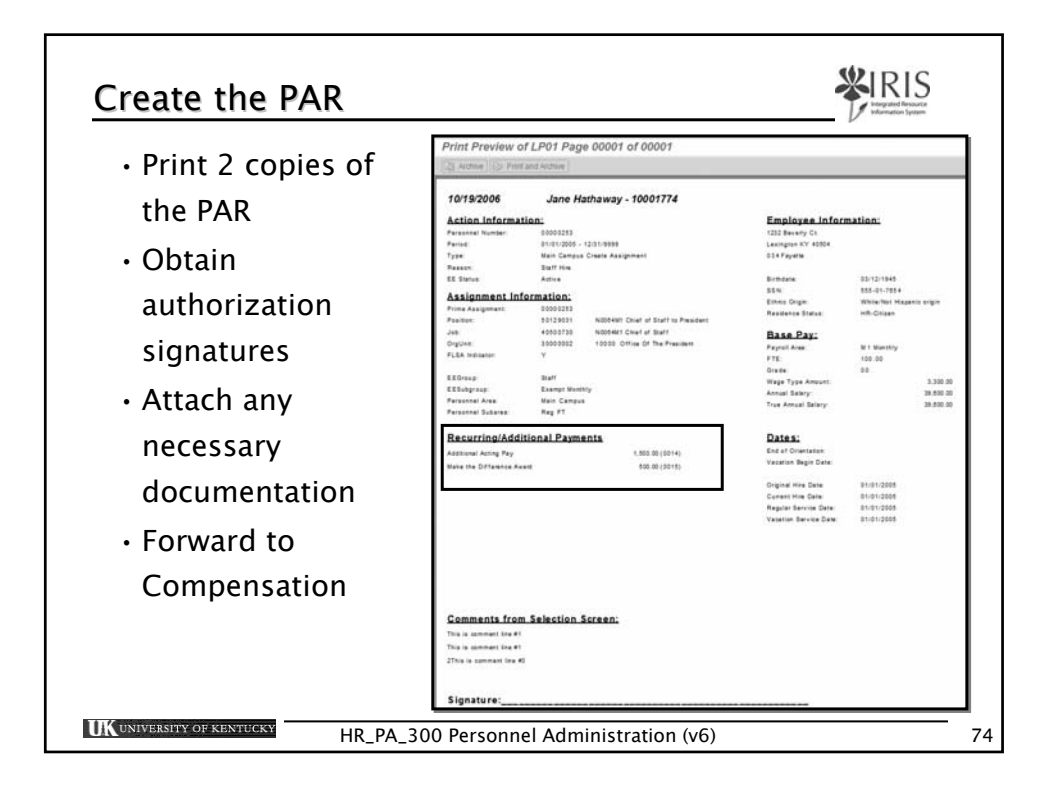

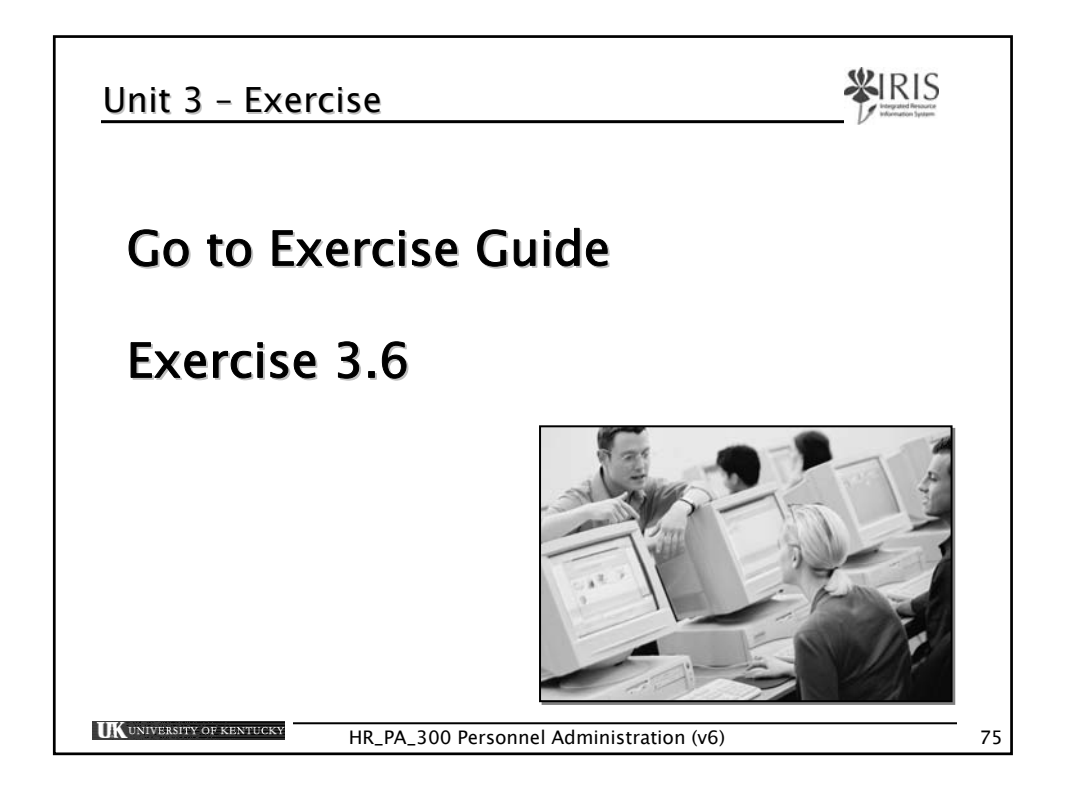

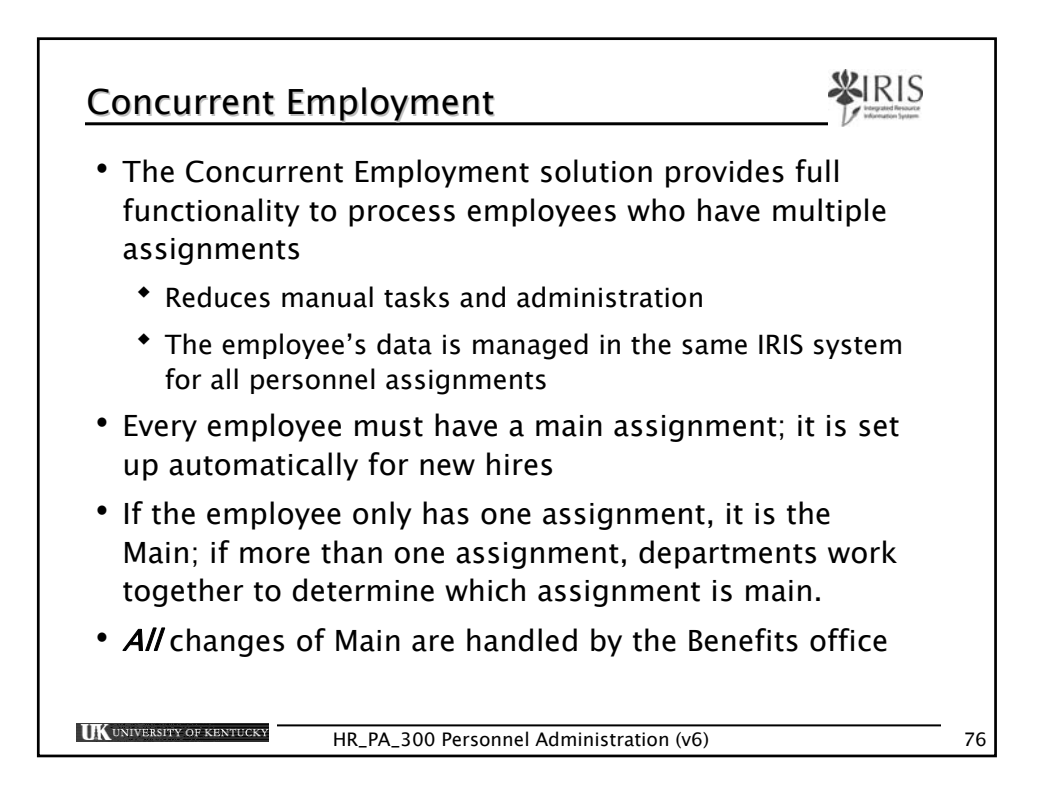

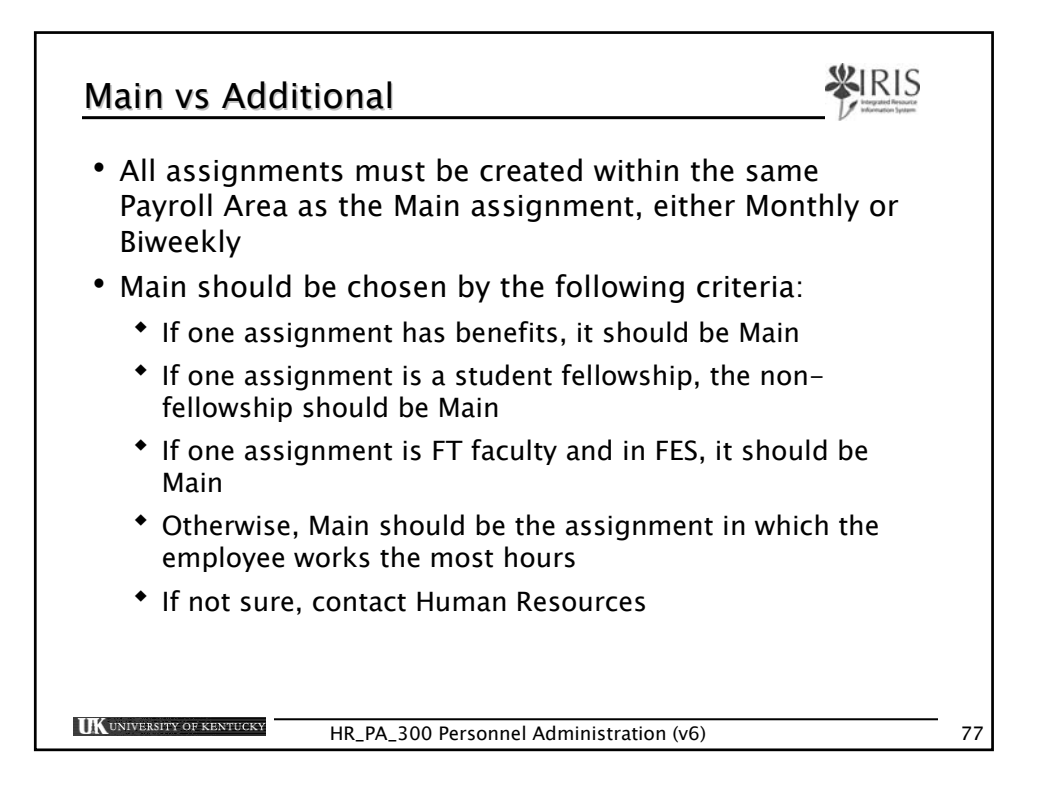

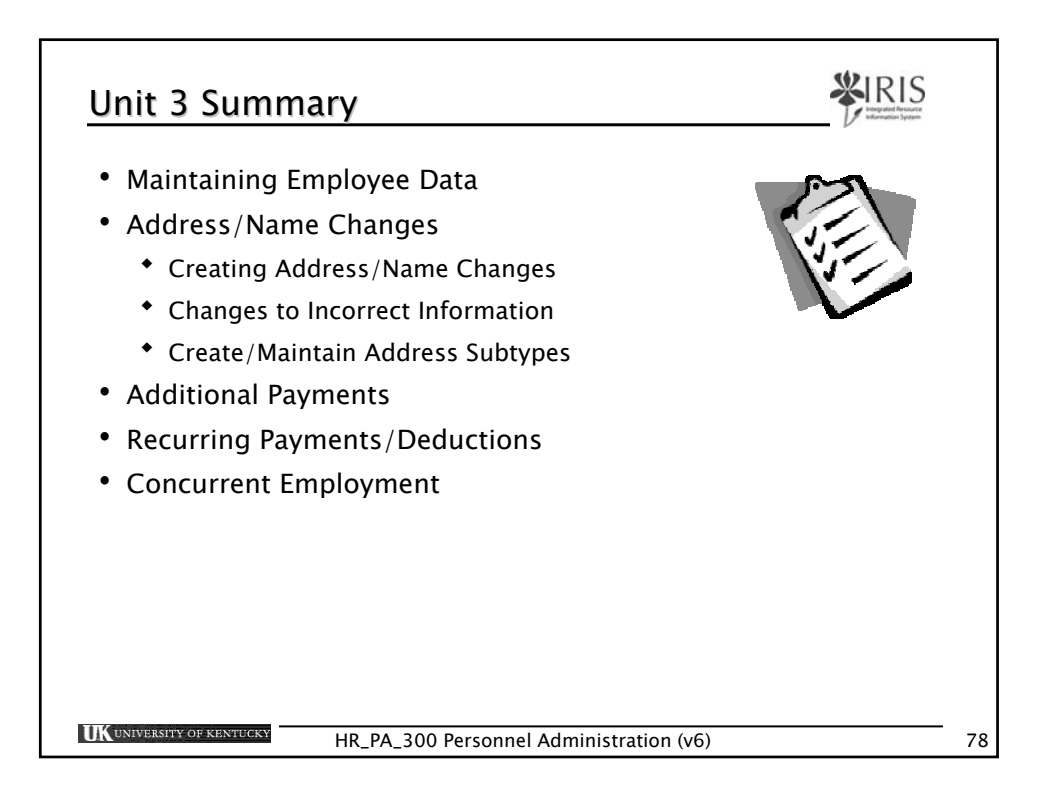

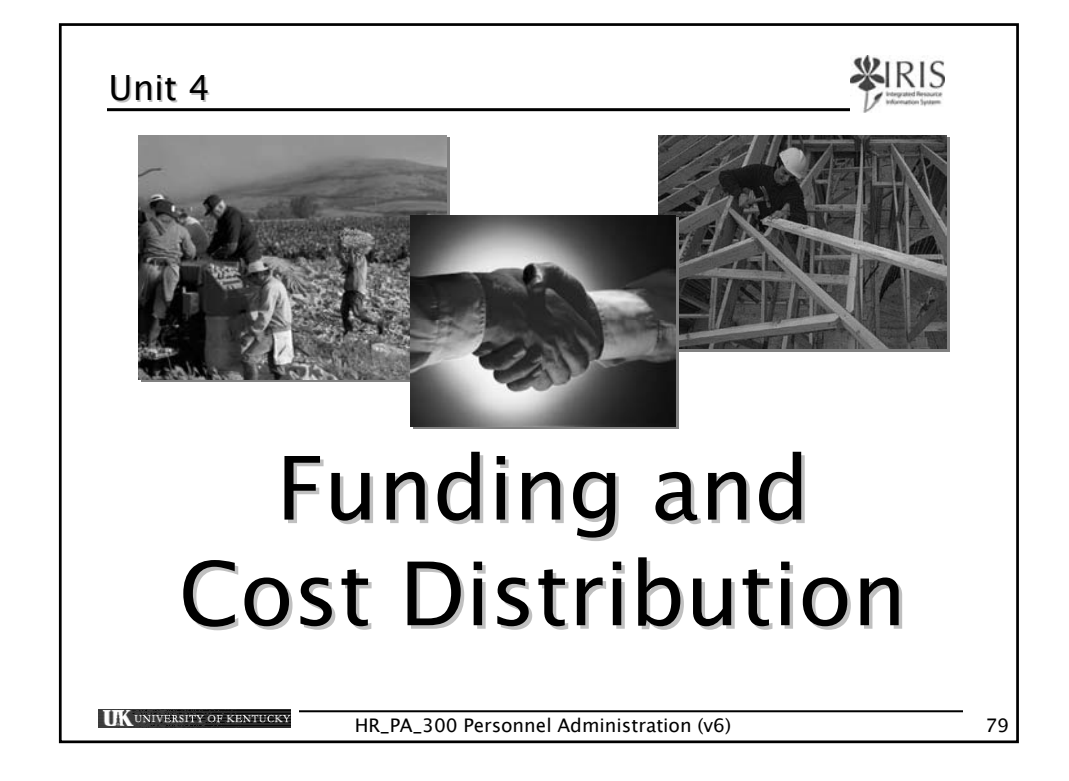

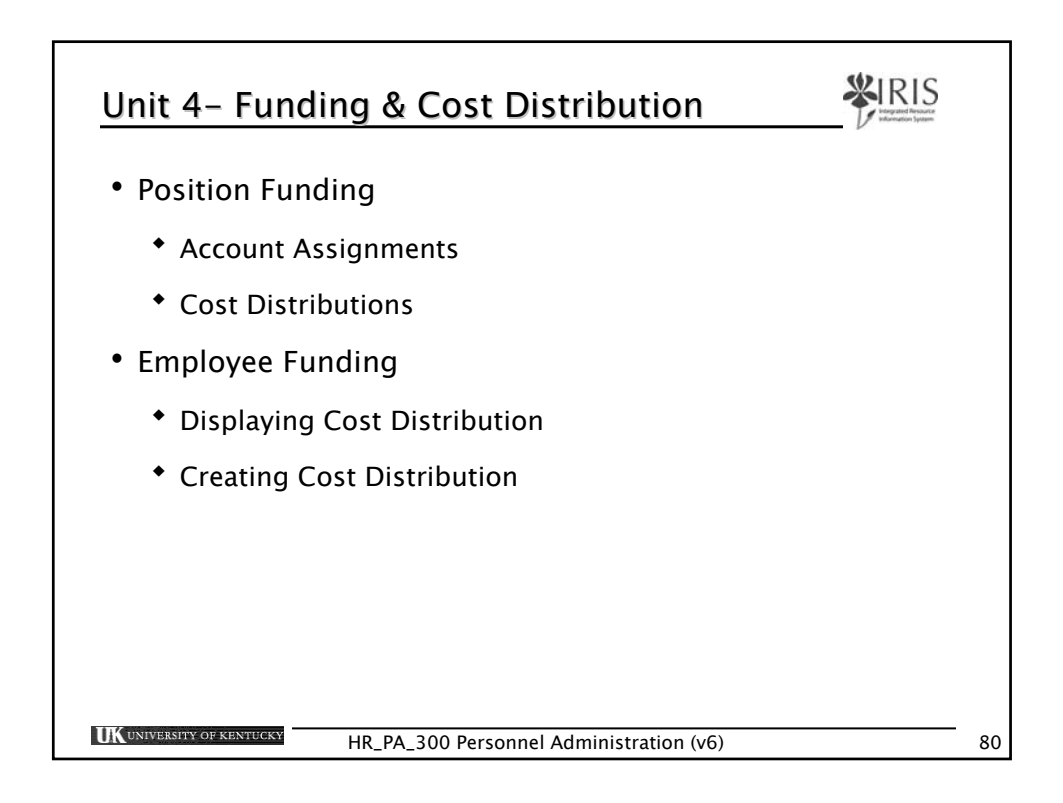

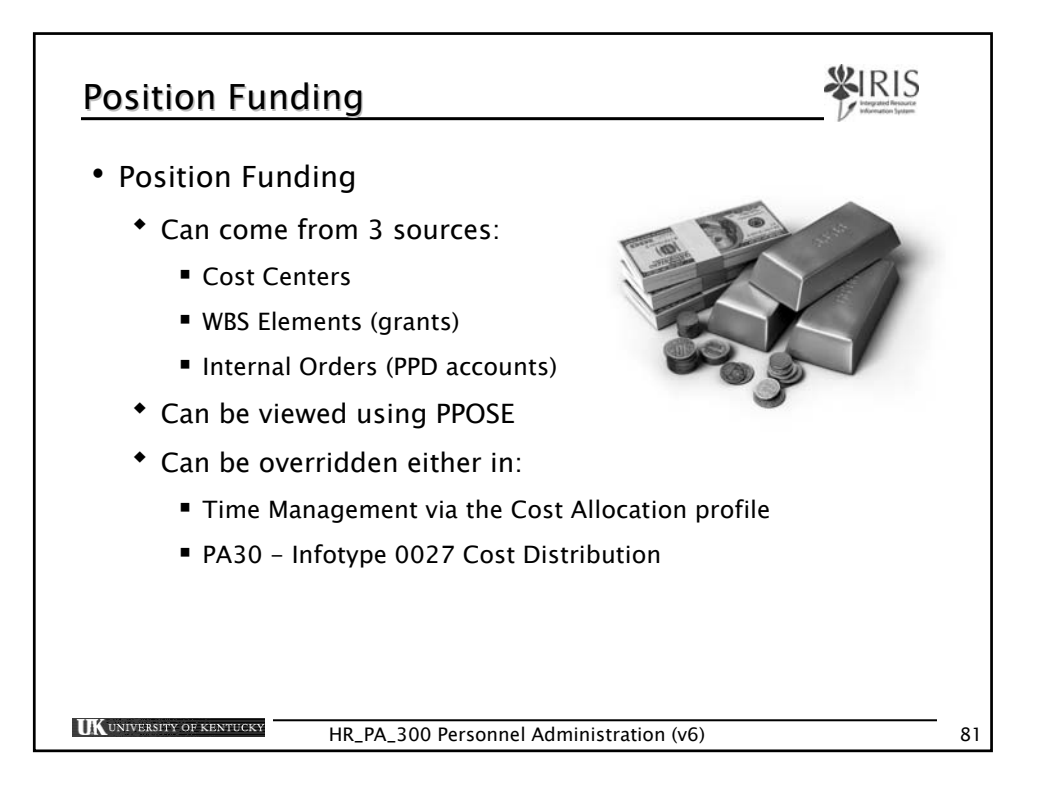

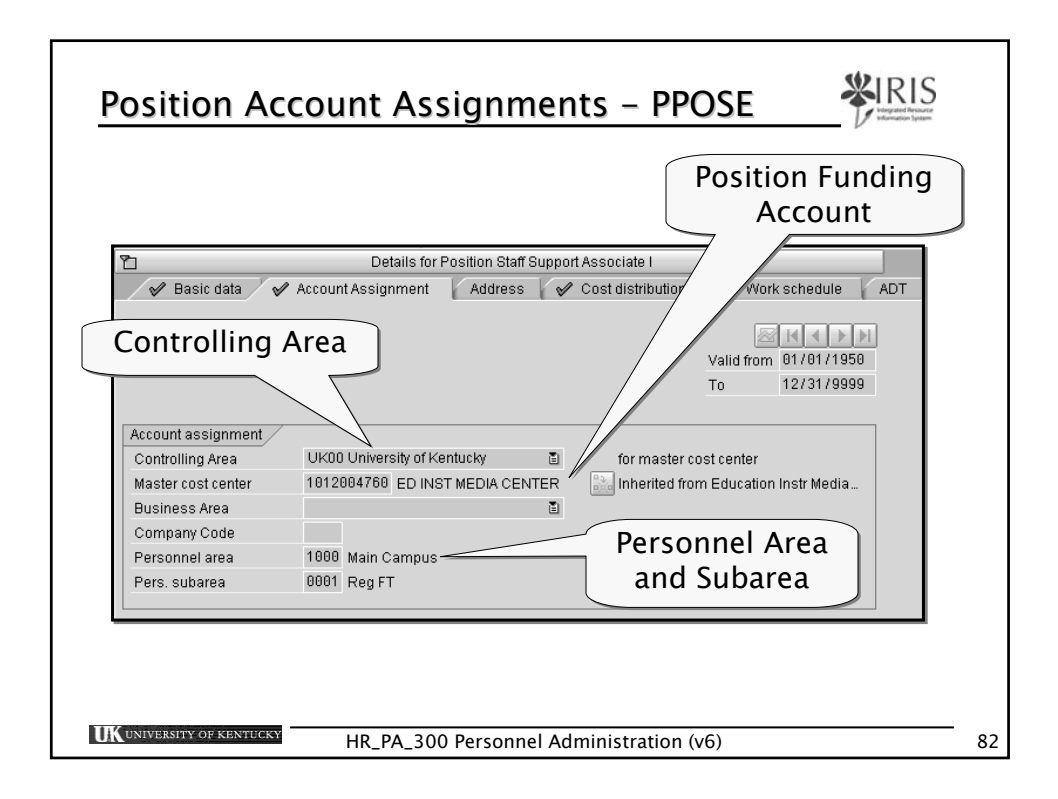

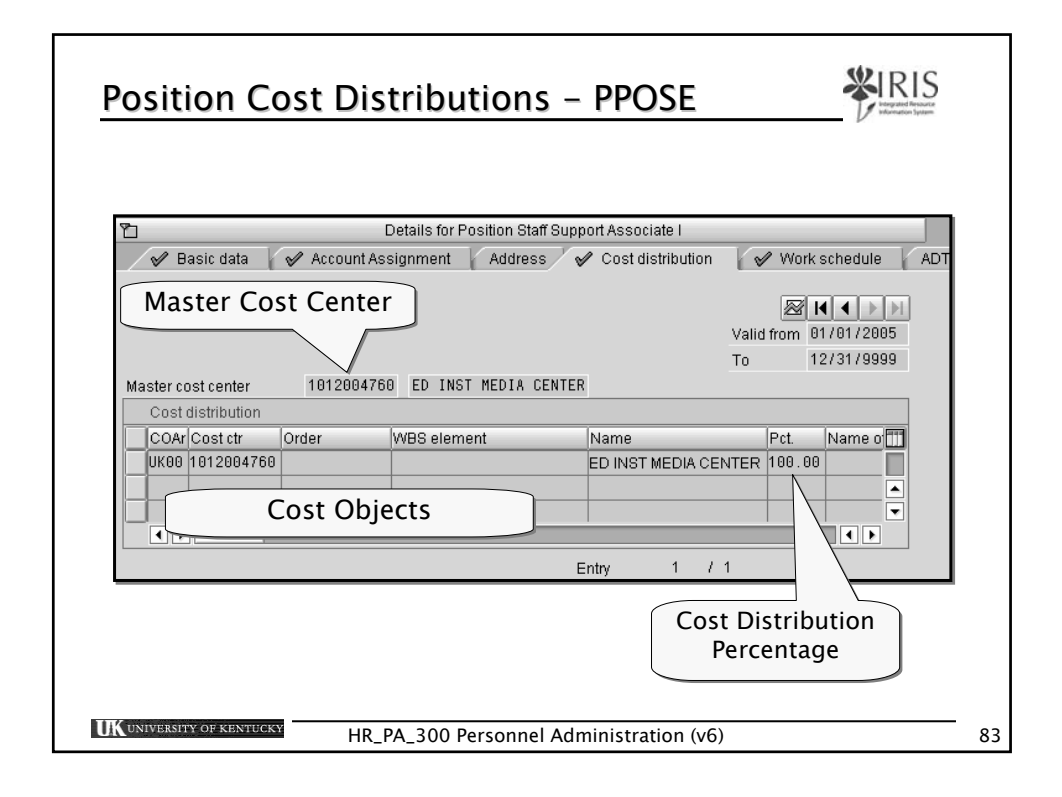

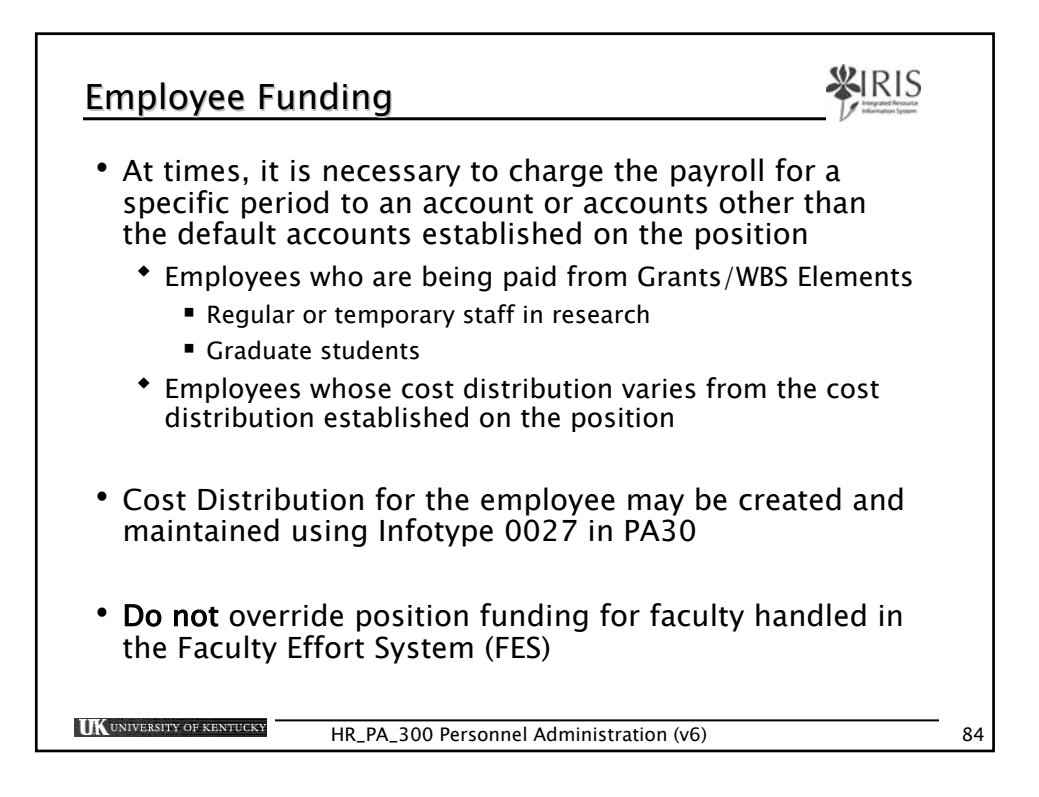

| Displaying Cost Distribution (0027)               |    |  |  |  |  |  |
|---------------------------------------------------|----|--|--|--|--|--|
| Use PA20 to display cost distribution             |    |  |  |  |  |  |
| Enter the Person ID of the employee               |    |  |  |  |  |  |
| Person ID 10003184                                |    |  |  |  |  |  |
| Press Enter to populate the fields                |    |  |  |  |  |  |
| In the Direct Selection Infotype field, type 0027 |    |  |  |  |  |  |
| Direct selection<br>Infotype 0027                 |    |  |  |  |  |  |
| Click on the Overview icon                        |    |  |  |  |  |  |
| HR_PA_300 Personnel Administration (v6)           | 85 |  |  |  |  |  |

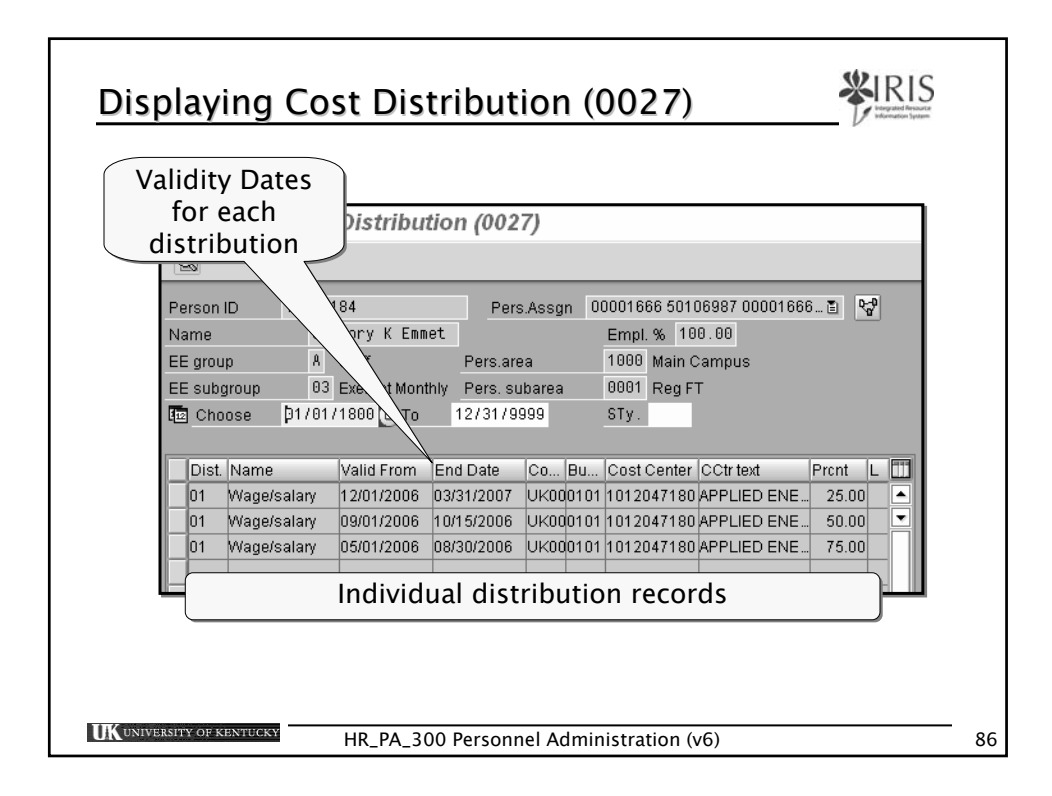

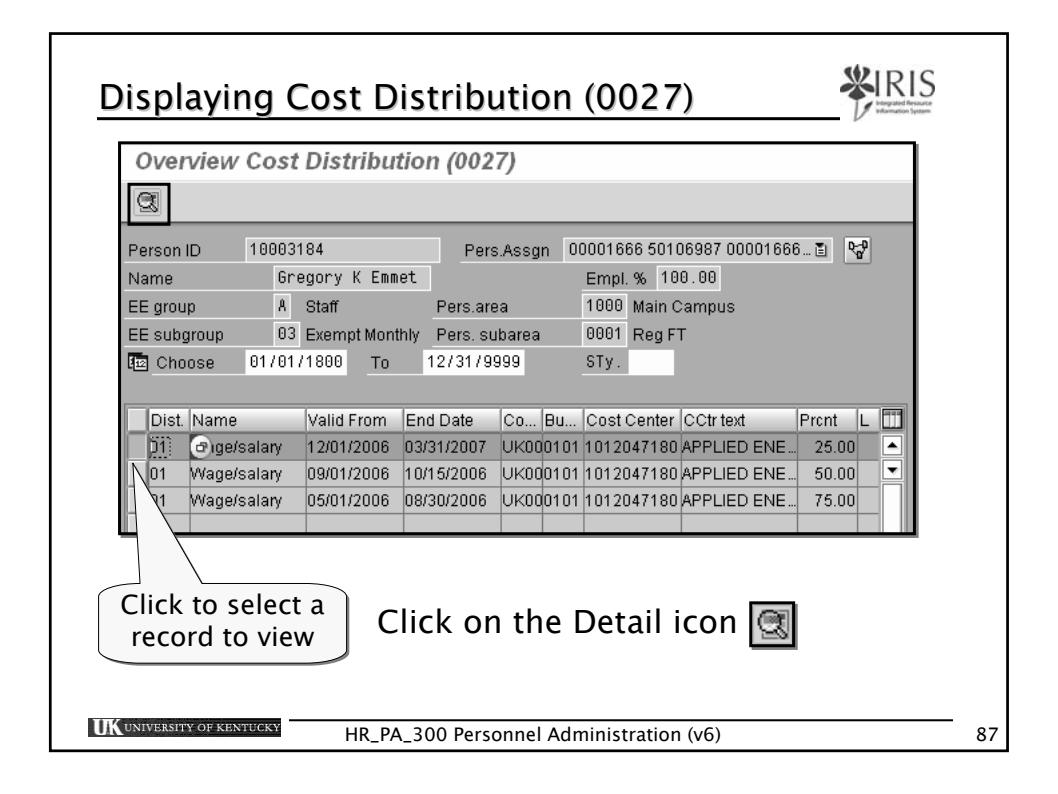

| Display Cost Distribution (0027)                                                                                                    |
|----------------------------------------------------------------------------------------------------|
| Person (D)         10003184         Pers Assgn         00001666 50106987 00001666         Image: Control of Control of Contro |
| The details contain all distributions during these validity dates                                                                                                    |

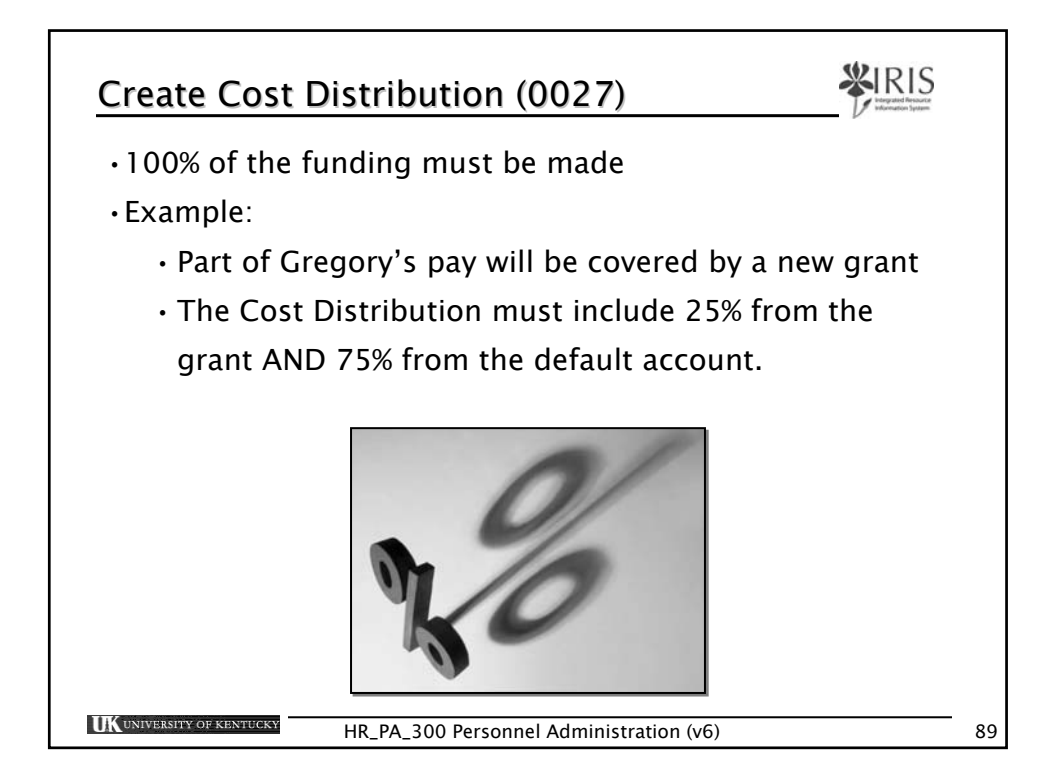

| Entering Cost Distribution (0027)                                  |    |
|--------------------------------------------------------------------|----|
| Go to T-code PA30                                                  |    |
| Enter the Person ID 10003184                                       |    |
| Press Enter to populate the fields                                 |    |
| In the Direct Selection Direct selection Infotype field, type 0027 |    |
| Click on either the Create icon                                    |    |
|                                                                    |    |
| HR_PA_300 Personnel Administration (v6)                            | 90 |

|                                           |                                                            | t Distrib                                               | ution (0027)                                                |                                                      |                                 |            |  |
|-------------------------------------------|------------------------------------------------------------|---------------------------------------------------------|-------------------------------------------------------------|------------------------------------------------------|---------------------------------|------------|--|
| ß                                         | 🗿 🛛 Org.                                                   | Management                                              | t info                                                      |                                                      |                                 |            |  |
| Perso<br>Name<br>EE gro<br>EE su<br>Start | up<br>Igroup<br>0                                          | 6003184<br>Gregory<br>A Staff<br>03 Exemp<br>14/25/2006 | Vers.Assgn<br>Pers.area<br>Pers.area<br>To 07/15/2006       | Empl. % 100.00<br>1000 Main Campus<br>0001 Reg FT    | JU1000E                         | ď          |  |
| Maete                                     | . E                                                        | 1 Wage)                                                 | Salary<br>2047180 APPLIED ENER                              | AV RES                                               |                                 |            |  |
| Maste<br>Co                               | cost cente<br>st distributi                                | n Wage/<br>r 101<br>on                                  | Salary<br>2047180 APPLIED ENER                              | GY RES.                                              |                                 |            |  |
| Maste<br>Co<br>Co                         | cost cente<br>st distributi<br>. Cost ctr                  | r 101<br>on<br>Order                                    | VBS element                                                 | SY RES.                                              | Pct.                            | Name of al |  |
| Maste<br>Co<br>Co                         | cost cente<br>st distributi<br>Cost ctr<br>0 1012047       | I1 Wage<br>r 101<br>on<br>Order<br>180                  | WBS element                                                 | APPLIED ENERGY                                       | Pct.<br>RES. 75.00              | Name of a  |  |
| Maste<br>Co<br>UKC                        | cost cente<br>st distributi<br>Cost ctr<br>0 1012047<br>0  | n 101<br>n 101<br>On Order<br>180                       | Salary<br>2047180 APPLIED ENER<br>WBS element<br>3051111111 | SY RES.<br>Name<br>APPLIED ENERGY<br>THE STUDY OF DE | Pct.<br>RES. 75.00<br>VEL 25.00 | Name of al |  |
| Maste<br>Co<br>UKC                        | Cost cente<br>at distributi<br>Cost ctr<br>0 1012047       | 1 Wage,<br>r 181<br>on<br>Order<br>180                  | WBS element 3051111111                                      | Name<br>APPLIED ENERGY<br>THE STUDY OF DE            | Pct.<br>RES. 75.00<br>VEL 25.00 | Name of al |  |
| Maste<br>Co<br>UKC<br>UKC                 | Cost cente<br>st distributi.<br>Cost ctr<br>0 1012047<br>0 | 1 Wage<br>r 181<br>on<br>Order<br>188<br>               | WBS element                                                 | Name<br>APPLIED ENERGY<br>THE STUDY OF DE            | Pct.<br>RES. 75.00<br>VEL 25.00 | Name of al |  |
| Maste<br>Co<br>UKC<br>UKC                 | Cost cente<br>st distributi<br>Cost ctr<br>0 1012047       | 11 Wage/<br>r 181<br>Order<br>180                       | WBS element<br>3051111111                                   | Name<br>APPLIED ENERGY<br>THE STUDY OF DE            | Pct.<br>RES. 75.00<br>VEL 25.00 | Name of a  |  |

| Create Cost Distribution (0027)                        | S |
|--------------------------------------------------------|---|
| Enter the validity dates in the Start and To fields    |   |
| Start         05/01/2006         To         06/30/2006 |   |
| Select 01 Wage<br>Wage/salary and Salary               |   |
| <i>Important</i> press the Enter key before proceeding | J |
|                                                        |   |
| HR_PA_300 Personnel Administration (v6)                | g |

| <u>C</u> | Create Cost Distribution (0027)                                                                                           |        |                       |                          |                |    |  |
|----------|----------------------------------------------------------------------------------------------------|--------|-----------------------|--------------------------|----------------|----|--|
|          | <ul> <li>Enter the</li> <li>Company Code (UK00),</li> <li>cost object and,</li> <li>percentage of distribution</li> </ul> |        |                       |                          |                |    |  |
|          | Cost distribution                                                                                                    | lout-r |                       |                          |                |    |  |
|          | UK00 1012520660                                                                                                    | Order  | VVBS element          | Name<br>AG SOILS SURVEYS | PCL Name of al |    |  |
|          | UK00                                                                                                    |        | 3051111111            | THE STUDY OF DEVEL       | 25.00          |    |  |
|          | Be sure the cost distribution covers 100% of the employee's pay.<br>The system will warn you if you are over 100%.        |        |                       |                          |                |    |  |
|          | The system will <b>NOT</b> warn you if you are under 100%.                                                                |        |                       |                          |                |    |  |
|          | Click the Save icon                                                                                                    |        |                       |                          |                |    |  |
| UK       | UNIVERSITY OF KENTUCK                                                                                                    | HR_P   | A_300 Personnel Admin | nistration (v6)          |                | 93 |  |

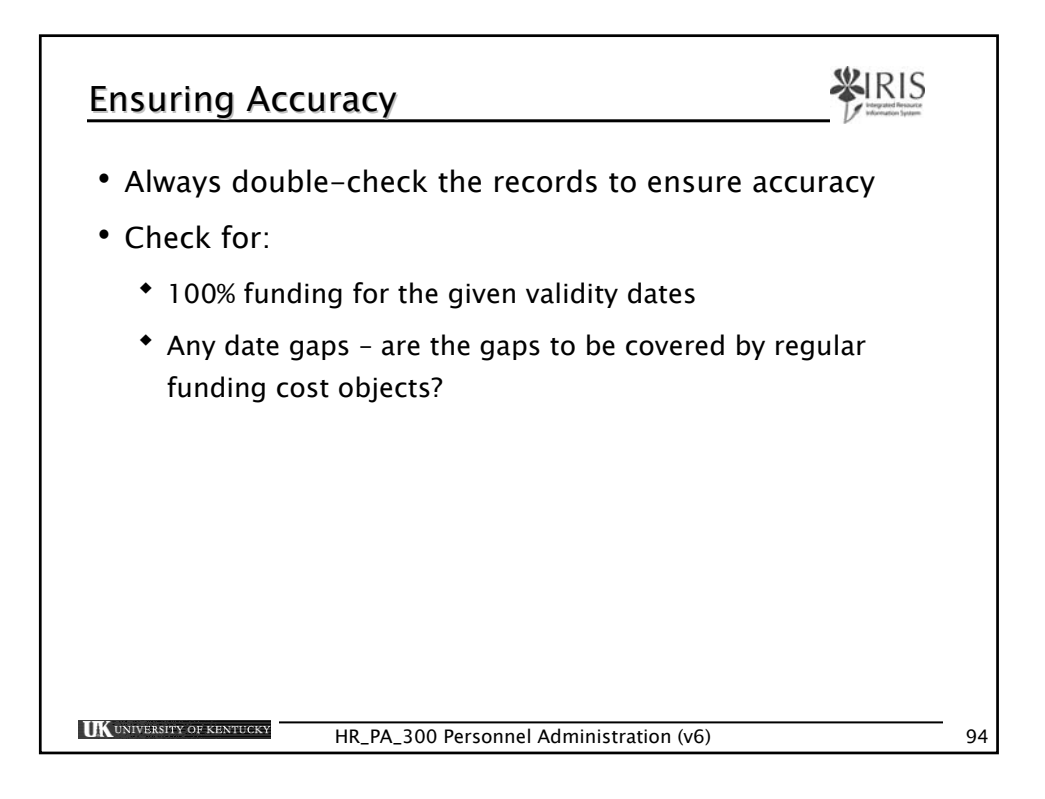

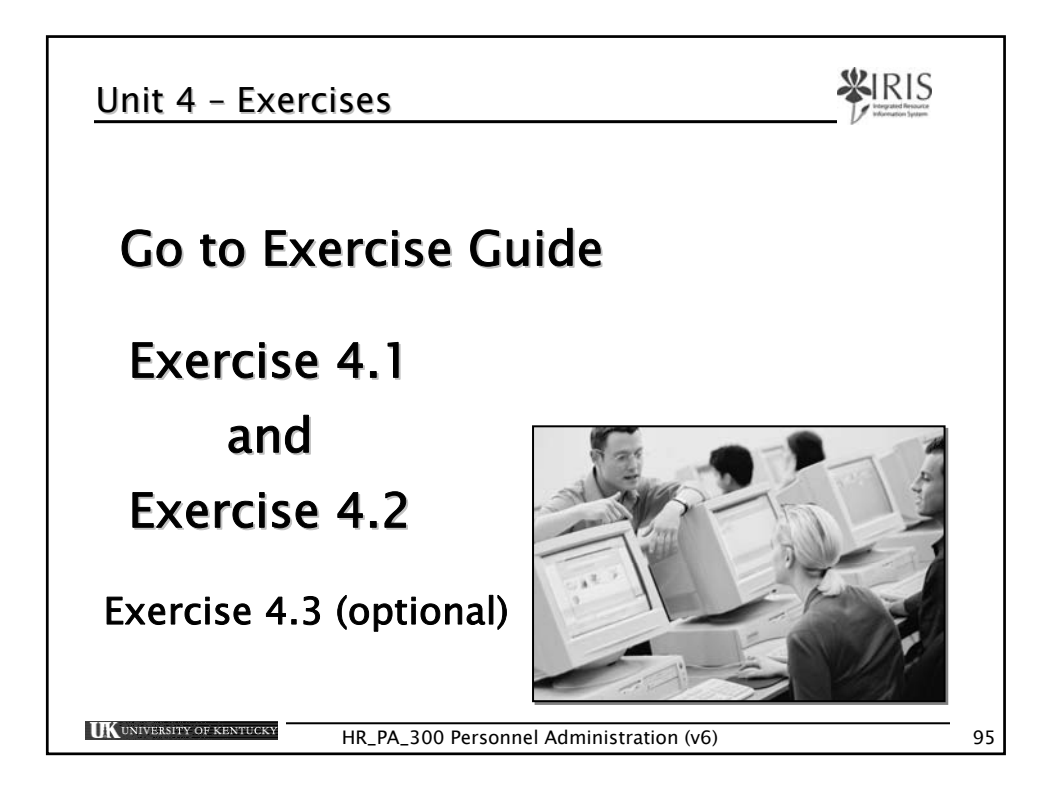

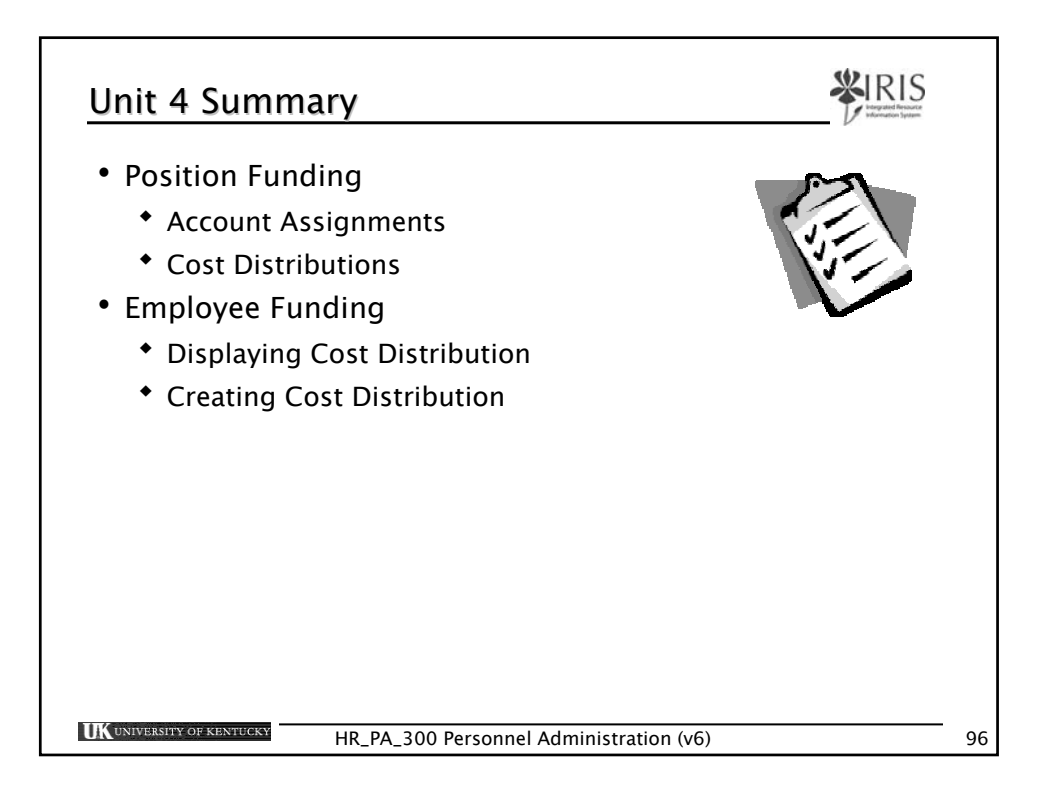

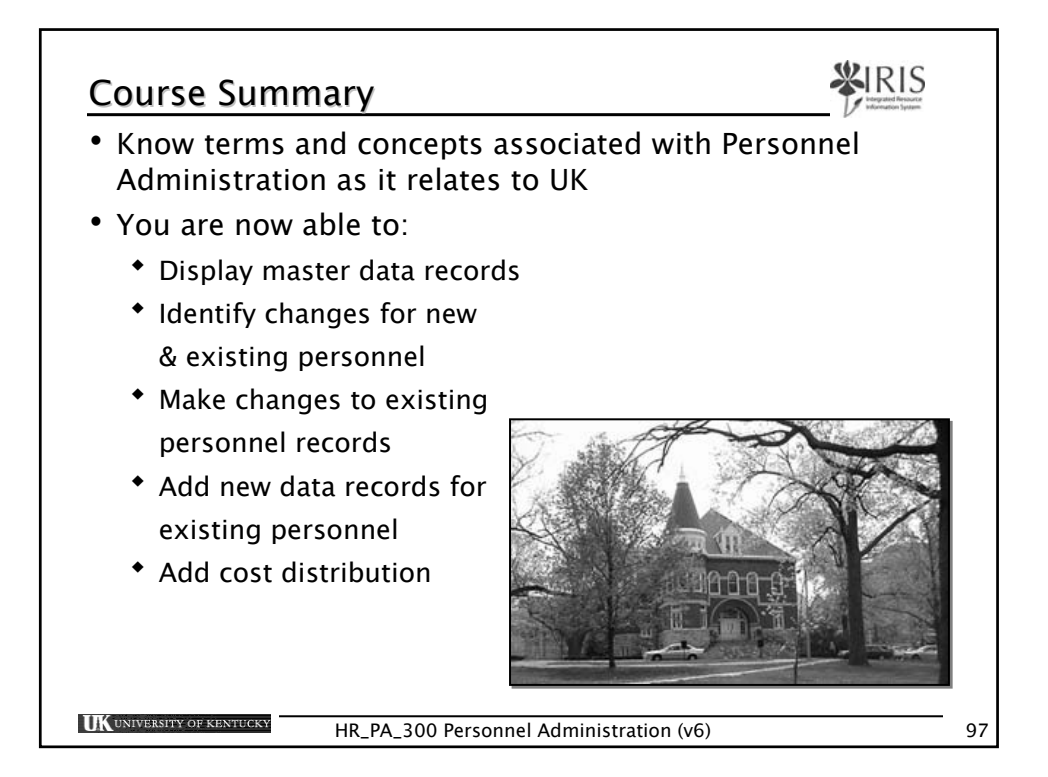

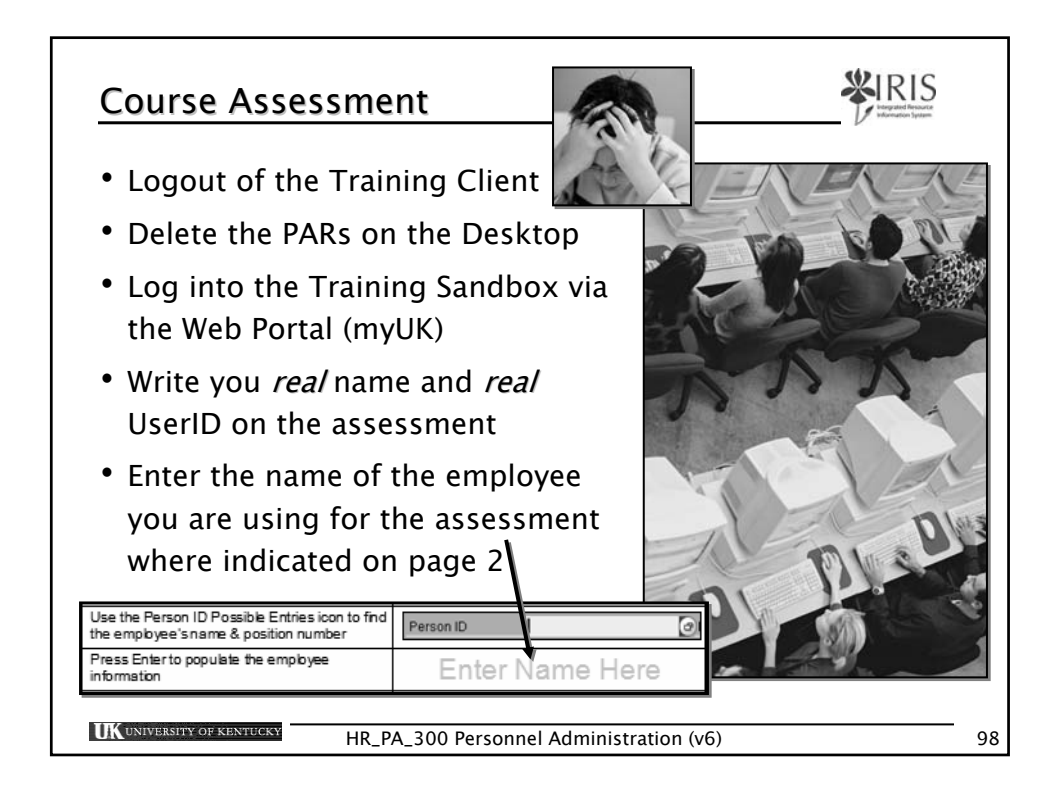